SQL Anywere - Mobile Link 文書バージョン: 17 – 2016-05-11

# Mobile Link - サーバ起動同期

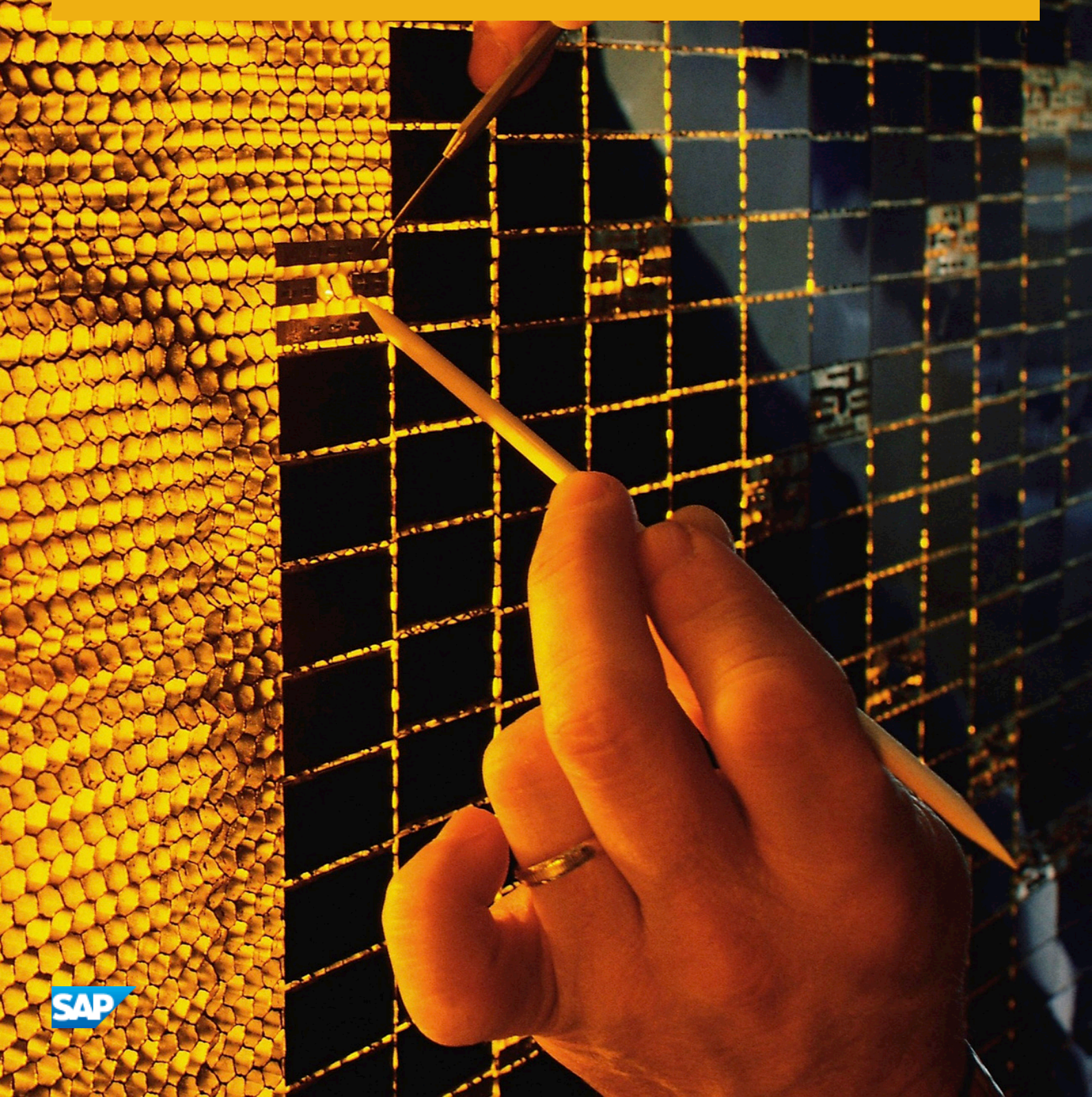

目次

| 1   | Mobile Link - サーバ起動同期                               |
|-----|-----------------------------------------------------|
| 1.1 | サーバ起動同期                                             |
|     | サーバ起動同期のコンポーネント6                                    |
|     | サーバ起動同期の配備に関する考慮事項7                                 |
|     | サーバ起動同期のクイックスタート8                                   |
| 1.2 | サーバ起動同期の設定8                                         |
|     | Push 要求                                             |
|     | Notifier                                            |
|     | Listener                                            |
|     | ライトウェイトポーラー                                         |
|     | ゲートウェイと Carrier                                     |
| 1.3 | サーバ起動同期の Mobile Link サーバ設定                          |
|     | ml_add_property システムプロシージャを使用したサーバ側の設定              |
|     | SQL Central を使用した Notifier、ゲートウェイ、または Carrier の設定   |
|     | Notifier 設定ファイルを使用したサーバ側の設定36                       |
|     | Notifier イベント                                       |
|     | 共通プロパティ                                             |
|     | Notifier プロパティ                                      |
|     | ゲートウェイプロパティ                                         |
|     | Carrier プロパティ                                       |
| 1.4 | Windows デバイス用の Mobile Link Listener ユーティリティ (dblsn) |
|     | Listener の配備のセキュリティ保護61                             |
|     | Windows デバイス用の受信ライブラリ                               |
|     | Windows デバイス用の Mobile Link Listener オプション           |
|     | Windows デバイス用の Mobile Link Listener キーワード           |
|     | Windows デバイス用の Mobile Link Listener アクションコマンド       |
|     | Windows デバイス用の Mobile Link Listener action 変数       |
| 1.5 | ライトウェイトポーリング API                                    |
|     | MLLightPoller クラス                                   |
|     | MLLPCreatePoller メソッド                               |
|     | MLLPDestroyPoller メソッド                              |
| 1.6 | サーバ起動同期のシステムプロシージャ                                  |
|     | ml_delete_device システムプロシージャ                         |
|     | ml_delete_device_address システムプロシージャ                 |

|     | ml_delete_listening システムプロシージャ             |
|-----|--------------------------------------------|
|     | ml_set_device システムプロシージャ                   |
|     | ml_set_device_address システムプロシージャ           |
|     | ml_set_listening システムプロシージャ                |
|     | ml_set_sis_sync_state システムプロシージャ           |
| 1.7 | 高度: メッセージ構文                                |
|     | 高度: sa_send_udp システムプロシージャを使用した Push 通知の送信 |
| 1.8 | サーバ起動同期チュートリアル                             |
|     | チュートリアル:ライトウェイトポーリングを使用したサーバ起動同期の設定        |
|     | チュートリアル: ゲートウェイを使用したサーバ起動同期の設定             |
| 1.9 | このマニュアルの印刷、再生、および再配布139                    |

# 1 Mobile Link - サーバ起動同期

このマニュアルでは、Mobile Link のサーバ起動同期について説明します。サーバ起動同期とは、Mobile Link サーバから同期の開始またはリモートデバイス上でのアクションの実行を可能にする機能です。

#### このセクションの内容:

#### サーバ起動同期 [4ページ]

Mobile Link サーバ起動同期を使用すると、統合データベースから同期を開始できます。リモートデータベースに Push 通知を送信し、リモートデータベースから統合データベースを更新できます。

サーバ起動同期の設定 [8ページ]

サーバ起動同期の設定には、Push 要求、Mobile Link Notifier、Mobile Link Listener、ライトウェイトポーラー、およびゲートウェイや Carrier の設定が含まれます。

#### **サーバ起動同期の** Mobile Link **サーバ設定** [32 ページ]

サーバ側設定は、Notifier プロパティ、ゲートウェイプロパティ、Carrier プロパティ、Notifier イベントで構成されます。

Windows デバイス用の Mobile Link Listener ユーティリティ (dblsn) [59 ページ]

Mobile Link Listener ユーティリティにより、Windows デバイスは Push 通知を受領し、アクションを開始できます。

#### ライトウェイトポーリング API [89 ページ]

ライトウェイトポーリング API は、ご使用のデバイスアプリケーションに統合できるプログラミングインタフェースです。 ライトウェイトポーリング API には、サーバのポーリングに必要なメソッドが含まれています。

#### サーバ起動同期のシステムプロシージャ [96ページ]

サーバ起動同期のシステムプロシージャは、Mobile Link システムテーブル内のローの追加と削除を実行します。

高度: メッセージ構文 [104 ページ]

ライトウェイトポーリング (デフォルト)、UDP ゲートウェイ、SYNC ゲートウェイには、次のメッセージ構文が適用されま す。

サーバ起動同期チュートリアル [106ページ]

サーバ起動同期の使用方法についての理解を深めるには、次のチュートリアルを使用してください。

#### このマニュアルの印刷、再生、および再配布 [139 ページ]

次の条件に従うかぎり、このマニュアルの全部または一部を使用、印刷、再生、配布することができます。

# 1.1 サーバ起動同期

Mobile Link サーバ起動同期を使用すると、統合データベースから同期を開始できます。リモートデータベースに Push 通知 を送信し、リモートデータベースから統合データベースを更新できます。

この Mobile Link コンポーネントには、統合データベースで発生した変更の検出による同期の開始、Push 通知を送信するデバイスの選択、その Push 通知に対するデバイスの応答方法の決定を行うためのプログラム可能なオプションが用意されています。

### i 注記

SQL Central を使用してリモートデータベースを管理し、その後、サーバ起動同期への代替機能としてサーバ起動リモート タスク (SIRT)を使用できます。

🌳

トラック運送会社がモバイルデバイスを自社の運転手に支給するとします。各デバイスではデータベースが実行されており、このデータベースには経路と配達場所が格納されています。道路が渋滞しているという情報をある運転手が送信する と、このレポートは統合データベースに送信されます。Notifier というサーバ側 Mobile Link コンポーネントによってレポー トが検出され、渋滞の影響を受ける経路にいる他の運転手に Push 通知が送信されます。この Push 通知の結果、リモー トデータベースが同期されるため、運転手は別の経路を使用できます。

サーバ起動同期のプロセス

次の図では、Notifier が統合データベースをチェックし、変更があるかどうかを確認しています。Notifier によって Push 通知 がデバイスに送信され、その結果、リモートデータベースが統合データベースと同期されます。

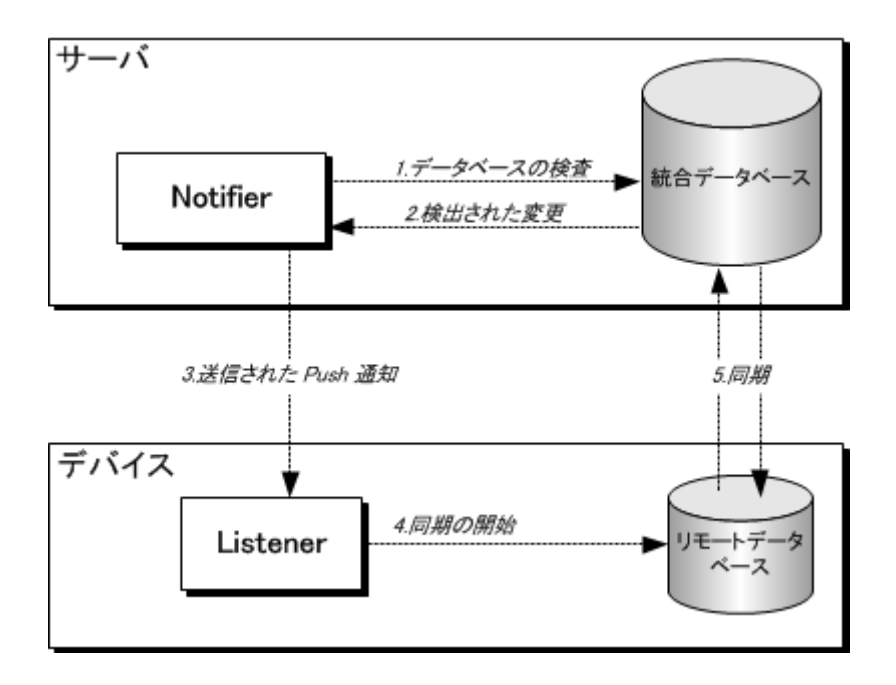

サーバ起動同期プロセスでは、次の手順が実行されます。

- 1. Notifier はビジネスロジックに基づいたクエリを使用して統合データベースをチェックし、リモートデータベースとの同期が 必要な変更があるかどうかを確認します。
- 2. 変更を検出すると、Notifierはデバイスに Push 通知を送信する準備を行います。
- 3. Notifier は Push 通知を送信します。Push 通知は、Device Tracker、UDP、SMTP、または SYNC ゲートウェイを使用 して送信できます。
- 4. Listener は、件名、内容、または送信元をメッセージフィルタと照らし合わせて比較します。

5. フィルタ条件が満たされると、アクションが開始されます。たとえば、標準的な実装では、アクションによって Mobile Link クライアントを実行したり、Ultra Light アプリケーションを起動したりできます。

#### このセクションの内容:

#### サーバ起動同期のコンポーネント [6ページ]

Mobile Link サーバ起動同期には、Push 要求、Mobile Link Notifier、Mobile Link Listener、ライトウェイトポーラー、およびゲートウェイが必要です。

#### サーバ起動同期の配備に関する考慮事項 [7ページ]

サーバ起動同期を行うアプリケーションを配備する前に考慮すべきいくつかの事項について説明します。

#### サーバ起動同期のクイックスタート [8ページ]

サーバ起動同期を設定する為に必要な手順を次に示します。

# 1.1.1 サーバ起動同期のコンポーネント

Mobile Link サーバ起動同期には、Push 要求、Mobile Link Notifier、Mobile Link Listener、ライトウェイトポーラー、およ びゲートウェイが必要です。

#### Push 要求

Push 要求は結果セット内の値のローで、デバイスに Push 通知を送信するよう Notifier に指示します。Push 要求によって、サーバ起動同期が実行されます。Notifier などの、あらゆるデータベースアプリケーションで Push 要求を作成できます。 たとえば、価格が変更されたときにアクティブになるデータベーストリガを使用して、Push 要求を作成できます。 Mobile Link Notifier

Notifier は、Mobile Link サーバに統合されたプログラムです。統合データベースを頻繁にチェックして、Push 要求があ るかどうかを確認します。Notifier が Push 要求をチェックする頻度を制御するには、Notifier のプロパティを指定しま す。Push 要求をチェックするビジネスロジックと、通知対象のデバイスを決定するビジネスロジックを指定する必要があり ます。Notifier が Push 要求を検出すると、デバイスに Push 通知が送信されます。

#### Mobile Link Listener

Listener は、デバイス上で実行される1つのプログラムです。Notifier から Push 通知を受信すると、メッセージハンドラ を使用してメッセージをフィルタし、アクションを開始します。一般的なアプリケーションのアクションは同期の呼び出しです が、アプリケーションから他のアクションも実行できます。選択したサーバソースからの Push 通知や特定の内容が含ま れる Push 通知に対して、異なる動作をするように Mobile Link Listener を設定できます。

Windows デバイスでは、Mobile Link Listener はコマンドラインオプションを使用して設定する実行プログラムです。 Push 通知を受信するには、デバイスの電源がオンになっていて、Mobile Link Listener が動作中である必要がありま す。

ライトウェイトポーラー

ライトウェイトポーラーは、指定された時間間隔で Push 通知をポーリングするデバイスアプリケーションです。ライトウェ イトポーラーを使用すると、ゲートウェイを設定する代替手段となります。また、サーバへの永続的な接続を必要とせず、 バッテリの寿命を伸ばすことができるため、ライトウェイトポーラーを使用することをお奨めします。

Mobile Link Listener は、Mobile Link Listener コマンドラインオプションを使用して設定できるライトウェイトポーラーで す。別の方法として、ライトウェイトポーリング API を使用して、独自のライトウェイトポーラーを作成できます。 ゲートウェイ (ライトウェイトポーラーの代替手段) ゲートウェイでは、デバイスに Push 通知を送信するための Notifier インタフェースを提供します。ゲートウェイは、ライト ウェイトポーラーの代替となる手段です。デバイストラッキングゲートウェイ、SYNC ゲートウェイ、UDP ゲートウェイ、また は SMTP ゲートウェイを使用して、メッセージを送信できます。

i 注記

SQL Central を使用してリモートデータベースを管理し、その後、サーバ起動同期への代替機能としてサーバ起動リモート タスク (SIRT)を使用できます。

関連情報

```
Push 要求 [9 ページ]
Notifier [15 ページ]
ゲートウェイと Carrier [26 ページ]
Windows デバイス用の Mobile Link Listener ユーティリティ (dblsn) [59 ページ]
ライトウェイトポーリングオプションの設定 [22 ページ]
ライトウェイトポーリング API [89 ページ]
```

# 1.1.2 サーバ起動同期の配備に関する考慮事項

サーバ起動同期を行うアプリケーションを配備する前に考慮すべきいくつかの事項について説明します。

### UDP ゲートウェイを使用する場合のデバイスの制限事項

- デバイスの IP アドレスには、Mobile Link サーバから直接アクセスできる必要があります。
- Windows デバイスの IP アドレスに Mobile Link サーバから直接アクセスできない場合、UDP 通知の IP 追跡は機能しません。

### デバイストラッキングの制限事項

SQL Anywhere 9.0.0 または以前の Mobile Link Listener では、デバイストラッキングをサポートしていません。これらの Mobile Link Listener でデバイストラッキングを使用するには、デバイストラッキングを手動で設定する必要があります。

## サポートされるデバイスプラットフォーム

Mobile Link Listener は、Windows と Windows Mobile でサポートされています。

関連情報

9.0.0 Mobile Link Listener のデバイストラッキングの設定 [28ページ]

# 1.1.3 サーバ起動同期のクイックスタート

サーバ起動同期を設定する為に必要な手順を次に示します。

これらの手順を完了する前に、通常の同期用の Mobile Link を設定する必要があります。

- 1. Mobile Link サーバで、Push 要求を格納するための統合データベースを準備します。
- 2. Mobile Link サーバで、Push 要求を作成および管理する Notifier イベントを設定します。
- デバイスで、ライトウェイトポーラーを設定します。
   ライトウェイトポーラーを使用しない場合は、Mobile Link サーバでサポートされているゲートウェイを設定します。SMTP ゲートウェイを使用する場合は、Carrierも設定する必要があります。
- 4. デバイスで、メッセージをフィルタしてアクションを実行する Mobile Link Listener を設定します。

### その他のリソース

 サンプルアプリケーションが %SQLANYSAMP17% ¥MobiLink¥ ディレクトリにインストールされています。サーバ起動 同期に関連するすべてのアプリケーションは、S/S\_プレフィクスの付いたディレクトリに配置されています。

### 関連情報

Notifier イベントとプロパティの設定 [16 ページ] ライトウェイトポーラー [25 ページ] ゲートウェイと Carrier [26 ページ] メッセージハンドラ [18 ページ] Push 要求の要件 [9 ページ]

# **1.2** サーバ起動同期の設定

サーバ起動同期の設定には、Push 要求、Mobile Link Notifier、Mobile Link Listener、ライトウェイトポーラー、およびゲートウェイや Carrier の設定が含まれます。

このセクションの内容:

Push 要求 [9 ページ]

Push 要求は、Notifier が Push 通知をデバイスに送信する必要があるかどうかを確認する場合にチェックする、結果セット内の値のローです。

#### Notifier [15 ページ]

Notifier は Mobile Link サーバに統合されたプログラムで、統合データベースで Push 要求を頻繁にチェックしま す。Push 要求が検出されると、デバイスに Push 通知を送信します。

Listener [17 ページ]

Listener は、デバイス上で実行される1つのプログラムです。Listener は、Notifier からの Push 通知を受信して、 アクションを開始します。サーバ起動同期にゲートウェイを使用している場合、Listener は、デバイストラッキング情報を統合データベースにアップロードできます。

ライトウェイトポーラー [25ページ]

ライトウェイトポーラーは、指定された時間間隔で Push 通知をポーリングするデバイスアプリケーションです。

ゲートウェイと Carrier [26 ページ]

ゲートウェイと Carrier は、Mobile Link システムテーブルまたは Notifier プロパティファイルに保存される Mobile Link オブジェクトです。ゲートウェイにはサーバ起動同期に対するメッセージ送信方法が、Carrier にはサーバ起動 同期で使用される通信業者に関する情報が含まれます。

# 1.2.1 Push 要求

Push 要求は、Notifier が Push 通知をデバイスに送信する必要があるかどうかを確認する場合にチェックする、結果セット 内の値のローです。

Notifier は Push 通知内に Push 要求を配置して、Push 通知を送信します。典型的なサーバ起動同期設定では、Push 要 求にメッセージの内容とターゲットデバイスの情報が含まれます。Push 通知を送信するには、まず、Notifier で Push 要求を 検出できるよう Notifier イベントを設定する必要があります。

#### このセクションの内容:

#### Push 要求の要件 [9ページ]

Push 要求の要件は、Mobile Link サーバがデバイスとの通信に使用している方法によって異なります。すべての Push 要求に、subject カラムと content カラムが必要となります。

#### Push 要求の使用方法 [12 ページ]

Push 要求を生成するには、サーバ起動同期に必要な Push 要求のカラムが対象となるデータベースに含まれている必要があります。また、単一のデータベースクエリを使用して値を取得できる必要もあります。

# **1.2.1.1** Push 要求の要件

Push 要求の要件は、Mobile Link サーバがデバイスとの通信に使用している方法によって異なります。 すべての Push 要求 に、 subject カラムと content カラムが必要となります。

ライトウェイトポーラーを使用して Push 通知をポーリングする場合は、poll key カラムを作成して Push 通知を識別できるよう にします。

ゲートウェイを使用して Push 通知を送信する場合は、gateway カラムと address カラムを作成する必要があります。

システムに Push 要求カラムがある場合は、カラムを作成する必要はありません。Push 要求の要件が満たされると、Push 要求を使用できます。

# ライトウェイトポーラーを使用する場合の Push 要求の要件 (推奨)

#### ライトウェイトポーラーを使用して Push 通知をポーリングする場合は、次のカラムを作成します。

| カラム      | タイプ     | 前明                                                                                         |
|----------|---------|--------------------------------------------------------------------------------------------|
| Poll key | VARCHAR | ライトウェイトポーラーを識別するために使用<br>するキー。各ライトウェイトポーラーはユニー<br>クなキーを送信して、Mobile Link サーバ上<br>で自身を識別します。 |
| Subject  | VARCHAR | メッセージの件名の行です。                                                                              |
| Content  | VARCHAR | メッセージの内容。                                                                                  |

# ゲートウェイを使用する場合の Push 要求の要件 (推奨)

#### 特に指定がないかぎり、ゲートウェイを使用して Push 通知を送信する場合は、次のカラムを作成してください。

| カラム        | タイプ     | 前明                                   |
|------------|---------|--------------------------------------|
| Request ID | INTEGER | 省略可能です。Push 要求のユニークな ID。             |
|            |         | ー部の Notifier イベントでは、このカラム名<br>が必須です。 |
| Gateway    | VARCHAR | メッセージの送信先ゲートウェイの名前。                  |
| Subject    | VARCHAR | メッセージの件名の行です。                        |
| Content    | VARCHAR | メッセージの内容。                            |
| Address    | VARCHAR | デバイスの送信先アドレス。                        |

| カラム             | タイプ     | 説明                                                                                                    |
|-----------------|---------|----------------------------------------------------------------------------------------------------|
| Resend interval | VARCHAR | 省略可能です。メッセージが再送される時間<br>間隔。<br>resend interval は、信頼性の低いネットワ<br>ークで UDP ゲートウェイを使用する場合に<br>便利です。Notifier は、Push 要求に関連付<br>けられたすべての属性が変更されないことを<br>前提としています。要求を最初にポーリング<br>した後、後続の更新は無視されます。次のポ<br>ーリング時刻の前に Push 通知を送信する<br>必要がある場合、Notifier は次のポーリング<br>間隔を自動的に調整します。Push 要求の送<br>信を停止するには、request_cursor イベン<br>トで同期ロジックを使用します。対象 Mobile |
|                 |         | Link Listener から受信確認が届くと、次の<br>再送は停止されます。                                                                                                    |
| Time to live    | VARCHAR | 省略可能です。再送の有効期限が切れるま<br>での時間です。                                                                                                    |

船 例

次の例では、SQL Anywhere 統合データベースのテーブルで必要なカラムを作成して、ライトウェイトポーリングを使用する場合の Push 要求の要件を満たします。

```
CREATE TABLE PushRequest (
    req_id INTEGER DEFAULT AUTOINCREMENT PRIMARY KEY,
    poll_key VARCHAR(128),
    subject VARCHAR(128),
    content VARCHAR(128)
)
```

このようなテーブルの作成が必要になるのは、Push要求のカラムが他の場所で使用できない場合のみです。Push要求のカラムは、複数のテーブル間、既存の複数のテーブル、または1つのビューに作成できます。

関連情報

Notifier イベント [39 ページ] Notifier イベントとプロパティの設定 [16 ページ] Push 要求の使用方法 [12 ページ] request\_cursor イベント [44 ページ]

# **1.2.1.2** Push 要求の使用方法

Push 要求を生成するには、サーバ起動同期に必要な Push 要求のカラムが対象となるデータベースに含まれている必要があります。また、単一のデータベースクエリを使用して値を取得できる必要もあります。

Push 要求は、Push 要求のカラムを選択する request\_cursor イベントでデータベースクエリを指定すると、自動的に生成されます。

### Push 要求の制限事項

### 次の表は、Push 要求の制限事項をカラムごとに示します。

| カラム        | Туре    | 制限                                                                                                    |
|------------|---------|----------------------------------------------------------------------------------------------------|
| Request ID | INTEGER | この値は、ユニークなプライマリキーにしてく<br>ださい。                                                                                                    |
| Poll key   | VARCHAR | ライトウェイトポーラーの使用時にのみ必要<br>です。<br>ポーリングキーには制限がありません。                                                                                                    |
| Gateway    | VARCHAR | ゲートウェイを使用する場合にのみ必要で<br>す。<br>この値には、有効なゲートウェイの名前を設<br>定してください。独自のカスタムゲートウェイ<br>名を指定するか、または次の事前に設定さ<br>れたゲートウェイ名のいずれかを選択しま<br>す。<br>Default-DeviceTracker<br>Default-SYNC<br>Default-UDP |
| Subject    | VARCHAR | この値の設定では、英数字以外の文字を使<br>用しないでください。中カッコ、カレット、二重<br>引用符、一重引用符、角カッコは内部用に予<br>約されているため、subject カラムで使用し<br>ないでください。                                                                          |
| Content    | VARCHAR | メッセージの内容には制限がありません。                                                                                                    |

| カラム             | Туре    | 制限                                                                                                    |
|-----------------|---------|----------------------------------------------------------------------------------------------------|
| Address         | VARCHAR | ゲートウェイを使用する場合にのみ必要で<br>す。                                                                                                    |
|                 |         | UDP ゲートウェイの場合、この値は IP アド<br>レスまたはホスト名にしてください。次のフォ<br>ーマットのポート番号のサフィックスがサポー<br>トされています。                                                                                                    |
|                 |         | <ul><li>IP-address:port-number</li><li>hostname:port-number</li></ul>                                                                                                    |
|                 |         | SMTP ゲートウェイの場合、この値は電子メ<br>ールアドレスにしてください。                                                                                                    |
|                 |         | SYNC ゲートウェイとデバイストラッキングゲ<br>ートウェイの場合、この値は Mobile Link<br>Listener -t+ オプションで定義されている受<br>信者名にしてください。                                                                                                    |
| Resend interval | VARCHAR | デフォルトでは、この値は分単位で測定され<br>ます。秒、分、時間それぞれの単位として<br>S、M、および Hを指定できます。また、単位<br>を組み合わせることもできます。たとえば 1H<br>30M 10S は、メッセージを1時間ごと、30<br>分ごと、10 秒ごとに再送するよう Notifier に<br>通知します。                                                          |
|                 |         | この値が NULL または未指定の場合、デフ<br>ォルトでは一度だけ送信され、再送は行われ<br>ません。                                                                                                    |
| Time to live    | VARCHAR | デフォルトでは、この値は分単位で測定され<br>ます。秒、分、時間それぞれの単位として<br>S、M、および H を指定できます。また、単位<br>を組み合わせることもできます。たとえば、<br>3H 30M 10S は、メッセージの最初の送<br>信の3時間後、30分後、10秒後に再送を<br>停止するよう Notifier に通知します。<br>この値が NULL または未指定の場合、デフ<br>オルトでは一度だけ送信され、再送は行われ |

# Push 要求の検出と Push 通知の送信

Notifier では、request\_cursor イベントを頻繁に起動することによって、Push 要求を検出します。デフォルトでは、このイベントにはスクリプトが指定されていません。Notifier が Push 要求を検出できるよう、request\_cursor イベントを指定してください。 典型的なアプリケーションでは、request\_cursor イベントスクリプトは SELECT 文です。

次の例では、ml\_add\_property システムプロシージャを使用して、Simple という名前のカスタム Notifier 用の request\_cursor イベントスクリプトを作成します。SELECT 文は、テーブル PushRequest から Push 要求を検出するよう Notifier に通知します。

```
CALL ml_add_property('SIS', 'Notifier(Simple)', 'request_cursor',
    'SELECT poll_key, subject, content FROM PushRequest'
);
```

#### **i** 注記

カラムは、Push 要求で指定されている順序と同じ順序で選択してください。

### **Push** 要求の削除

Push 通知がビジネス規則を満たし、この規則に従って送信された後に通知されたデバイスの情報が更新されない場合、 Notifier は通知を再送します。Push 要求が満たされたら、Notifier で古い Push 要求が検出されないようにする必要があり ます。同期目的で Push 通知が送信された場合は、同期スクリプトを使用して Push 要求を削除できます。

request\_delete イベントを使用して要求 ID ごとに Push 要求を削除できますが、Push 要求に request ID カラムが含まれ ている必要があります。また、配信確認を有効にしてください。

- 例

ライトウェイトポーラーに対する Push 要求の生成例 - Mobile Link サーバが unique\_device\_ID として検出したリモート デバイスがあり、統合データベースに次の SQL 文を使用して作成された PushRequest という名前のテーブルが含まれる とします。

```
CREATE TABLE PushRequest (
    req_id INTEGER DEFAULT AUTOINCREMENT PRIMARY KEY,
    poll_key VARCHAR(128),
    subject VARCHAR(128),
    content VARCHAR(128)
)
```

#### この例では、Push 要求の準備に、統合データベースで次の SQL 文を実行します。

INSERT INTO PushRequest (poll\_key, subject, content) VALUES ('unique\_device\_ID',
'synchronize', 'ASAP');

上記のスクリプトを使用して PushRequest テーブルに値を挿入しても、Push 要求自体は生成されません。Mobile Link サーバの request\_cursor イベントでデータベースクエリを設定して、挿入する値を選択し、Push 要求を生成できるように します。

この例では、Mobile Link サーバの request\_cursor イベントスクリプトで次の SQL 文を定義します。

SELECT poll\_key, subject, content FROM PushRequest;

これで unique\_device\_ID デバイスがサーバに対して Push 通知をポーリングし、request\_cursor イベントが PushRequest テーブルでデータを検出すると、Push 要求が生成されます。デバイスに送信されると、Push 通知の件名 は synchronize と定義され、内容は ASAP と定義されます。

### 関連情報

サーバ起動同期の Mobile Link サーバ設定 [32 ページ] ライトウェイトポーラーの代替手段としてのゲートウェイ [26 ページ] チュートリアル: ライトウェイトポーリングを使用したサーバ起動同期の設定 [106 ページ] チュートリアル: ゲートウェイを使用したサーバ起動同期の設定 [120 ページ] Push 要求の要件 [9 ページ] request\_cursor イベント [44 ページ] request\_delete イベント [46 ページ] -t dblsn オプション [76 ページ]

# 1.2.2 Notifier

Notifier は Mobile Link サーバに統合されたプログラムで、統合データベースで Push 要求を頻繁にチェックします。Push 要求が検出されると、デバイスに Push 通知を送信します。

また、Notifier は一連のイベントを実行して、データのモニタ、Push 要求の管理、配信確認の処理、エラーの処理を行うスク リプトを作成できるようにします。

Mobile Link サーバを最初にロードすると、Notifier が起動します。Mobile Link サーバの単一インスタンス内で複数の Notifier を実行できます。複数の Notifier の使用方法の例については、%SQLANYSAMP17%¥MobiLink ¥SIS MultipleNotifier にあるサンプルアプリケーションを参照してください。

データベースへの接続が失われると、Notifier は再びアクセスできるまで接続のリカバリを試みます。リカバリ後、Notifier は 引き続き同じ設定で動作します。

#### このセクションの内容:

Mobile Link サーバファームでの Notifier [16 ページ]

Notifier は、ファーム内のすべての Mobile Link サーバで実行できます。これらの Notifier によって、同じ Mobile Link Listener への冗長な Push 通知がなくなります。

#### Notifier イベントとプロパティの設定 [16ページ]

Notifier イベントを使用することにより、サーバ起動同期処理全体を管理するスクリプトを埋め込むことができます。

#### Notifier の起動 [17 ページ]

Mobile Link サーバをロードすると、有効な Notifier がすべて起動します。Notifier を無効にするには、有効な Notifier のプロパティ値を false に設定してください。

# **1.2.2.1** Mobile Link サーバファームでの Notifier

Notifier は、ファーム内のすべての Mobile Link サーバで実行できます。これらの Notifier によって、同じ Mobile Link Listener への冗長な Push 通知がなくなります。

ローカルの Mobile Link サーバに接続する必要があるときは、mlsrv17 -lsc サーバオプションを使用して、他のサーバに情報を渡すことができます。

この機能を使用すると、1つの Notifier がプライマリ、他のすべての Notifier がセカンダリになります。プライマリ Notifier は、直接、またはセカンダリを通じて間接的に、Push 通知を制御します。セカンダリ Notifier も、Mobile Link Listener 情報 をプライマリ Notifier にルート指定するので、Mobile Link Listener の場所と、Mobile Link Listener への経路を認識しています。

プライマリ Notifier を実行している Mobile Link サーバに障害が発生した場合、サーバファームは新しいプライマリ Notifier を選択し、通知を継続します。

Mobile Link Listener は、どれがプライマリサーバかを知らなくても、ファーム内のどの Mobile Link サーバにも接続できます。

この機能を使用するには、ファーム内のすべての Mobile Link サーバに次の mlsrv17 コマンドラインオプションが必要です。

- -lsc
- -notifier
- -ZS

船 🧌

#### host001 の場合:

mlsrv17 -notifier -zs ml001 -lsc tcpip(host=host001;port=2439) ...

#### host007 の場合:

mlsrv17 -notifier -zs ml007 -lsc tcpip(host=host007;port=2439) ...

# 1.2.2.2 Notifier イベントとプロパティの設定

Notifier イベントを使用することにより、サーバ起動同期処理全体を管理するスクリプトを埋め込むことができます。

たとえば、次のようなタスクを実行する Notifier イベントを設定できます。

- request\_cursor イベントを使用して、Push 要求で送信する情報、送信方法、送信先を決定します。
- begin\_poll イベントを使用して、統合データベースの変化に応じて Push 要求を作成する (高度な使用法)。
- request\_delete イベントを使用して、Push 要求を削除する (要求に応じて)。
- end\_poll イベントを使用して、Notifier のポーリングを追跡し、テーブルデータをクリーンアップする (高度な使用法)。

Notifier プロパティはイベントに似ています。イベントは通知プロセスを管理しますが、プロパティは Notifier の動作を管理し ます。たとえば、Notifier プロパティでは、Notifier が統合データベースをポーリングする頻度や起動時に Notifier を有効に するかどうかを決定します。Notifier プロパティおよびイベントは、サーバ側の設定として設定します。

### 関連情報

```
サーバ起動同期の Mobile Link サーバ設定 [32 ページ]
Notifier イベント [39 ページ]
```

# 1.2.2.3 Notifier の起動

Mobile Link サーバをロードすると、有効な Notifier がすべて起動します。Notifier を無効にするには、有効な Notifier のプ ロパティ値を false に設定してください。

Notifier を起動するには、次のいずれかの方法を使用します。

- Notifier を設定し、指定した -notifier オプションで mlsrv17 を実行します。
- 設定が Notifier 設定ファイルに格納されている場合は、コマンドラインで mlsrv17を実行してデータベースをロードし、notifier オプションを使用してファイルを指定します。たとえば、ファイル myfirst.Notifierを使用する場合は、次の コマンドによって、このファイルに指定されているプロパティおよびイベントを使用するよう Mobile Link サーバを設定しま す。

mlsrv17 ... -notifier c:¥myfirst.Notifier

### 関連情報

```
サーバ起動同期の Mobile Link サーバ設定 [32 ページ]
Notifier イベントとプロパティの設定 [16 ページ]
Notifier プロパティ [52 ページ]
```

# 1.2.3 Listener

Listener は、デバイス上で実行される1つのプログラムです。Listener は、Notifier からの Push 通知を受信して、アクション を開始します。サーバ起動同期にゲートウェイを使用している場合、Listener は、デバイストラッキング情報を統合データベー スにアップロードできます。

#### - 例

次のコマンドは、Windows デバイスの Mobile Link Listener ユーティリティを起動します。

```
dblsn -v2 -m -ot dblsn.log
  -l "poll_connect='host=localhost';
  poll_notifier=notifier_name1;
  poll_key=sis_user1;
  poll_every=10;
  subject=sync;
  action='start dbmlsync.exe
      -c SERVER=rem1;UID=DBA;PWD=passwd
```

```
-ot dbmlsyncOut.txt -qc';"
```

このコマンドは、冗長性レベルが2に設定された Mobile Link Listener をロードし、メッセージのロギングを有効にして、 サーバが *localhost* にあることを指定します。dblsn.log ファイルは、出力が書き込まれる前にトランケートされます。 Mobile Link Listener は、10 秒ごとに Push 通知をポーリングします。Mobile Link Listener が sync という件名の Push 通知を受信すると、Mobile Link クライアントアプリケーションが起動します。

このセクションの内容:

#### メッセージハンドラ [18ページ]

メッセージハンドラは Mobile Link Listener コンポーネントで、Push 通知のメッセージの内容をスキャンしてアクションを開始します。また、メッセージハンドラを使用すると、サーバ検索やポーリング頻度などのライトウェイトポーリング オプションを指定できます。

関連情報

デバイストラッキングゲートウェイ [27 ページ]

Windows デバイス用の Mobile Link Listener ユーティリティ (dblsn) [59 ページ] Windows デバイス用の Mobile Link Listener オプション [62 ページ]

# 1.2.3.1 メッセージハンドラ

メッセージハンドラは Mobile Link Listener コンポーネントで、Push 通知のメッセージの内容をスキャンしてアクションを開始 します。また、メッセージハンドラを使用すると、サーバ検索やポーリング頻度などのライトウェイトポーリングオプションを指定 できます。

メッセージハンドラは、次のコンポーネントから構成されています。

フィルタのキーワード

Push 通知が前処理されると、フィルタのキーワードを使用してメッセージの内容をスキャンできます。フィルタ条件が満た されると、アクションが開始されます。たとえば、subject キーワードを指定して特定の件名を含むメッセージをフィルタし たり、sender キーワードを指定して特定の Mobile Link サーバから受信したメッセージをフィルタしたりできます。 アクション

メッセージでフィルタ条件が満たされると、アクションが開始されます。典型的なアプリケーションでは、アクションを指定し て同期を開始しますが、別の操作も実行できます。エラー処理の支援として、元のアクションが失敗した場合にインスタン スを処理できるよう代替アクションを指定します。

ポーリング設定

ポーリング設定では、Mobile Link Listener が Mobile Link サーバで Push 通知をポーリングする方法を設定できます。

オプション

オプションを使用すると、配信確認やアクション確認などのリモート設定を制御できます。

メッセージハンドラは、dblsn - オプションを使用して作成できます。複数のメッセージハンドラを指定できます。

このセクションの内容:

#### メッセージフィルタ [19ページ]

Mobile Link Listener が Push 通知を受信すると、Push 通知はメッセージを抽出します。メッセージは複数のキーワードに分割されています。

高度: フィルタとしてのリモート ID [23ページ]

リモート ID によってメッセージをフィルタリングするには、-r オプションと \$remote\_id action 変数を使用します。

高度: 接続起動同期 [24 ページ]

Windows デバイスでは、接続の変更時に同期を開始できます。

関連情報

- I dblsn オプション [69 ページ] Windows デバイス用の Mobile Link Listener キーワード [81 ページ] Windows デバイス用の Mobile Link Listener アクションコマンド [83 ページ]

# 1.2.3.1.1 メッセージフィルタ

Mobile Link Listener が Push 通知を受信すると、Push 通知はメッセージを抽出します。メッセージは複数のキーワードに分割されています。

message キーワードには、メッセージ全体が未加工形式で記述されています。このメッセージは、subject キーワード、 content キーワード、sender キーワードに分割されます。これらのキーワードは、メッセージフィルタを介して実行され、開始 するアクションを決定します。

フィルタキーワードを使用して、Push 通知の一部とユーザ定義のフレーズを比較します。2つのフレーズのテキストが同等の場合、アクションが開始されます。

フィルタキーワードを指定するには、次の構文を使用して Mobile Link Listener を実行します。

dblsn ... -l "filter-keyword-name='content to filter';action='...'"

- オプションを複数回使用すると複数のファイルを作成できますが、各 - インスタンスのアクションも指定してください。アクションは、すべてのフィルタが満たされた場合にのみ開始されます。

次の各キーワードは、メッセージハンドラに1回のみ表示されます。

content

メッセージのフィルタリングには、このキーワードと subject キーワードを使用することをお奨めします。このキーワードは、内容に基づいてメッセージをフィルタリングするために使用します。次に例を示します。

dblsn -1 "content='your content filter here';action='...'"

subject

メッセージのフィルタリングには、このキーワードと content キーワードを使用することをお奨めします。このキーワードは、件名に基づいてメッセージをフィルタリングするために使用します。次に例を示します。

dblsn -l "subject='your subject filter here';action='...'"

#### message

このキーワードは、未加エデータに基づいてメッセージをフィルタリングするために使用します。フィルタ値がメッセージの 正確な長さと一致するようにしてください。このキーワードには変数構造があるため、使用しないことをお奨めします。 message\_start

このキーワードは、未加エデータの先頭からの一部に基づいてメッセージをフィルタリングするために使用します。

このキーワードを指定すると、Mobile Link Listener は action 変数の \$message\_start と \$message\_end を作成します。

#### sender

このキーワードは、送信者に基づいてメッセージをフィルタリングするために使用します。このキーワードは、特定の Notifier が送信した Push 通知を追跡するのに役立ちます。この値は、使用されているゲートウェイによって異なります。 UDP ゲートウェイの場合、この値はゲートウェイのホストの IP アドレスです。SYNC ゲートウェイの場合は、*MobiLink* で す。また、SMTP ゲートウェイの場合は、ご使用の無線通信事業者によって異なります。

#### このセクションの内容:

#### アクションの開始 [20ページ]

メッセージがフィルタの条件を満たしている場合に、アクションが開始されます。

#### action 変数 [21 ページ]

action 変数を使用すると、メッセージフィルタまたはアクションからの Push 通知の一部を参照できます。

#### ライトウェイトポーリングオプションの設定 [22ページ]

メッセージハンドラを使用して、ポーリングを処理できます。ライトウェイトポーリングオプションを使用すると、サーバのロケーション、Notifier 名、ポーリング頻度、ポーリングキーを指定できます。または、ライトウェイトポーリング API を使用してこれらのプロパティを指定することもできます。

関連情報

```
ゲートウェイと Carrier [26 ページ]
Windows デバイス用の Mobile Link Listener キーワード [81 ページ]
高度: メッセージ構文 [104 ページ]
```

# 1.2.3.1.1.1 アクションの開始

メッセージがフィルタの条件を満たしている場合に、アクションが開始されます。

アクションを指定するには、次の構文を使用して Mobile Link Listener を実行します。

dblsn ... -l "...; action='action-command command statement'"

次のアクションコマンドを使用すると、メッセージのフィルタリング時にさまざまなタスクを実行できます。

アプリケーションを開始し、バックグラウンドで実行されるようにします。 RUN アプリケーションを実行し、追加の Push 通知を受信する前にアプリケーションの完了を待機します。 POST すでに実行中のプロセスにウィンドウメッセージを送信します。このコマンドは、Windows デバイスでしか使用できません。 SOCKET TCP/IP 接続を使用して、アプリケーションにメッセージを送信します。 DBLSN FULL SHUTDOWN Mobile Link Listener を停止します。

関連情報

START

Windows デバイス用の Mobile Link Listener アクションコマンド [83 ページ] action 変数 [21 ページ]

# 1.2.3.1.1.2 action 変数

action 変数を使用すると、メッセージフィルタまたはアクションからの Push 通知の一部を参照できます。

action 変数の設定方法

ほとんどの action 変数は、Push 通知が受信されるたびに自動的に設定されます。変数名は、メッセージ構文で指定されて いる名前と似ています。たとえば、message は \$message action 変数を、subject は \$subject action 変数を、sender は \$sender action 変数を、content は \$content action 変数をそれぞれ設定します。

action 変数の使用

action 変数は、Mobile Link Listener の実行時にコマンドラインで使用します。使用方法は、メッセージハンドラと開始するア クションによって異なります。次の例は、Mobile Link クライアントアプリケーションの起動に使用する RUN アクションコマンド の使用例を示します。

dblsn ... -l "subject=publish;action='RUN dbmlsync.exe @dbmlsync.txt -n \$content'"

このメッセージハンドラは、件名のテキストが "publish" と同等の場合にメッセージをフィルタリングします。フィルタリング後に、-nオプションを使用して dbmlsync が実行され、パラメータとして \$content action 変数が渡されます。content は同期パブリケーションの名前を参照すると仮定して、dbmlsync はパブリケーションを使用して、デバイスデータベースと統合データベースを同期します。

次の例は、action 変数を使用したメッセージのフィルタリングを示します。

dblsn ... -l "subject=\$content;action='RUN script.bat"

このメッセージハンドラは、subject のテキストが content と同等の場合にメッセージをフィルタリングします。フィルタリング後に、デバイスはカスタムバッチスクリプトを実行します。

関連情報

アクションの開始 [20 ページ] Windows デバイス用の Mobile Link Listener アクションコマンド [83 ページ] Windows デバイス用の Mobile Link Listener action 変数 [87 ページ] 高度: フィルタとしてのリモート ID [23 ページ] 高度: メッセージ構文 [104 ページ]

# 1.2.3.1.1.3 ライトウェイトポーリングオプションの設定

メッセージハンドラを使用して、ポーリングを処理できます。ライトウェイトポーリングオプションを使用すると、サーバのロケーション、Notifier 名、ポーリング頻度、ポーリングキーを指定できます。または、ライトウェイトポーリング API を使用してこれらのプロパティを指定することもできます。

ライトウェイトポーリングオプションを指定するには、次の構文を使用して Mobile Link Listener を実行します。

```
dblsn ... -l
   "poll_connect=protocol-options;
   poll_notifier=Notifier-name;
   poll_key=identifier-string;
   poll_every=number-of-seconds;..."
```

1つのメッセージハンドラには、次のオプションのいずれか1つのみを含めることができます。

#### poll\_connect

このオプションは、サーバへの接続に必要なプロトコルオプションの指定に使用します。または、dblsn -x オプションを使用してデフォルトのプロトコルオプションを指定することもできます。poll\_connect オプションを使用すると、メッセージハンドラのデフォルトのプロトコルオプションが上書きされます。 poll\_notifier

このオプションは、Push 要求を処理するために Mobile Link サーバで使用される Notifier の指定に使用します。 Mobile Link サーバでは複数の Notifier を受け入れることができるため、このオプションが必要になります。 poll\_key このオプションは、Notifier に対する Mobile Link Listener の識別に使用します。Mobile Link サーバはこの値を使用して、デバイスを対象とした Push 通知を送信します。典型的なアプリケーションでは、この値をデバイスのリモート ID にしてください。

#### poll\_every

このオプションは、Mobile Link Listener が Notifier をポーリングする頻度の指定に使用します。デフォルトでは、 Mobile Link Listener は Mobile Link サーバから自動的にこの値を取得します。この値は、秒単位です。

関連情報

Notifier イベントとプロパティの設定 [16 ページ] ライトウェイトポーラー [25 ページ] Push 要求の要件 [9 ページ] Windows デバイス用の Mobile Link Listener キーワード [81 ページ] ライトウェイトポーリング API [89 ページ]

# 1.2.3.1.2 高度: フィルタとしてのリモート ID

リモート ID によってメッセージをフィルタリングするには、-rオプションと \$remote\_id action 変数を使用します。

SQL Anywhere リモートデータベースを初めて同期すると、データベースの ID を含むリモート ID ファイルが作成されます。このファイルの名前は、データベースと同じで、拡張子 .rid が付き、データベースと同じディレクトリに保存されます。Ultra Light データベースの場合はリモート ID ファイルがなく、リモート ID はデータベースから直接抽出されます。

Mobile Link Listener を起動する場合は、dblsn -r オプションを使用してリモート ID ファイルまたは Ultra Light データベースの名前とロケーションを指定し、dblsn -l オプションを使用してメッセージハンドラを作成します。

メッセージフィルタには、リモート ID を直接入力できます。ただし、リモート ID はデフォルトでは GUID なので、わかりやすい 名前を指定しないと、簡単に覚えることができません。

i 注記

dblsn コマンドラインでは、-rオプションと-lオプションの複数のインスタンスを指定できます。-lオプションで使用される \$remote\_id action 変数は、通常、その前の -rオプションで指定されています。そのため、-lオプションの前に -rオプショ ンを指定することが重要です。

次の例は、複数のリモート ID の使用方法を示します。ここでは、business.dbという SQL Anywhere データベースと personal.udbという Ultra Light データベースがデバイス上にあることを前提としています。この例で、ulpersonal は Ultra Light アプリケーションのウィンドウクラス名です。

```
dblsn ... -r "c:¥app¥db¥business.rid"
    -l "subject=$remote_id;action='dbmlsync.exe -k -c dsn=business';"
    -r "c:¥ulapp¥personal.udb"
    -l "subject=$remote_id;action=post dbas_synchronize to ulpersonal;"
```

### 関連情報

```
action 変数 [21ページ]
-r dblsn オプション [75ページ]
Windows デバイス用の Mobile Link Listener action 変数 [87ページ]
```

# 1.2.3.1.3 高度: 接続起動同期

Windows デバイスでは、接続の変更時に同期を開始できます。

IP 接続が確立されたり、失われたりすると、デバイスはメッセージ\_IP\_CHANGED\_を含む Push 通知を Mobile Link Listener に送信します。デバイスは、Mobile Link サーバへの新しい最適パスを見つけると、メッセージ \_BEST\_IP\_CHANGED\_を含む Push 通知を Mobile Link Listener に送信します。メッセージハンドラを使用すると、接続に 関するこれらの変更を検出し、アクションを開始できます。

### 接続におけるすべての変更の識別

\_IP\_CHANGED\_メッセージは、IP 接続が変更されたことを示します。接続の変更は、デバイスが Wi-Fi ネットワークの範囲 に入ったり、ユーザが RAS 接続を開始したり、ユーザがデバイスをクレドールに置いたりした場合に発生します。 \_IP\_CHANGED\_メッセージを参照するには、次の構文を使用して Mobile Link Listener を実行します。

dblsn ... -l "message=\_IP\_CHANGED\_;action='...'"

次の例は、\_IP\_CHANGED\_メッセージの使用方法を示します。メッセージハンドラはメッセージをフィルタリングし、サーバに 送信します。接続が失われると、エラーが生成されます。

```
dblsn -1 "message=_IP_CHANGED_;
action='
SOCKET port=12345;
sendText=IP changed: $adapters|$network_names;
recvText=beeperAck;
timeout=5';
continue=yes;"
```

Mobile Link サーバへの最適パスの変更の識別

\_BEST\_IP\_CHANGED\_メッセージは、Mobile Link サーバへの最適パスが変更されたことを示します。このメッセージを参照 するには、次の構文を使用して Mobile Link Listener を実行します。

dblsn ... -x MobiLink-protocol-options -1 "message=\_BEST\_IP\_CHANGED\_;action='...'"

\_BEST\_IP\_CHANGED\_メッセージの実行時に、最善の IP 接続を表すローカルの IP アドレスに置き換える \$best\_ip action 変数を使用すると、役立つアクションを開始できます。 IP 接続が存在しない場合、 \$best\_ip は 0.0.0.0 を返します。 次の例では、\_BEST\_IP\_CHANGED\_メッセージを使用して、最善の IP 接続が変更されたときに同期を起動しています。接 続が失われると、エラーが生成されます。

```
dblsn -x http(host=mlserver.company.com)
    -v2 -m -i 3 -ot dblsn.log
    -l "message=_BEST_IP_CHANGED_;
    action='
        START dbmlsync.exe -ra -c SERVER=remote;UID=DBA;PWD=sql -n test_pub'"
```

## i 注記

ご使用のアプリケーションで接続起動同期をテストする場合は、Mobile Link Listener を Mobile Link サーバとは別のコンピュータで実行します。

### 関連情報

Windows デバイス用の Mobile Link Listener ユーティリティ (dblsn) [59 ページ] Windows デバイス用の Mobile Link Listener アクションコマンド [83 ページ] Windows デバイス用の Mobile Link Listener action 変数 [87 ページ]

# 1.2.4 ライトウェイトポーラー

ライトウェイトポーラーは、指定された時間間隔で Push 通知をポーリングするデバイスアプリケーションです。

ゲートウェイを設定する代わりにライトウェイトポーラーを使用できます。SYNC ゲートウェイとは異なりサーバへの永続的接続を必要とせず、また、UDP ゲートウェイとは異なり連続的な接続を必要としないため、ライトウェイトポーラーの使用をお奨めします。

デバイスは、サーバのポーリング時に、ポーリングキーと Notifier 名を送信します。Mobile Link サーバは、Notifier 名をチェックして、Push 要求のキャッシュをチェックする Notifier を確認します。ポーリングキーは、ポーリングキーを使用してデバイスを対象とした Push 要求を検出する Notifier に対するデバイスを識別します。Push 通知は Push 要求の検出後に送信されます。

Mobile Link Listener コマンドラインオプションを使用して、ライトウェイトポーラーを設定します。または、ライトウェイトポーリ ング APIを使用して、ライトウェイトポーラーをデバイスアプリケーションに統合します。

#### **i** 注記

SQL Central を使用してリモートデータベースを管理し、その後、サーバ起動リモートタスク (SIRT) を使用して Push 通知 を実装できます。

### 関連情報

#### ライトウェイトポーリング API [89 ページ]

ライトウェイトポーリングオプションの設定 [22 ページ] Windows デバイス用の Mobile Link Listener キーワード [81 ページ]

# **1.2.5** ゲートウェイと Carrier

ゲートウェイと Carrier は、Mobile Link システムテーブルまたは Notifier プロパティファイルに保存される Mobile Link オブ ジェクトです。ゲートウェイにはサーバ起動同期に対するメッセージ送信方法が、Carrier にはサーバ起動同期で使用される 通信業者に関する情報が含まれます。

このセクションの内容:

ライトウェイトポーラーの代替手段としてのゲートウェイ [26ページ]

ゲートウェイは、Mobile Link システムテーブルまたは Notifier プロパティファイルに保存される Mobile Link オブジェクトで、システム起動同期用のメッセージの送信方法に関する情報が含まれます。ライトウェイトポーラーの代わりに使用でき、継続したネットワーク接続を必要とします。

#### デバイストラッキングゲートウェイ [27ページ]

デバイストラッキングを使用することにより、Mobile Link サーバでは、Push 要求のリモート ID 情報を使用してデバ イスを追跡できます。デバイストラッキングゲートウェイは、自動追跡 IP アドレス、電話番号、公衆無線ネットワークプ ロバイダ ID を利用して SYNC ゲートウェイ、UDP ゲートウェイ、SMTP ゲートウェイを介して Push 通知を配信しま す。

# 1.2.5.1 ライトウェイトポーラーの代替手段としてのゲートウェイ

ゲートウェイは、Mobile Link システムテーブルまたは Notifier プロパティファイルに保存される Mobile Link オブジェクトで、 システム起動同期用のメッセージの送信方法に関する情報が含まれます。ライトウェイトポーラーの代わりに使用でき、継続 したネットワーク接続を必要とします。

ゲートウェイのプロパティは、Mobile Link サーバで設定します。1つの Mobile Link サーバに複数のゲートウェイを設定できます。

サポートされているゲートウェイ

Mobile Link サーバでは、次のゲートウェイがサポートされています。

SYNC ゲートウェイ

SYNC ゲートウェイは TCP/IP ベースのゲートウェイです。Push 通知は、Mobile Link による同期と同じプロトコルを使用して送信されます。

デフォルトの SYNC ゲートウェイの名前は、Default-SYNC です。通常、デフォルトのゲートウェイ設定を変更する必要はありません。

UDP ゲートウェイ

UDP ゲートウェイは、UDP ゲートウェイを介して Push 通知を送信します。

デフォルトの UDP ゲートウェイの名前は、Default-UDP です。通常、デフォルトのゲートウェイ設定を変更する必要はあ りません。Mobile Link Listener は、Push 通知を受信するときにデフォルトで UDP を使用します。 SMTP ゲートウェイ

SMTP ゲートウェイは、通信業者の電子メールから SMS への変換サービスを使用して Push 通知を送信します。

デフォルトの SMTP ゲートウェイの名前は、Default-SMTP です。

### デバイストラッキングゲートウェイ

サポートされているゲートウェイ以外に、Push 通知を送信する最適なゲートウェイを自動的に選択するデバイストラッキング ゲートウェイを設定できます。デフォルトのデバイストラッキングゲートウェイは、Default-DeviceTracker です。ライトウェイト ポーラーを使用したくない場合、このゲートウェイを使用してください。

関連情報

サーバ起動同期の Mobile Link サーバ設定 [32 ページ] デバイストラッキングゲートウェイ [27 ページ] SYNC ゲートウェイプロパティ [57 ページ] UDP ゲートウェイプロパティ [58 ページ] SMTP ゲートウェイプロパティ [56 ページ]

# 1.2.5.2 デバイストラッキングゲートウェイ

デバイストラッキングを使用することにより、Mobile Link サーバでは、Push 要求のリモート ID 情報を使用してデバイスを追 跡できます。デバイストラッキングゲートウェイは、自動追跡 IP アドレス、電話番号、公衆無線ネットワークプロバイダ ID を利 用して SYNC ゲートウェイ、UDP ゲートウェイ、SMTP ゲートウェイを介して Push 通知を配信します。

ゲートウェイは、最初に SYNC ゲートウェイを使用してデバイスへの接続を試みます。配信が失敗した場合は、UDP ゲートウェイ、続いて SMTP ゲートウェイが使用されます。この機能は、デバイスのアドレスを変更する場合に便利です。

デバイストラッキングゲートウェイには、最大で3つの従属ゲートウェイ(1つの SYNCと1つの SMTPと1つの UDP)を持つことができます。Push 通知は、Mobile Link Listener から送信されたデバイストラッキング情報に基づいて、いずれかの従属ゲートウェイへ自動的にルーティングされます。従属ゲートウェイを有効にすると、デバイスアドレスの変更は、Mobile Link サーバによって自動的に管理されます。アドレスが変更されると、Mobile Link Listener は統合データベースと同期して、ml\_device\_address システムテーブル内のトラッキング情報を更新します。

9.0.1 以降のほとんどの Mobile Link Listener は、デバイストラッキングをサポートしています。デバイストラッキングをサポートしない Mobile Link Listener を使用している場合、トラッキング情報を提供することで、デバイストラッキングゲートウェイを使用することもできます。

このセクションの内容:

9.0.0 Mobile Link Listener のデバイストラッキングの設定 [28 ページ]

9.0.0 Mobile Link Listener のデバイストラッキングを手動で設定するためのシステムプロシージャがいくつかありま す。これらのシステムプロシージャは、統合データベース上の Mobile Link システムテーブル ml\_device、 ml\_device\_address、ml\_listening を更新します。

デバイストラッキングゲートウェイ設定のクイックスタート [30ページ]

次の手順では、デバイストラッキングゲートウェイを設定する方法の概要を説明します。

Carrier と Carrier 設定 [31 ページ]

Carrier は、Mobile Link システムテーブルまたは Notifier プロパティファイルに保存される Mobile Link オブジェクトで、サーバ起動同期で使用される通信業者に関する情報が含まれます。

関連情報

**ライトウェイトポーラーの**代替手段としてのゲートウェイ [26 ページ] Carrier と Carrier 設定 [31 ページ]

# **1.2.5.2.1** 9.0.0 Mobile Link Listener のデバイストラッキングの設定

9.0.0 Mobile Link Listener のデバイストラッキングを手動で設定するためのシステムプロシージャがいくつかあります。これ らのシステムプロシージャは、統合データベース上の Mobile Link システムテーブル ml\_device、ml\_device\_address、 ml\_listening を更新します。

コンテキスト

SQL Anywhere 9.0.0 以前で実行している Mobile Link Listener を使用している場合にのみ、デバイストラッキングがサポートされている必要があります。その他すべての Windows デバイス用 Mobile Link Listener では、デバイストラッキングが サポートされています。

手動で設定するデバイストラッキングでは、ネットワークアドレス情報を提供しないで Mobile Link ユーザ名によって受信者を アドレス指定できますが、情報が変更されている場合はこれを Mobile Link によって自動的に更新することはできません。ユ ーザ自身が手動で変更する必要があります。電子メールアドレスは変更されることが少ないので、この方法は SMTP ゲート ウェイで特に便利です。

UDP ゲートウェイでは、再接続のたびに IP アドレスが変更される場合、静的エントリに依存することはできません。この問題 を解決するには、IP アドレスではなくホスト名をアドレス指定します。ただし、このソリューションでは、DNS サーバテーブルの 更新速度が低下するため、Push 通知が誤配信される可能性があります。システムプロシージャを設定して、システムテーブ ルをプログラムによって更新することもできます。

```
手順
```

1. 各デバイスに対して、ml\_device システムテーブルにデバイスレコードを追加します。次に例を示します。

```
CALL ml_set_device(
    'myWindowsMobile',
    'MobiLink Listeners for myWindowsMobile - 9.0.1',
    '1',
    'not used',
    'y',
    'manually entered by administrator'
);
```

最初のパラメータである myWindowsMobile は、ユーザ定義のユニークなデバイス名です。2番目のパラメータには、 Mobile Link Listener バージョンに関するオプションの注釈が含まれています。3番目のパラメータは、Mobile Link Listener のバージョンを指定します。SQL Anywhere 9.0.0 Mobile Link Listener の場合は 0を、9.0.0 以降の Windows 用の Mobile Link Listener の場合は 2を使用します。4番目のパラメータは、オプションのデバイス情報を指 定します。5番目のパラメータは、デバイストラッキングを無視するかどうかを指定します。最後のパラメータには、このエ ントリに関するオプションの注釈が含まれています。

2. 各デバイスに対して、ml\_device\_address システムテーブルにアドレスレコードを追加します。次に例を示します。

```
CALL ml_set_device_address(
    'myWindowsMobile',
    'ROGERS AT&T',
    '55511234567',
    'y',
    'y',
    'manually entered by administrator'
);
```

最初のパラメータである myWindowsMobile は、ユーザ定義のユニークなデバイス名です。2番目のパラメータはネットワークプロバイダ ID で、Carrier プロパティ network\_provider\_id と一致している必要があります。3番目のパラメータ は、UDP の IP アドレスです。4番目のパラメータは、Push 通知の送信用にこのエントリをアクティブにするかどうかを設定します。5番目のパラメータは、デバイストラッキングを無視するかどうかを指定します。最後のパラメータには、このエントリに関するオプションの注釈が含まれています。

3. 各リモートデータベースに対して、追加した各デバイスの ml\_listening システムテーブルに受信者レコードを追加しま す。これは、デバイスを Mobile Link ユーザ名にマッピングします。次に例を示します。

```
CALL ml_set_listening(
    'myULDB',
    'myWindowsMobile',
    'y',
    'y',
    'manually entered by administrator'
);
```

最初のパラメータは Mobile Link ユーザ名です。2番目のパラメータは、ユーザ定義のユニークなデバイス名です。3番目のパラメータは、デバイストラッキングのアドレス指定用にこのエントリをアクティブにするかどうかを設定します。4番目のパラメータは、デバイストラッキングを無視するかどうかを指定します。最後のパラメータには、このエントリに関するオプションの注釈が含まれています。

### 結果

指定したデバイスがデバイストラッキングを行うよう設定されます。

### 関連情報

ml\_set\_device システムプロシージャ [99 ページ] ml\_set\_listening システムプロシージャ [102 ページ] ml\_set\_device\_address システムプロシージャ [100 ページ] Carrier プロパティ [59 ページ]

# 1.2.5.2.2 デバイストラッキングゲートウェイ設定のクイックスタート

次の手順では、デバイストラッキングゲートウェイを設定する方法の概要を説明します。

必要に応じて、SYNC ゲートウェイ、UDP ゲートウェイ、または SMTP ゲートウェイを設定します。
 Mobile Link サーバを起動すると、これらのゲートウェイがデフォルト設定を使用して設定されています。

i 注記

SMTP ゲートウェイの場合、Carrier の設定が必要です。

2. 次の条件に従って新しい Notifier を作成し、request\_cursor イベントを設定します。

- ゲートウェイ名は、使用するデバイストラッキングゲートウェイの名前にしてください。デフォルトのゲートウェイ名は、 Default-DeviceTrackerです。この名前は、結果セットの最初のカラムで指定されています。
- アドレス名には、デバイスのリモート ID を設定してください。dblsn -t+ オプションを使用して、Mobile Link サーバに リモート ID を登録します。この名前は、結果セットの4番目のカラムで指定されています。
- Mobile Link の ml\_user システムテーブルに Mobile Link Listener 名を追加します。 デフォルトの Mobile Link Listener 名は、device\_name-dblsn (device\_name はデバイス名)です。 Mobile Link Listener を実行して、Mobile Link Listener メッセージウィンドウ内のデバイス名を確認します。または、 dblsn -e オプションを使用してデバイス名を設定するか、dblsn -u オプションを使用して別の Mobile Link Listener 名を 設定できます。
- 4. 必要なオプションを指定して Mobile Link Listener を起動します。

### 関連情報

サーバ起動同期の Mobile Link サーバ設定 [32ページ] Carrier と Carrier 設定 [31ページ] request\_cursor イベント [44 ページ] Windows デバイス用の Mobile Link Listener ユーティリティ (dblsn) [59ページ] -u dblsn オプション [78 ページ] -e dblsn オプション [67 ページ]

# 1.2.5.2.3 Carrier と Carrier 設定

Carrier は、Mobile Link システムテーブルまたは Notifier プロパティファイルに保存される Mobile Link オブジェクトで、サーバ起動同期で使用される通信業者に関する情報が含まれます。

Notifier では有効な電子メールアドレスを作成する必要があるため、SMTP ゲートウェイを使用して Push 通知を送信するには、無線通信事業者を設定してください。また、従属 SMTP ゲートウェイが有効なデバイストラッキングゲートウェイを使用する場合にも、無線通信業者を設定してください。

ネットワークプロバイダ ID や SMS 電子メールのプレフィクスなど、Carrier のプロパティは、Mobile Link サーバで設定しま す。複数の Carrier サービスに対応するには、Mobile Link サーバで複数の Carrier を設定します。

送信者の構文

Push 通知は、Mobile Link Listener で受信され、メッセージフィルタリング用に前処理されると、複数のキーワードに分割されます。メッセージの sender キーワードは電子メールアドレスです。この電子メールアドレスは、デバイスで生成され、無線通信事業者によって異なります。

sender 構文は、次のフォーマットになります。

sender = sms\_email\_user\_prefix phone-number@sms\_email\_domain

#### **i** 注記

sms email user prefixとphone-numberの間には、スペースを入れません。

sms\_email\_user\_prefix 値と sms\_email\_domain 値は Carrier プロパティです。Mobile Link サーバで設定してくだ さい。phone-number 値は、ml\_device\_address システムテーブルの address カラムから取得されます。

送信者の構文を指定するには、Carrier サービスを使用するデバイスで Mobile Link Listener を実行します。メッセージのロ ギングを有効にし、dblsn -m and -v オプションを使用して冗長レベルを2に設定します。Mobile Link Listener のロード後 に、メッセージログを確認します。

### 関連情報

サーバ起動同期の Mobile Link サーバ設定 [32ページ] Carrier プロパティ [59ページ] 高度: メッセージ構文 [104ページ]

# **1.3** サーバ起動同期の Mobile Link サーバ設定

サーバ側設定は、Notifier プロパティ、ゲートウェイプロパティ、Carrier プロパティ、Notifier イベントで構成されます。

これらの設定を行うには、次のいずれかの方法を使用します。

- SQL Central
- Notifier 設定ファイル
- ml\_add\_property システムプロシージャ

SQL Central と ml\_add\_property システムプロシージャを使用する方法では、 ml\_property システムテーブルにイベントと 設定が追加されます。

### i 注記

サーバ側設定を変更しても、Mobile Link サーバの稼働中は変更が有効になりません。新しい設定を適用するには、 Mobile Link サーバを停止して再度起動する必要があります。

ml\_property システムテーブルでサーバ側設定を行ってあるときに Notifier 設定ファイルを使用する場合は、システムテーブル設定が必ず最初にロードされ、その次にファイル設定がロードされます。Notifier 設定ファイルによって既存のサーバ側設定が上書きされますが、この変更は統合データベースに永続的には適用されません。

#### このセクションの内容:

#### ml\_add\_property システムプロシージャを使用したサーバ側の設定 [33 ページ]

SQL Anywhere 統合データベースのサーバ側設定を行うには、ml\_add\_property システムプロシージャを使用します。これらのプロパティとイベントは、Interactive SQL を使用して設定できます。

#### SQL Central を使用した Notifier、ゲートウェイ、または Carrier の設定 [34 ページ]

SQL Central には、プロパティとイベントを変更するためのグラフィカルユーザインタフェースが用意されています。 SQL Central を使用すると、複数の Notifier、ゲートウェイ、Carrier を設定できます。

#### Notifier 設定ファイルを使用したサーバ側の設定 [36ページ]

サーバ側設定は、Notifier 設定ファイルに格納できます。このファイルを使用すると、複数の Notifier、ゲートウェイ、 Carrier を設定できます。

#### Notifier イベント [39 ページ]

イベントは、Notifier が Mobile Link Listener をポーリングするたびに起動されます。イベントが起動すると、そのイベントに対応する SQL スクリプトが実行されます。SQL スクリプトは、下記のいずれの Notifier イベントに組み込む ことができます。スクリプトの実行は任意ですが、request\_cursor ポーリングイベントを記述する必要があります。

**共通プロパティ** [52 ページ]

共通プロパティは、Notifier、ゲートウェイ、Carrier で共有されます。共通プロパティは、すべてオプションです。

#### Notifier プロパティ [52 ページ]

Notifier プロパティを使用すると、Notifier の動作を変更できます。Notifier のプロパティは、すべてオプションです。

#### ゲートウェイプロパティ [54 ページ]

デフォルトでは、Mobile Link サーバを起動すると、あらかじめ定義されている4つのゲートウェイが作成されます。 これらのゲートウェイは、統合データベース用の Mobile Link 設定スクリプトを実行したときにインストールされます。

Carrier プロパティ [59 ページ]

Carrier プロパティを使用すると、無線通信事業者設定の動作を変更できます。この設定では、電話番号自動追跡の マッピングや電子メールアドレスに対するネットワークプロバイダのマッピングに関する情報を提供します。Carrier プ ロパティはすべてオプションで、SMTP ゲートウェイを使用している場合にのみ必須です。

# **1.3.1 ml\_add\_property** システムプロシージャを使用したサーバ側の設定

SQL Anywhere 統合データベースのサーバ側設定を行うには、ml\_add\_property システムプロシージャを使用します。これ らのプロパティとイベントは、Interactive SQL を使用して設定できます。

### i 注記

Notifier、ゲートウェイ、Carrier に名前を付ける場合は、ANSI 標準を使用してください。

### 共通プロパティ構文

CALL ml\_add\_property('SIS', '', 'Property', Value);

# Notifier プロパティとイベントの構文

CALL ml\_add\_property('SIS', 'Notifier(NotifierName)', 'Event-or-Property', Value);

## ゲートウェイプロパティ構文

```
CALL ml_add_property('SIS', 'DeviceTracker(DeviceTrackerName)', 'Property', Value);
CALL ml_add_property('SIS', 'SMTP(SMTPName)', 'Property', Value);
CALL ml_add_property('SIS', 'UDP(UDPName)', 'Property', Value);
CALL ml_add_property('SIS', 'SYNC(SYNCName)', 'Property', Value);
```

## **Carrier** プロパティ構文

CALL ml add property('SIS', 'Carrier(CarrierName)', 'Property', Value);

# **1.3.2 SQL Central** を使用した **Notifier**、ゲートウェイ、または **Carrier** の設定

SQL Central には、プロパティとイベントを変更するためのグラフィカルユーザインタフェースが用意されています。SQL Central を使用すると、複数の Notifier、ゲートウェイ、Carrier を設定できます。

### コンテキスト

Notifier、ゲートウェイ、Carrier に名前を付ける場合は、ANSI 標準を使用してください。

SQL Central を使用してサーバ側設定を実行すると、mlsrv17 -notifier オプションを使用するときに、コマンドラインで Notifier 設定ファイルを指定する必要がありません。

### 手順

- 1. SQL Central において、統合データベース用に Mobile Link プロジェクトをまだ作成していない場合は、Mobile Link プ ラグインを使用して作成します。
- 2. Eユー>フォルダ をクリックします。
- 3. 左ウィンドウ枠で *Mobile Link 17* を展開し、Mobile Link プロジェクト名、統合データベース、統合データベース名の順に 展開し、通知 を選択します。

右ウィンドウ枠に、使用可能な Notifier、ゲートウェイ、Carrier がすべて表示されます。

- 4. 新しい Notifier、ゲートウェイ、Carrier を作成します。
  - 新しい Notifier を作成するには、右ウィンドウ枠の Notifier タブをクリックし、 ▶ ファイル ▶ 新規 ▶ Notifier 】を選 択します。
  - 新しいゲートウェイを作成するには、右ウィンドウ枠のゲートウェイタブをクリックし、 ▶ ファイル ▶ 新規 ▶ ゲートウェイ ▶ をクリックします。
  - 新しい Carrier を作成するには、右ウィンドウ枠の Carrier タブをクリックし、 ▶ ファイル ▶ 新規 ▶ Carrier 】をクリックします。
- 5. 設定する Notifier、ゲートウェイ、または Carrier を選択します。
  - Notifier プロパティまたはイベントを設定するには、右ウィンドウ枠の Notifier タブをクリックし、設定する Notifier を 選択します。
  - ゲートウェイプロパティを設定するには、右ウィンドウ枠のゲートウェイタブをクリックし、設定するゲートウェイを選択します。

○ Carrier プロパティを設定するには、右ウィンドウ枠の Carrier タブをクリックし、設定する Carrier を選択します。

ファイル プロパティ をクリックします。

選択した Notifier、ゲートウェイ、または Carrier に適用可能なすべての設定を調整できるウィンドウが表示されます。 6. OK をクリックします。

結果

Notifier、ゲートウェイまたは Carrier が設定され、使用できるようになります。

このセクションの内容:

Notifier 設定ファイルからのサーバ側設定のインポート [35ページ]

サーバ側設定を ml\_property\_table にインポートするには、Notifier 設定ファイルを使用します。

Notifier 設定ファイルへのサーバ側設定のエクスポート [36ページ]

サーバ側設定は、ml\_property テーブルから Notifier 設定ファイルにエクスポートできます。設定をエクスポートすると、複数のバージョンのサーバ側設定を作成し、mlsrv17 -notifier オプションを使用して異なるバージョンをロードできます。

# **1.3.2.1** Notifier 設定ファイルからのサーバ側設定のインポート

サーバ側設定を ml\_property\_table にインポートするには、Notifier 設定ファイルを使用します。

手順

- 1. SQL Central において、統合データベース用に Mobile Link プロジェクトをまだ作成していない場合は、Mobile Link プラグインを使用して作成します。
- 2. 
  ビュー > フォルダ 
  をクリックします。
- 3. 左ウィンドウ枠で *Mobile Link 17* を展開し、Mobile Link プロジェクト名、統合データベース、統合データベース名の順に 展開し、通知を選択します。
- 4. > ファイル > インポートの設定 >をクリックし、ウィザードの指示に従います。

#### 結果

設定が、Notifier 設定ファイルから ml\_property\_table にインポートされます。

# 1.3.2.2 Notifier 設定ファイルへのサーバ側設定のエクスポート

サーバ側設定は、ml\_property テーブルから Notifier 設定ファイルにエクスポートできます。設定をエクスポートすると、複数のバージョンのサーバ側設定を作成し、mlsrv17 -notifier オプションを使用して異なるバージョンをロードできます。

### 手順

- 1. SQL Central において、統合データベース用に Mobile Link プロジェクトをまだ作成していない場合は、Mobile Link プ ラグインを使用して作成します。
- 2. ビュー フォルダ をクリックします。
- 3. 左ウィンドウ枠で *Mobile Link 17* を展開し、Mobile Link プロジェクト名、統合データベース、統合データベース名の順に 展開し、通知を選択します。
- 4. ファイル 設定のエクスポート をクリックし、ウィザードの指示に従います。

## 結果

指定した設定が Notifier 設定ファイルヘエクスポートされます。

# 1.3.3 Notifier 設定ファイルを使用したサーバ側の設定

サーバ側設定は、Notifier 設定ファイルに格納できます。このファイルを使用すると、複数の Notifier、ゲートウェイ、Carrier を設定できます。

### i 注記

Notifier、ゲートウェイ、Carrier に名前を付ける場合は、ANSI 標準を使用してください。

Notifier 設定ファイルの作成と設定

Notifier 設定ファイルは、テキストエディタを使用して作成したり、SQL Central からエクスポートしたプロパティとイベントの設定から生成したりできます。

ー般的な Notifier 設定ファイルのレイアウトを参照するには、%SQLANYSAMP17%¥MobiLink¥template.Notifier テンプレートファイルを開きます。このテンプレートファイルでは、サーバ側プロパティとイベントを設定するための例を提供します。

必要な設定が完了したら Notifier 設定ファイルを保存し、サーバ側プロパティとイベントを Mobile Link サーバにロードします。
共通プロパティ構文

Property = Value

#### Notifier イベント構文

```
Notifier(NotifierName).Event = ¥
# Replace this text with SQL script.
# Be sure to put a backslash (¥) at
# the end of every line of code
# if your event requires multiple
# lines of text.
```

¥ ¥

¥

¥

#### Notifier プロパティ構文

Notifier(NotifierName).Property = Value

#### ゲートウェイプロパティ構文

```
# For Device tracking gateways:
DeviceTracker(DeviceTrackerName).Property = Value
# For SMTP gateways:
SMTP(SMTPName).Property = Value
# For SYNC gateways:
SYNC(SYNCName).Property = Value
# For UDP gateways:
UDP(UDPName).Property = Value
```

#### Carrier プロパティ構文

Carrier(CarrierName).Property = Value

#### Notifier 設定ファイルのロード

Notifier 設定ファイルを Mobile Link サーバにロードするには、コマンドラインから -notifier オプションを指定して mlsrv17 を 実行します。たとえば、CarDealer.Notifier 設定ファイルに定義されたサーバ側設定を使用するには、次のコマンドを実行し ます。

mlsrv17 ... -notifier "c:\CarDealer.Notifier"

ファイルを指定しない場合は、デフォルトで config.Notifier ファイルがロードされます。

#### i 注記

デフォルトの SYNC ゲートウェイを使用する場合、サーバ側設定を Notifier 設定ファイルには保存できません。別の方法 を使用して、この設定を ml\_property システムテーブルに格納する必要があります。

#### エスケープシーケンスの使用

円記号 (¥) はエスケープ文字です。Notifier 設定ファイルで使用できる一般的なエスケープシーケンスのリストは、次のとおりです。

| エスケープシーケンス | 説明        |
|------------|-----------|
| ¥b         | バックスペース   |
| ¥t         | タブ        |
| ¥n         | 改行        |
| ¥r         | キャリッジリターン |
| ¥"         | 二重引用符 (") |
| ¥'         | 一重引用符 (') |
| ¥¥         | 円記号 (¥)   |
| ¥e         | エスケープ     |

Unicode のエスケープシーケンス形式は ¥uxxxx、ASCII のエスケープシーケンス形式は ¥xxx です。ここで、各 x は 16 進 数字を表します。

複数行のテキストが必要なプロパティまたはイベントを編集する場合は、1つの円記号(¥)を各行の最後に追加します。

関連情報

SQL Central を使用した Notifier、ゲートウェイ、または Carrier の設定 [34 ページ]

## 1.3.4 Notifier イベント

イベントは、Notifier が Mobile Link Listener をポーリングするたびに起動されます。イベントが起動すると、そのイベントに 対応する SQL スクリプトが実行されます。SQL スクリプトは、下記のいずれの Notifier イベントに組み込むことができます。 スクリプトの実行は任意ですが、request\_cursor ポーリングイベントを記述する必要があります。

Notifier イベントは、ポーリングイベント、接続イベント、非同期イベントの3つに分類されます。ポーリングイベントは、 Notifier が統合データベースをチェックするたびに起動し、begin\_poll イベントと end\_poll イベントの間に発生するすべての イベントが含まれます。接続イベントは、Notifier のデータベース接続中に起動します。非同期イベントは、同期処理中の任意 の時点で起動する可能性があります。

特に指定しないかぎり、Notifier イベントはお奨めする方法のいずれかを使用して設定できます。

Mobile Link Listener が Notifier をポーリングすると、これらのイベントが次の順序で起動します。

#### このセクションの内容:

#### ポーリング中のイベント [39 ページ]

ポーリングイベントは、Notifier が統合データベースをチェックするたびに起動する Notifier イベントに分類されま す。これらのイベントには、begin\_poll イベントと end\_poll イベントの間に発生するすべてのイベントが含まれます。

接続イベント [47 ページ]

接続イベントは、Notifier データベースの接続時に起動する Notifier イベントに分類されます。

#### 非同期イベント [48ページ]

非同期イベントは、同期処理中の任意の時点で起動する可能性のある Notifier イベントに分類されます。

## 1.3.4.1 ポーリング中のイベント

ポーリングイベントは、Notifier が統合データベースをチェックするたびに起動する Notifier イベントに分類されます。これらのイベントには、begin\_poll イベントと end\_poll イベントの間に発生するすべてのイベントが含まれます。

このセクションの内容:

#### begin\_poll イベント [40 ページ]

このポーリングイベントは SQL スクリプトを受け入れ、Notifier が統合データベースをチェックして Push 要求がある かどうかを確認する前に起動されます。デフォルトでは、値は NULL であるため、このイベントは起動されません。

end\_poll イベント [41 ページ]

このポーリングイベントは SQL スクリプトを受け入れ、Notifier が統合データベースをチェックして Push 要求がある かどうかを確認した後に起動されます。デフォルトでは、値は NULL であるため、このイベントは起動されません。

#### error\_handler イベント [41 ページ]

転送に失敗した場合や転送が確認されなかった場合を示すには、このイベントを設定します。たとえば、転送に失敗した場合、このイベントを使用すると、監査テーブルにローを挿入したり、Push 通知を送信したりできます。

#### request\_cursor イベント [44 ページ]

このポーリングイベントは SQL スクリプトを受け入れ、Push 要求を検出すると起動されます。このイベントは設定が 必要です。

#### request\_delete イベント [46 ページ]

このポーリングイベントは SQL スクリプトを受け入れ、Push 要求の削除の必要性が検出されるとクリーンアップ処理 を実行するために起動されます。

#### shutdown\_query イベント [46 ページ]

このポーリングイベントは SQL スクリプトを受け入れ、begin\_poll イベントの後に起動されます。戻り値は Notifier の停止ステータスを示します。デフォルトでは、値は NULL であるため、このイベントは起動されません。

#### 1.3.4.1.1 begin\_poll イベント

このポーリングイベントは SQL スクリプトを受け入れ、Notifier が統合データベースをチェックして Push 要求があるかどうか を確認する前に起動されます。デフォルトでは、値は NULL であるため、このイベントは起動されません。

#### 船 例

この例では、Notifier A という名前の Notifier で使用する Push 要求を作成します。SQL 文を使用して、PushRequest という名前のテーブルにローを挿入します。このテーブルの各ローは、1つのアドレスに送信するメッセージを表しています。 WHERE 句によって、PushRequest テーブルに挿入される Push 要求が決まります。

ml\_add\_property システムプロシージャを SQL Anywhere 統合データベースで使用するには、次のコマンドを実行します。

```
ml_add_property(
   'SIS',
   'Notifier(Notifier A)',
   'begin_poll',
   'INSERT INTO PushRequest
      (gateway, mluser, subject, content)
      SELECT ''MyGateway'', DISTINCT mluser, ''sync'',
           stream_param
           FROM MLUserExtra, mluser_union, Dealer
           WHERE MLUserExtra, mluser_union, Dealer
           WHERE MLUserExtra, mluser = mluser_union.name
           AND (push_sync_status = ''waiting for request''
                OR datediff( hour, last_status_change, now() ) > 12 )
                AND (mluser_union.publication_name is NULL
                     OR mluser_union.publication_name =''FullSync'' )
                AND Dealer.last_modified > mluser_union.last_sync_time'
);
```

#### 関連情報

Push 要求 [9ページ] Notifier イベント [39ページ] サーバ起動同期の Mobile Link サーバ設定 [32ページ]

## 1.3.4.1.2 end\_poll イベント

このポーリングイベントは SQL スクリプトを受け入れ、Notifier が統合データベースをチェックして Push 要求があるかどうか を確認した後に起動されます。デフォルトでは、値は NULL であるため、このイベントは起動されません。

このイベントを使用すると、テーブルのクリーンアップを実行したり、ポーリングの結果をログに記録できます。

関連情報

Notifier イベント [39 ページ] サーバ起動同期の Mobile Link サーバ設定 [32 ページ]

## **1.3.4.1.3 error\_handler** イベント

転送に失敗した場合や転送が確認されなかった場合を示すには、このイベントを設定します。たとえば、転送に失敗した場合、このイベントを使用すると、監査テーブルにローを挿入したり、Push 通知を送信したりできます。

次の表に、error\_handler イベントを使用して取得できるパラメータの詳細を示します。

| スクリプトパラメータ           | タイプ     | 説明                                                                                                    |
|----------------------|---------|----------------------------------------------------------------------------------------------------|
| request_option (out) | Integer | <ul> <li>エラーハンドラが戻った後に Notifier が</li> <li>Push 要求に対して実行する処理を制御します。</li> <li>オ。出力は、次のいずれかの値になります。</li> <li>0: エラーコードに基づいてデフォルトアクションを実行し、エラーを記録します。</li> <li>1: 何もしません。</li> <li>2: request_delete イベントを実行します。</li> <li>3: セカンダリゲートウェイへの配信を試行します。</li> </ul> |

| スクリプトパラメータ      | タイプ     | 説明                                                                                                    |
|-----------------|---------|----------------------------------------------------------------------------------------------------|
| error_code (in) | Integer | エラーコードには、次のいずれかの値を使用<br>します。<br>・ -1: 確認が成功したあと、要求はタイム<br>アウトされました。<br>・ -8: 配信試行中にエラーが発生しまし<br>た。                                                                                                    |
| request_id (in) | Integer | 要求を識別します。                                                                                                    |
| gateway (in)    | varchar | Push要求に関連付けられているゲートウェ<br>イを指定します。                                                                                                    |
| address (in)    | varchar | <ul> <li>Push要求に関連付けられているアドレスを<br/>指定します。</li> <li>セキュリティ上の理由から、オプションの</li> <li>Notifier エラーハンドラが呼び出されると、</li> <li>次のいずれかに該当しない、通知の件名ま</li> <li>たは内容の文字がアスタリスク(*)に置き換わります。</li> <li>英数字</li> <li>ピリオド</li> <li>コロン</li> <li>マイナス記号</li> <li>プラス記号</li> <li>アンダースコア</li> <li>通知で送信される値は、元の値と同じです。</li> </ul> |
| subject (in)    | varchar | Push 要求に関連付けられている件名を指<br>定します。<br>セキュリティ上の理由から、オプションの<br>Notifier エラーハンドラが呼び出されると、<br>次のいずれかに該当しない、通知の件名ま<br>たは内容の文字がアスタリスク(*)に置き換<br>わります。<br>英数字<br>ビリオド<br>コロン<br>マイナス記号<br>アンダースコア<br>通知で送信される値は、元の値と同じです。                                                                                              |

| スクリプトパラメータ   | タイプ     | 前期                                                                                                    |
|--------------|---------|----------------------------------------------------------------------------------------------------|
| content (in) | varchar | Push 要求に関連付けられている内容を指<br>定します。                                                                            |
|              |         | セキュリティ上の理由から、オプションの<br>Notifier エラーハンドラが呼び出されると、<br>次のいずれかに該当しない、通知の件名ま<br>たは内容の文字がアスタリスク(*)に置き換<br>わります。 |
|              |         | <ul> <li>英数字</li> <li>ピリオド</li> <li>コロン</li> <li>マイナス記号</li> <li>プラス記号</li> <li>アンダースコア</li> </ul>        |
|              |         | 通知で送信される値は、元の値と同じです。                                                                                      |

#### i 注記

このイベントにはシステムプロシージャの使用が必要です。SQL Central を使用して、このイベントを直接設定することはできません。

#### 例

次の例では、CustomError というテーブルを作成し、CustomErrorHandler というストアドプロシージャを使用してエラー をテーブルに記録します。出力パラメータ Notifier\_opcode は常に 0 で、デフォルトの Notifier 処理が使用されます。

```
CREATE TABLE CustomError(
    error_code integer,
request_id integer,
     gateway varchar(255),
address varchar(255),
     subject varchar(255),
content varchar(255),
occurAt timestamp not null default timestamp
);
CREATE PROCEDURE CustomErrorHandler(
     out @Notifier_opcode integer,
     in @error code integer,
     in @request_id integer,
     in @gateway varchar(255),
in @address varchar(255),
in @subject varchar(255),
in @content varchar(255)
)
BEGIN
     INSERT INTO CustomError(
           error_code,
           request id,
           gateway,
           address,
           subject,
           content)
     VALUES (
         @error_code,
```

```
@request_id,
@gateway,
@address,
@subject,
@content
);
SET @Notifier_opcode = 0;
END
```

ml\_add\_property システムプロシージャを SQL Anywhere 統合データベースで使用するには、次のコマンドを実行します。

```
call ml_add_property(
   'SIS',
   'Notifier(myNotifier)',
   'error_handler',
   'call CustomErrorHandler(?, ?, ?, ?, ?, ?, ?)');
```

または、Notifier 設定ファイルに次の行を追加しても、このイベントを起動できます。

```
Notifier(myNotifier).error_handler = call CustomErrorHandler(?, ?, ?, ?, ?, ?, ?)
```

mlsrv17 -notifier オプションを使用してファイルを実行します。

#### 関連情報

Notifier イベント [39 ページ] サーバ起動同期の Mobile Link サーバ設定 [32 ページ] Notifier 設定ファイルを使用したサーバ側の設定 [36 ページ]

## **1.3.4.1.4 request\_cursor** イベント

このポーリングイベントは SQL スクリプトを受け入れ、Push 要求を検出すると起動されます。このイベントは設定が必要です。

ライトウェイトポーラーを使用する場合の Push 要求のフェッチ(推奨)

このイベントで結果セットに最大3つのカラムが含まれる場合、Notifierはサーバとデバイスの間に永続的な接続がないことと、デバイスがNotifierをポーリングしてからPush通知を送信する必要があることを確認します。Notifierは、結果セットをキャッシュしてからPush通知を送信します。Mobile Linkサーバでは、ポーリングキーによってデバイスを識別します。ポーリングキーは、デバイスがNotifierをポーリングするたびにデバイスが送信します。

このイベントの結果セットには、次のカラムが指定した順序で含まれている必要があります。

• Poll key

- Subject (オプション)
- Content (オプション)

ゲートウェイを使用する場合の Push 通知のフェッチ

このイベントで結果セットに3つを超えるカラムが含まれる場合、Notifierはサーバとデバイスの間に永続的な接続が存在することを確認し、Push要求が検出されたときにゲートウェイを使用してPush通知を送信します。

このイベントの結果セットには、次のカラムが指定した順序で含まれている必要があります。

- Request ID (オプション)
- Gateway
- Subject
- Content
- Address
- Resend interval (オプション)
- Time to live (オプション)

🍨 例

次の例では、ml\_add\_property システムプロシージャを使用して、Simple という名前のカスタム Notifier 用の request\_cursor イベントスクリプトを作成します。SELECT 文では、Notifier に PushRequest という名前のテーブルから Push 要求を検出するように指示します。

```
CALL ml_add_property('SIS', 'Notifier(Simple)', 'request_cursor',
    'SELECT poll_key,
        subject,
        content
    FROM PushRequest'
);
```

スクリプトに WHERE 句を追加して、送信済みの要求をフィルタします。たとえば、要求を挿入した時刻を追跡する Push 要求カラムを追加して、このイベントで WHERE 句を使用すると、ユーザが最後に同期を行った時刻よりも前に挿入された 要求をフィルタできます。

関連情報

```
Notifier イベント [39 ページ]
サーバ起動同期の Mobile Link サーバ設定 [32 ページ]
Push 要求の要件 [9 ページ]
```

## **1.3.4.1.5 request\_delete** イベント

このポーリングイベントは SQL スクリプトを受け入れ、Push 要求の削除の必要性が検出されるとクリーンアップ処理を実行 するために起動されます。

このイベントはパラメータとして request ID を受け入れ、request ID ごとに実行されます。request\_cursor イベントには、 request\_delete イベントを使用するための request ID カラムが含まれている必要があります。指定したパラメータまたは疑 問符 (?)を使用すると、request ID を参照できます。別のプロセスや end\_poll イベントなどのイベントにクリーンアップ処理 を割り当ててある場合、このイベントはオプションです。

Notifier では、DELETE 文を使用して、次の形式の Push 要求を削除できます。

暗黙的に除外

この Push 要求は、以前発生したが、request\_cursor イベントから取得された現在の要求セットにはありません。 確認済み

配信が確認された Push 要求です。

失効

この Push 要求は、resend 属性と現在の時刻に基づき、有効期限が切れています。resend 属性のない要求は、次回の要求に表示された場合でも、有効期限が切れていると見なされます。

request\_delete イベントを使用すると、有効期限が切れた要求または暗黙的に除外された要求を削除できなくなります。たと えば、%SQLANYSAMP17%¥MobiLink¥SIS\_CarDealer ディレクトリの CarDealer サンプルでは、request\_delete イ ベントを使用して、PushRequest テーブルのステータスフィールドを 'processed' に設定しています。

UPDATE PushRequest SET status='processed' WHERE req id = ?

このサンプルの begin\_poll イベントでは、最後の同期時間を利用して、処理済みの Push 要求を削除する前にリモートデバイスが最新状態であるかどうかをチェックしています。

関連情報

Notifier イベント [39 ページ] サーバ起動同期の Mobile Link サーバ設定 [32 ページ]

## **1.3.4.1.6 shutdown\_query** イベント

このポーリングイベントは SQL スクリプトを受け入れ、begin\_poll イベントの後に起動されます。戻り値は Notifier の停止ス テータスを示します。デフォルトでは、値は NULL であるため、このイベントは起動されません。

Notifier を停止するには、"yes" を返すように SQL スクリプトを設定します。それ以外の場合は、"no" を返すように設定します。Notifier が停止した場合、end\_poll イベントは起動されません。

停止ステータスをテーブルに格納している場合は、end\_connection イベントを使用してステータスをリセットします。

#### 船 例

次の例では、ml\_add\_property システムプロシージャを使用して、Simple という名前のカスタム Notifier 用の shutdown\_query イベントスクリプトを作成します。SELECT 文によって、tooManyNotifierErrors メソッドから true が返 された場合に停止するよう Notifier に通知しています。

```
CALL ml_add_property('SIS', 'Notifier(Simple)', 'shutdown_query',
    'SELECT
    IF tooManyNotifierErrors() THEN
        ''yes''
    ELSE
        ''no''
    ENDIF'
);
```

関連情報

```
Notifier イベント [39 ページ]
サーバ起動同期の Mobile Link サーバ設定 [32 ページ]
end_connection イベント [48 ページ]
```

## 1.3.4.2 接続イベント

接続イベントは、Notifier データベースの接続時に起動する Notifier イベントに分類されます。

このセクションの内容:

begin\_connection イベント [47 ページ]

このイベントは SQL スクリプトを受け入れ、Notifier が統合データベースに接続した後、Push 要求をチェックする前 に起動されます。デフォルトでは、値は NULL であるため、このイベントは起動されません。

end\_connection イベント [48 ページ]

このイベントは SQL スクリプトを受け入れ、Notifier が統合データベースから切断する直前に起動されます。デフォルトでは、値は NULL であるため、このイベントは起動されません。

## **1.3.4.2.1 begin\_connection** イベント

このイベントは SQL スクリプトを受け入れ、Notifier が統合データベースに接続した後、Push 要求をチェックする前に起動されます。デフォルトでは、値は NULL であるため、このイベントは起動されません。

このイベントを使用すると、テンポラリテーブルまたは変数を作成できます。このイベントを使用して、独立性レベルを変更しないでください。独立性レベルを指定するには、isolation プロパティを使用します。

統合データベースへの接続が失われると、Notifierは再接続した直後にこのイベントを再実行します。

#### 関連情報

Notifier イベント [39 ページ] サーバ起動同期の Mobile Link サーバ設定 [32 ページ] Notifier プロパティ [52 ページ]

## **1.3.4.2.2 end\_connection** イベント

このイベントは SQL スクリプトを受け入れ、Notifier が統合データベースから切断する直前に起動されます。デフォルトでは、 値は NULL であるため、このイベントは起動されません。

このイベントを使用すると、SQL 変数やテンポラリテーブルなどの一時的な記憶領域をクリーンアップできます。

関連情報

Notifier イベント [39 ページ] サーバ起動同期の Mobile Link サーバ設定 [32 ページ]

## 1.3.4.3 非同期イベント

非同期イベントは、同期処理中の任意の時点で起動する可能性のある Notifier イベントに分類されます。

このセクションの内容:

48

#### confirmation\_handler イベント [48 ページ]

Mobile Link Listener がアップロードした配信確認情報を処理するには、このイベントを設定します。ステータスパラ メータが 0 を返す場合、request\_id で識別された Push 要求は、remote\_device パラメータで識別された Mobile Link Listener によって正常に受信されています。

## **1.3.4.3.1 confirmation\_handler** イベント

Mobile Link Listener がアップロードした配信確認情報を処理するには、このイベントを設定します。ステータスパラメータが Oを返す場合、request\_id で識別された Push 要求は、remote\_device パラメータで識別された Mobile Link Listener によ って正常に受信されています。

request\_option パラメータを使用すると、配信確認への応答としてアクションを開始できます。request\_option が 0 の場 合、confirmation\_handler イベントはデフォルトのアクションを開始します。つまり、request\_delete イベントが実行されて、 元の Push 要求が削除されます。配信確認を送信するデバイスが request\_id で識別されたデバイスと一致しない場合、デフ ォルトのアクションでは、元の Push 要求がセカンダリゲートウェイを使用して送信されます。

#### i 注記

Mobile Link Listener が配信確認情報をアップロードできるようにするには、dblsn -x オプションを使用します。配信確認 は必要だが IP 追跡は不要な場合は、dblsn -ni オプションを使用します。

#### i 注記

このイベントにはシステムプロシージャの使用が必要です。SQL Central を使用する方法では、このイベントを直接設定できません。

confirmation\_handler イベントを使用して、次のパラメータを取得できます。

| スクリプトパラメータ           | タイプ     | 説明                                                                                                    |
|----------------------|---------|----------------------------------------------------------------------------------------------------|
| request_option (out) | Integer | <ul> <li>ハンドラが戻った後に Notifier が要求に対して実行する処理を制御します。次の値が返されます。</li> <li>O: status パラメータの値に基づいてデフォルトの Notifier アクションを実行します。応答デバイスがターゲットデバイスであることを status が示している場合、Notifier は要求を削除します。そうでない場合は、Notifier はセカンダリゲートウェイへの配信を試行します。</li> <li>1: 何もしません。</li> <li>2: Notifier.request_delete を実行します。</li> <li>3: セカンダリゲートウェイへの配信を試行します。</li> </ul>                                                                                     |
| status (in)          | Integer | <ul> <li>状況の概要。ステータスは、開発時に不適<br/>切なフィルタやハンドラ属性などの問題の識<br/>別に使用できます。次の値が返されます。</li> <li>0:受信され、確認されました。</li> <li>-2:正しい応答相手でしたが、メッセージは拒否されました。</li> <li>-3:正しい応答相手で、メッセージは受け入れられましたが、アクションは失敗しました。</li> <li>-4:間違った応答相手でしたが、メッセージは<br/>世否されました。</li> <li>-5:間違った応答相手でした。メッセージは受け入れられました。</li> <li>-6:間違った応答相手でした。メッセージは受け入れられ、アクションは正常に<br/>終了しました。</li> <li>-7:間違った応答相手でした。メッセージは受け入れられましたが、アクションは正常に<br/>終了しました。</li> </ul> |

| スクリプトパラメータ                | タイプ     | 説明                                                                                                    |
|---------------------------|---------|----------------------------------------------------------------------------------------------------|
| request_id (in)           | Integer | request ID。request_cursor イベントには、<br>confirmation_handler イベントを使用する<br>ための request ID カラムが含まれている必<br>要があります。                                                                                               |
| remote_code (in)          | Integer | <ul> <li>Mobile Link Listener からレポートされた概要です。次の値が返されます。</li> <li>1: メッセージは受け入れられました。</li> <li>2: メッセージは担否されました。</li> <li>3: メッセージは受け入れられ、アクションは正常に終了しました。</li> <li>4: メッセージは受け入れられ、アクションは失敗しました。</li> </ul> |
| remote_device (in)        | varchar | 応答 Mobile Link Listener のデバイス名で<br>す。                                                                                                    |
| remote_mluser (in)        | varchar | 応答 Mobile Link Listener の Mobile Link<br>ユーザ名です。                                                                                                    |
| remote_action_return (in) | varchar | リモートアクションのリターンコードです。                                                                                                    |
| remote_action (in)        | varchar | アクションコマンド用に予約済みです。                                                                                                    |
| gateway (in)              | varchar | 要求に関連付けられているゲートウェイで<br>す。                                                                                                    |
| address (in)              | varchar | 要求に関連付けられているアドレスです。                                                                                                    |
| subject (in)              | varchar | 要求に関連付けられている件名です。                                                                                                    |
| content (in)              | varchar | 要求に関連付けられている内容です。                                                                                                    |

## 📲 例

次の例では、CustomConfirmationというテーブルを作成し、CustomConfirmationHandlerという名前のストアドプロシ ージャを使用して確認をログ記録します。出力パラメータ request\_option は常に 0 に設定され、デフォルト Notifier 処理 が使用されます。

```
CREATE TABLE CustomConfirmation(
    error_code integer,
    request_id integer,
    remote_code integer,
    remote_device varchar(128),
    remote_action_return varchar(128),
    remote_action_varchar(128),
    gateway varchar(255),
    address varchar(255),
    subject varchar(255),
    content varchar(255),
    occurAt timestamp not null default timestamp
);
CREATE PROCEDURE CustomConfirmationHandler(
    out @request_option integer,
    in @error_code integer,
    in @request_id integer,
    in @remote_code integer,
```

```
in @remote device varchar(128),
    in @remote_mluser varchar(128),
    in @remote_action_return varchar(128),
    in @remote_action varchar(128),
    in @gateway varchar(255),
    in @address varchar(255),
in @subject varchar(255),
in @content varchar(255)
BEGIN
    INSERT INTO CustomConfirmation(
        error code,
        request_id,
        remote code,
        remote device,
        remote mluser,
        remote_action_return,
        remote action,
        gateway,
        address,
        subject,
        content)
    VALUES (
        @error code,
        @request id,
        @remote_code,
        @remote_device,
@remote_mluser,
        @remote_action_return,
        @remote_action,
         @gateway,
         @address,
        @subject,
         @content
    );
    SET @request option = 0;
END
```

ml\_add\_property システムプロシージャを SQL Anywhere 統合データベースで使用するには、次のコマンドを実行します。

```
call ml_add_property(
    'SIS',
    'Notifier(myNotifier)',
    'confirmation_handler',
    'call CustomConfirmation(?, ?, ?, ?, ?, ?, ?, ?, ?, ?, ?, ?)');
```

または、Notifier 設定ファイルに次の行を追加して、このイベントを呼び出すこともできます。

```
Notifier(myNotifier).confirmation_handler = call
CustomConfirmation(?, ?, ?, ?, ?, ?, ?, ?, ?, ?, ?, ?)
```

mlsrv17 -notifier オプションを使用してファイルを実行します。

#### 関連情報

Notifier イベント [39 ページ] サーバ起動同期の Mobile Link サーバ設定 [32 ページ] ゲートウェイプロパティ [54 ページ]

```
Notifier 設定ファイルを使用したサーバ側の設定 [36 ページ]
Windows デバイス用の Mobile Link Listener オプション [62 ページ]
```

# 1.3.5 共通プロパティ

共通プロパティは、Notifier、ゲートウェイ、Carrier で共有されます。共通プロパティは、すべてオプションです。

| プロパティ     | 値         | 説明                                                                                                    |
|-----------|-----------|----------------------------------------------------------------------------------------------------|
| verbosity | {0 1 2 3} | Notifier、ゲートウェイ、Carrier の冗長性レ<br>ベルを指定します。次の値を使用できます。                                                                           |
|           |           | <ul> <li>0:トレーシングなし</li> <li>1:起動、シャットダウン、プロパティのトレーシング</li> <li>2:通知を表示</li> <li>3:完全レベルのトレーシング</li> <li>デフォルト値は0です。</li> </ul> |

# **1.3.6 Notifier** プロパティ

Notifier プロパティを使用すると、Notifier の動作を変更できます。Notifier のプロパティは、すべてオプションです。

| プロパティ          | <br> 値            | 説明                                                                                                    |
|----------------|-------------------|----------------------------------------------------------------------------------------------------|
| connect_string | connection_string | データベースへの接続に使用されるデフォルトの接続動作を上書きします。デフォルト値は com.sap.ml.script.ServerContext です。この値では、mlsrv17 コマンドラインで指定された接続文字列を使用します。<br>別のデータベースに接続するときに通知ロジックとデータを同期データから分離するのに便利です。ほとんどの展開ではこのプロパティを設定しません。 |
| enable         | { yes   no }      | Notifier を有効にするかどうかを指定しま<br>す。-notifier mlsrv17 オプションを実行する<br>と、有効な Notifier がすべて起動します。                                                                                                    |

| プロパティ      | <br>  値                  | 説明                                                                                                    |
|------------|--------------------------|----------------------------------------------------------------------------------------------------|
| gui        | { yes   no }             | Notifier の動作中に Notifier ウィンドウを表<br>示するかどうかを指定します。 デフォルト値<br>は yes です。                                                                                                    |
|            |                          | この Notifier ウィンドウを使用すると、ポーリ<br>ング間隔を一時的に変更したり、すぐにポー<br>リングを実行したりできます。また、Mobile<br>Link サーバを停止せずに Notifier を停止す<br>るために使用することも可能です一度停止<br>すると、Mobile Link サーバを停止して再度<br>起動しないと、Notifier を再度起動できませ<br>ん。 |
| isolation  | {0 1 2 3}                | <ul> <li>Notifier のデータベース接続の独立性レベルを指定します。次の値を使用できます。</li> <li>0:コミットされない読み出し</li> <li>1:コミットされた読み出し</li> <li>2:繰り返し可能読み出し</li> <li>3:直列化可能。</li> </ul>                                                 |
|            |                          | デフォルト値は1です。レベルが高くなると競<br>合が増加しますが、パフォーマンスが逆に低<br>下することがあります。独立性レベルを0に<br>設定すると、コミットされていないデータ(ロ<br>ールバックする可能性のあるデータ)を読み<br>出すことができます。                                                                   |
| poll_every | <pre>number{s m h}</pre> | 確認がタイムアウトになるまでに待機する時間を指定します。次に、使用可能な時間単位のリストを示します。      s: 秒単位。      m: 分単位。      h: 時間単位。      デフォルト値は 1m です。時間単位は、 HHhMMmSSS の形式で組み合わせることができます。時間単位が指定されていない場                                        |

| プロパティ                      | <br>値        | 説明                                                                                                    |
|----------------------------|--------------|----------------------------------------------------------------------------------------------------|
| shared_database_connection | { yes   no } | Notifier がデータベース接続を共有するか<br>どうかを指定します。デフォルト値は no で<br>す。Notifier が接続を共有できるのは、その<br>独立性レベルが同じ場合のみです。<br>パフォーマンスに悪影響を出さずにリソース<br>を節約するには、yesを指定します。状況に<br>よっては、接続を共有できないことがありま<br>す。たとえば、アプリケーションが Notifier 間<br>でユニークでない SQL 変数名を使用してい<br>る場合などが該当します。 |

# 1.3.7 ゲートウェイプロパティ

デフォルトでは、Mobile Link サーバを起動すると、あらかじめ定義されている4つのゲートウェイが作成されます。これらの ゲートウェイは、統合データベース用の Mobile Link 設定スクリプトを実行したときにインストールされます。

デフォルトのゲートウェイの名前は、次のとおりです。

- Default-DeviceTracker ゲートウェイ
- Default-SYNC ゲートウェイ
- Default-UDP ゲートウェイ
- Default-SMTP ゲートウェイ

デフォルトゲートウェイを削除したり、名前を変更したりしないでください。代わりに、名前の異なる追加のゲートウェイを作成できます。

DefaultSYNCとDefaultUDPで定義されているプロパティを変更する必要はありませんが、DefaultSYNCゲートウェイには、SMTPサーバ情報を指定する必要があります。デフォルトのゲートウェイを使用する必要がありますが、必要に応じて代替設定を使用できます。

#### このセクションの内容:

#### デバイストラッキングゲートウェイプロパティ [55ページ]

デバイストラッキングゲートウェイプロパティを使用すると、デバイストラッキングゲートウェイの動作を変更できます。 デバイストラッキングゲートウェイプロパティは、すべてオプションです。

#### SMTP ゲートウェイプロパティ [56 ページ]

SMTP ゲートウェイプロパティを使用すると、SMTP ゲートウェイの動作を変更できます。サーバのプロパティは必須 ですが、他の SMTP ゲートウェイプロパティは、すべてオプションです。

#### SYNC ゲートウェイプロパティ [57 ページ]

SYNC ゲートウェイプロパティを使用すると、SYNC ゲートウェイの動作を変更できます。SYNC ゲートウェイプロパティは、すべてオプションです。

#### UDP ゲートウェイプロパティ [58 ページ]

UDP ゲートウェイプロパティを使用すると、IP アドレスやポート番号など、UDP ゲートウェイの動作を変更できます。 UDP ゲートウェイプロパティは、すべてオプションです。

# 1.3.7.1 デバイストラッキングゲートウェイプロパティ

デバイストラッキングゲートウェイプロパティを使用すると、デバイストラッキングゲートウェイの動作を変更できます。デバイストラッキングゲートウェイプロパティは、すべてオプションです。

| プロパティ            | 値                 | 説明                                                                                                    |
|------------------|-------------------|----------------------------------------------------------------------------------------------------|
| confirm_action   | { yes   no }      | 確認が配信時にこのゲートウェイを通じて送<br>信されるかどうかを指定します。デフォルト値<br>は no です。                                                                                                    |
| confirm_delivery | { yes   no }      | Mobile Link Listener がメッセージを受信す<br>る統合データベースを確認するかどうかを指<br>定します。デフォルト値は yes です。Mobile<br>Link Listener は、-x Mobile Link Listener<br>オプションを指定して起動する必要がありま<br>す。 |
| description      | description_text  | ゲートウェイに関する説明です。                                                                                                    |
| enable           | { yes   no }      | デバイストラッキングゲートウェイを使用する<br>かどうかを指定します。                                                                                                    |
| smtp_gateway     | smtp_gateway_name | SMTP 従属ゲートウェイの名前を指定しま<br>す。デフォルト値は DefaultSMTP です。デ<br>バイストラッキングゲートウェイが使用できる<br>SMTP ゲートウェイは、1 つのみです。このゲ<br>ートウェイは有効にしておく必要があります。                              |
| sync_gateway     | sync_gateway_name | SYNC 従属ゲートウェイの名前を指定しま<br>す。デフォルト値は DefaultSYNC です。デ<br>バイストラッキングゲートウェイが使用できる<br>SYNC ゲートウェイは、1 つのみです。このゲ<br>ートウェイは有効にしておく必要があります。                              |
| udp_gateway      | udp_gateway_name  | UDP 従属ゲートウェイの名前を指定します。<br>デフォルト値は DefaultUDP です。デバイス<br>トラッキングゲートウェイが使用できる UDP<br>ゲートウェイは、1つのみです。このゲートウ<br>ェイは有効にしておく必要があります。                                  |

#### 関連情報

サーバ起動同期の Mobile Link サーバ設定 [32ページ]

# 1.3.7.2 SMTP ゲートウェイプロパティ

SMTP ゲートウェイプロパティを使用すると、SMTP ゲートウェイの動作を変更できます。サーバのプロパティは必須ですが、 他の SMTP ゲートウェイプロパティは、すべてオプションです。

| プロパティ             | 值                      | <br> 説明                                                                                                    |
|-------------------|------------------------|----------------------------------------------------------------------------------------------------|
| confirm_action    | { yes   no }           | 確認が配信時にこのゲートウェイを通じて送<br>信されるかどうかを指定します。デフォルト値<br>は no です。                                                                                                    |
| confirm_delivery  | { yes   no }           | このゲートウェイが配信を確認するかどうか<br>を指定します。 デフォルト値は no です。                                                                                                    |
| confirm_timeout   | number{ <b>s m h</b> } | 確認がタイムアウトになるまでに待機する時間を指定します。次に、使用可能な時間単位のリストを示します。<br>s: 秒単位。<br>m: 分単位。<br>h: 時間単位。<br>デフォルト値は 1m です。時間単位は、<br>HHhMMmSSSの形式で組み合わせることができます。時間単位が指定されていない場合、時間は秒単位で測定されます。 |
| description       | description_text       | ゲートウェイに関する説明です。                                                                                                    |
| enable            | {yes   no }            | SYNC ゲートウェイを使用するかどうかを指定します。                                                                                                    |
| Listeners_are_900 | { yes   no }           | すべての Mobile Link Listener が SQL<br>Anywhere 9.0.0 クライアントであるかどうか<br>を指定します。デフォルト値は no です。SQL<br>Anywhere 9.0.1 以降のクライアントについ<br>ては、この値を no のままにします。                         |
| password          | password               | SMTP サービスのパスワードを指定します。<br>一部のサービスでは必須です。                                                                                                    |
| sender            | SMTP_address           | SMTP Push 通知の送信側アドレスを指定します。デフォルト値は anonymous です。                                                                                                    |
| server            | IP_address_or_hostname | メッセージを Mobile Link Listener に送信す<br>るために使用する SMTP サーバの IP アドレ<br>スまたはホスト名を指定します。 デフォルト値<br>は <i>mail</i> です。                                                              |
| user              | username               | SMTP サービスのユーザ名を指定します。<br>一部のサービスでは必須です。                                                                                                    |

#### 関連情報

#### サーバ起動同期の Mobile Link サーバ設定 [32 ページ]

# **1.3.7.3** SYNC ゲートウェイプロパティ

SYNC ゲートウェイプロパティを使用すると、SYNC ゲートウェイの動作を変更できます。SYNC ゲートウェイプロパティは、すべてオプションです。

| プロパティ             | 値                        | 説明                                                                                                    |
|-------------------|--------------------------|----------------------------------------------------------------------------------------------------|
| confirm_action    | { yes   no }             | 確認が配信時にこのゲートウェイを通じて送<br>信されるかどうかを指定します。 デフォルト値<br>は no です。                                                                                                    |
| confirm_delivery  | { yes   no }             | このゲートウェイが配信を確認するかどうか<br>を指定します。 デフォルト値は no です。                                                                                                    |
| confirm_timeout   | <pre>number{s m h}</pre> | <ul> <li>確認がタイムアウトになるまでに待機する時間を指定します。次に、使用可能な時間単位のリストを示します。</li> <li>S: 秒単位。</li> <li>m: 分単位。</li> <li>h: 時間単位。</li> <li>デフォルト値は 1m です。時間単位は、</li> <li>HHhMMmSSSの形式で組み合わせることができます。時間単位が指定されていない場合、時間は秒単位で測定されます。</li> </ul> |
| description       | description_text         | ゲートウェイに関する説明です。                                                                                                    |
| enable            | { yes   no }             | SYNC ゲートウェイを使用するかどうかを指<br>定します。                                                                                                    |
| Listeners_are_900 | { yes   no }             | すべての Mobile Link Listener が SQL<br>Anywhere 9.0.0 クライアントであるかどうか<br>を指定します。デフォルト値は no です。SQL<br>Anywhere 9.0.1 以降のクライアントについ<br>ては、この値を no のままにします。                                                                           |

#### 関連情報

サーバ起動同期の Mobile Link サーバ設定 [32 ページ]

# 1.3.7.4 UDP ゲートウェイプロパティ

UDP ゲートウェイプロパティを使用すると、IP アドレスやポート番号など、UDP ゲートウェイの動作を変更できます。UDP ゲートウェイプロパティは、すべてオプションです。

| プロパティ             | 値                                        | 説明                                                                                                    |
|-------------------|------------------------------------------|----------------------------------------------------------------------------------------------------|
| confirm_action    | { yes   no }                             | 確認が配信時にこのゲートウェイを通じて送<br>信されるかどうかを指定します。 デフォルト値<br>は no です。                                                                                               |
| confirm_delivery  | { yes   no }                             | このゲートウェイが配信を確認するかどうか<br>を指定します。 デフォルト値は yes です。                                                                                                    |
| confirm_timeout   | number{ <i>s</i>   <i>m</i>   <i>h</i> } | <ul> <li>確認がタイムアウトになるまでに待機する時間を指定します。次に、使用可能な時間単位のリストを示します。</li> <li>s: 秒単位。</li> <li>m: 分単位。</li> <li>h: 時間単位。</li> <li>デフォルト値は 1m です。時間単位は、</li> </ul> |
|                   |                                          | HHhMMmSSSの形式で組み合わせることが<br>できます。時間単位が指定されていない場<br>合、時間は秒単位で測定されます。                                                                                        |
| description       | description_text                         | ゲートウェイに関する説明です。                                                                                                    |
| enable            | { yes   no }                             | UDP ゲートウェイを使用するかどうかを指定<br>します。                                                                                                    |
| Listeners_are_900 | { yes   no }                             | すべての Mobile Link Listener が SQL<br>Anywhere 9.0.0 クライアントであるかどうか<br>を指定します。デフォルト値は no です。SQL<br>Anywhere 9.0.1 以降のクライアントについ<br>ては、この値を no のままにします。        |
| Listener_port     | port_number                              | リモートデバイスが UDP パケットの送信に<br>使用するポートを指定します。 デフォルト値<br>は 5001 です。                                                                                            |
| sender            | IP_address_or_hostname                   | マルチホームのホストの場合にのみ使用し<br>ます。送信者の IP アドレスまたはホスト名を<br>指定します。デフォルト値は <i>localhost</i> です。                                                                     |
| sender_port       | port_number                              | UDP パケットの送信に使用するポート番号<br>を指定します。デフォルトでは、オペレーティ<br>ングシステムによって空きポート番号がラン<br>ダムに割り当てられます。                                                                   |

#### 関連情報

#### サーバ起動同期の Mobile Link サーバ設定 [32 ページ]

# **1.3.8 Carrier** プロパティ

Carrier プロパティを使用すると、無線通信事業者設定の動作を変更できます。この設定では、電話番号自動追跡のマッピン グや電子メールアドレスに対するネットワークプロバイダのマッピングに関する情報を提供します。Carrier プロパティはすべ てオプションで、SMTP ゲートウェイを使用している場合にのみ必須です。

| プロパティ                 | 值                | 說明                                                                                                    |
|-----------------------|------------------|----------------------------------------------------------------------------------------------------|
| enable                | { yes   no }     | Carrier を使用するかどうかを指定します。                                                                                       |
| description           | description_text | Carrier に関する説明です。                                                                                              |
| network_provider_id   | id_text          | ネットワークプロバイダ ID を指定します。<br>Windows Mobile Phone Edition で SMS<br>を使用するには、このプロパティを<br>_ <i>generic</i> _ に設定します。 |
| sms_email_domain      | domain_name      | Carrier のドメイン名を指定します。                                                                                          |
| sms_email_user_prefix | prefix_name      | 電子メールアドレスで使用されるプレフィクス<br>を指定します。                                                                               |

# **1.4 Windows** デバイス用の Mobile Link Listener ユーティリティ (dblsn)

Mobile Link Listener ユーティリティにより、Windows デバイスは Push 通知を受領し、アクションを開始できます。

```
🔚 構文
 dblsn [ options ] -/ message-handler [ -/ message-handler... ]
 message-handler :
 [ polling-option;... ] [ filter;... ]action; [ option;... ]
 polling-option :
  [ ;poll_connect = string ]
  [ ;poll_notifier = string ]
  [ ;poll_key = string ]
  [ ;poll_every = number ]
 option :
  [ ;continue = yes ]
  [ ;confirm_action = yes ]
  [ ;confirm_delivery = no ]
  [ ;maydial = no ]
 filter :
  [ subject = string ]
  [ content = string ]
  [ message = string | message_start = string ]
  [ sender = string ]
```

```
action :
    action = command[;altaction = command ]
command :
    START program [ program-arguments ]
    | RUN program [ program-arguments ]
    | POST window-message TO { window-class-name | window-title }
    | tcpip-socket-action
    | DBLSN FULL SHUTDOWN
tcpip-socket-action :
    SOCKET port=app-port
    [;host=app-host ]
```

```
[ ;sendText=text1 ]
[ ;recvText= text2 [ ;timeout=num-sec ] ]
window-message : string | message-id
```

備考

dblsnの-lメッセージハンドラは、セミコロンで区切られた name-equal-value ペアです。name-equal-value ペアの文字列 値は一重引用符で囲む必要があります。そうしないと、文字列値にセミコロンが含まれる場合に dblsn は起動に失敗します。

#### このセクションの内容:

```
Listener の配備のセキュリティ保護 [61ページ]
```

Listener は外部通知を受信すると、その通知からの情報を指定しながらアプリケーションを起動することができます。外部通知を使用すると、理論上、好ましくない結果をもたらす有害なデータが注入されるおそれがあります。 Listener の配備のセキュリティ保護には注意が必要です。

Windows デバイス用の受信ライブラリ [61ページ]

Mobile Link Listener には、UDP 受信ライブラリ lsn\_udp17.dll が付属しており、デフォルトではこのライブラリ がロードされます。

Windows デバイス用の Mobile Link Listener オプション [62ページ]

次のオプションは、Mobile Link Listener の設定に使用できます。

Windows デバイス用の Mobile Link Listener キーワード [81ページ]

次のキーワードを使用すると、dblsn - lオプションを使用して作成されたメッセージハンドラを設定できます。

#### Windows デバイス用の Mobile Link Listener アクションコマンド [83 ページ]

アクションは、新しいメッセージハンドラを設定する場合に指定されます。フィルタ条件が満たされると、アクションが開始されます。アクションが失敗した場合は、代替アクションが開始されます。アクションは、actionキーワードを使用して定義されます。

Windows デバイス用の Mobile Link Listener action 変数 [87 ページ]

アクションまたはフィルタでは、次の action 変数を使用できます。action 変数は、メッセージハンドラを開始する前に 値に置き換えられます。

## 1.4.1 Listener の配備のセキュリティ保護

Listener は外部通知を受信すると、その通知からの情報を指定しながらアプリケーションを起動することができます。外部通知を使用すると、理論上、好ましくない結果をもたらす有害なデータが注入されるおそれがあります。Listener の配備のセキュリティ保護には注意が必要です。

次の推奨事項を実施して、Listener のセキュリティ保護を行うことをおすすめします。

- dblsn -x オプションを使用し、TLS ベースのプロトコル (HTTPS など)を指定することにより、サーバ (Notifier)を検証し ネットワーク通信をセキュリティ保護します。
- SMS または UDP リスナは、セキュリティ保護されていないので、使用しません。デフォルトでは、SMS と UDP は両方と も表示されます。
- dblsn l オプションを介して設定されたアクションはすべて、無効な入力を拒否するか、または任意の入力が受信される 場合に悪影響を与えないように保証される必要があります。
- dblsn l オプションを介したアクションの指定では、非常に強力なアプリケーションまたはごく一般的なアプリケーション (cmd.com など)を呼び出しません。本当に必要なことを実行するだけであり、無効な入力は拒否する専用のアプリケー ションを配備および設定します。
- メッセージフィルタを使用してアクションの呼び出しを制限します。
- 機能を指定するアクション変数の使用は回避します。

関連情報

メッセージフィルタ [19 ページ] -x dblsn オプション [80 ページ] Windows デバイス用の Mobile Link Listener キーワード [81 ページ] -I dblsn オプション [69 ページ]

## 1.4.2 Windows デバイス用の受信ライブラリ

Mobile Link Listener には、UDP 受信ライブラリ lsn\_udp17.dll が付属しており、デフォルトではこのライブラリがロードされます。

SMTP ゲートウェイを使用する場合は、SMTP 受信ライブラリを指定する必要があります。ライブラリは、dblsn -d オプション を使用して指定できます。ライブラリのオプションは、dblsn -a オプションを使用して指定できます。

UDP (lsn udp17.dll)

UDP 受信ライブラリでサポートされているオプションのリストは、次のとおりです。

| オプション                   | 説明                                                                                                    |
|-------------------------|----------------------------------------------------------------------------------------------------|
| Port=port-number        | このオプションでは、受信するポート番号を指定します。 デフォルトの<br>ポートは 5001 です。                                                                                          |
| <i>Timeout</i> =seconds | このオプションでは、UDP 受信ポートでの読み込み処理の最大ブロック時間を指定します。この値は、UDP 受信スレッドのポーリング間隔より小さくしてください。デフォルトは0です。                                                    |
| ShowSenderPort          | このオプションは、\$sender action 変数のすべての出現箇所で送<br>信側ポート番号を示します。デフォルトでは、ポート番号は非表示で<br>す。このオプションを指定すると、ポート番号が :port-number の<br>構文で送信側アドレスの最後に追加されます。 |
| HideWSAErrorBox         | ソケット操作でのエラーを示すエラーウィンドウを表示しません。                                                                                                    |
| CodePage=number         | マルチバイト文字は、この番号に基づいて Unicode に変換されます。このオプションが適用されるのは、Windows Mobile のみです。                                                                    |

#### 関連情報

-d dblsn オプション [66 ページ] -a dblsn オプション [65 ページ]

# **1.4.3 Windows** デバイス用の Mobile Link Listener オプション

| オプション                           | 説明                                                           |
|---------------------------------|--------------------------------------------------------------|
| <pre>@{variable filename}</pre> | 指定された環境変数またはテキストファイルからの Mobile Link<br>Listener オプションを適用します。 |
| - <b>a</b> value                | 受信ライブラリの1つのライブラリオプションを指定します。                                 |
| -dfilename                      | 受信ライブラリを指定します。                                               |
| -edevice-name                   | デバイス名を指定します。                                                 |
| -fstring                        | デバイスに関する追加の情報を指定します。                                         |
| -giseconds                      | IP トラッカーのポーリング間隔を指定します。                                      |
| -iseconds                       | SMTP 接続のポーリング間隔を指定します。                                       |
| -/"keyword=value;"              | メッセージハンドラの定義と作成を行います。                                        |
| -Is                             | SMS 受信を有効にします。Windows Mobile の場合にのみ有効です。                     |
| -lu                             | UDP 受信を有効にします。                                               |
| -m                              | メッセージのロギングを有効にします。                                           |
|                                 |                                                              |

次のオプションは、Mobile Link Listenerの設定に使用できます。

| オプション                                                  | 説明                                                 |
|--------------------------------------------------------|----------------------------------------------------|
| -ni                                                    | IP 追跡を無効にします。                                      |
| -Oprefix                                               | ファイルに出力のログを取ります。                                   |
| -OSbytes                                               | メッセージログファイルの最大サイズを指定します。                           |
| -otfilename                                            | ファイルをトランケートし、そのファイルに出力を記録します。                      |
| -p                                                     | アイドル状態になったときにデバイスを自動的に停止できます。                      |
| -pc { +   - }                                          | 永続的な接続を有効または無効にします。                                |
| -q                                                     | Mobile Link Listener をクワイエットモードで実行します。             |
| -qi                                                    | dblsn アイコンとメッセージウィンドウを非表示にします。                     |
| - <i>r</i> filename                                    | メッセージフィルタの応答アクションに関わるリモートデータベースを<br>指定します。         |
| -SVscript-version                                      | 認証に使用されるスクリプトバージョンを指定します。                          |
| - <i>t</i> {+   - } name                               | リモートデータベースのリモート ID の登録または登録解除を行います。                |
| -tssession-name(session-option=option-value[:])        | Mobile Link Listener のトレースセッションを設定します。             |
| -Uusername                                             | Mobile Link ユーザ名を指定します。                            |
| -v{0 1 2 3}                                            | メッセージログの冗長性レベルを指定します。                              |
| -Wpassword                                             | Mobile Link パスワードを指定します。                           |
| -x { http   https   tcpip } [(protocol-option=value;)] | ネットワークプロトコルと、Mobile Link サーバのプロトコルオプショ<br>ンを指定します。 |
| -ynewpassword                                          | 新しい Mobile Link パスワードを指定します。                       |

このセクションの内容:

```
@data dblsn オプション [65 ページ]
```

指定された環境変数またはテキストファイルからの Mobile Link Listener オプションを適用します。

```
-a dblsn オプション [65 ページ]
```

受信ライブラリの1つのライブラリオプションを指定します。

```
-d dblsn オプション [66 ページ]
受信ライブラリを指定します。
```

```
-e dblsn オプション [67 ページ]
デバイス名を指定します。
```

```
-f dblsn オプション [68 ページ]
```

- デバイスに関する追加の情報を指定します。
- -gi dblsn オプション [68 ページ]

```
IP トラッカーのポーリング間隔を指定します。
```

```
-i dblsn オプション [68 ページ]
SMTP 接続のポーリング間隔を指定します。
```

```
-I dblsn オプション [69 ページ]
  メッセージハンドラの定義と作成を行います。
-ls dblsn オプション [70 ページ]
  SMS 受信を有効にします。SMS リスナはセキュリティ保護されていないので、避けてください。
-lu dblsn オプション [70 ページ]
  UDP 受信を有効にします。UDP リスナはセキュリティ保護されていないので、避けてください。
-m dblsn オプション [71 ページ]
  メッセージのロギングを有効にします。
-ni dblsn オプション [71 ページ]
  IP 追跡を無効にします。
-o dblsn オプション [72 ページ]
  ファイルに出力のログを取ります。
-os dblsn オプション [72 ページ]
  メッセージログファイルの最大サイズを指定します。
-ot dblsn オプション [72 ページ]
  ファイルをトランケートし、そのファイルに出力を記録します。
-p dblsn オプション [73 ページ]
  アイドル状態になったときにデバイスを自動的に停止できます。
-pc dblsn オプション [73 ページ]
  永続的な接続を有効または無効にします。
-q dblsn オプション [74 ページ]
  Mobile Link Listener をクワイエットモードで実行します。
-gi dblsn オプション [74 ページ]
  dblsn アイコンとメッセージウィンドウを非表示にします。
-r dblsn オプション [75 ページ]
  メッセージフィルタの応答アクションに関わるリモートデータベースを指定します。
-sv dblsn オプション [75 ページ]
  認証に使用されるスクリプトバージョンを指定します。
-t dblsn オプション [76 ページ]
  リモートデータベースのリモート ID の登録または登録解除を行います。
-ts dblsn オプション [76 ページ]
  Mobile Link Listener のトレースセッションを設定します。
-u dblsn オプション [78 ページ]
  Mobile Link Listener の Mobile Link ユーザ名を指定します。
-v dblsn オプション [78 ページ]
  メッセージログの冗長性レベルを指定します。
-w dblsn オプション [79 ページ]
```

Mobile Link パスワードを指定します。

```
-x dblsn オプション [80 ページ]
```

ネットワークプロトコルと、Mobile Link サーバのプロトコルオプションを指定します。

-y dblsn オプション [80 ページ]

新しい Mobile Link パスワードを指定します。

## 1.4.3.1 @data dblsn オプション

指定された環境変数またはテキストファイルからの Mobile Link Listener オプションを適用します。

🔚 構文

dblsn @data ...

#### 備考

デフォルトでは、パラメータなしで Mobile Link Listener を実行した場合の設定ファイルは dblsn.txt です。

同じ名前を持つファイルと環境変数が存在する場合は、環境変数が使用されます。

設定ファイル内の情報を保護する場合は、ファイル非表示ユーティリティ (dbfhide)を使用して、設定ファイルの内容をエンコードします。

船 例

次の例では、dblsnoptions環境変数からコマンドラインオプションを読み込みます。

dblsn @dblsnoptions

次の例では、同じ名前の環境変数がないことを前提として、mydblsn.txtからコマンドラインオプションを読み込みます。

dblsn @mydblsn.txt

## **1.4.3.2** -a dblsn オプション

受信ライブラリの1つのライブラリオプションを指定します。

#### 🔚 構文

dblsn-a value ...

#### 備考

デフォルトでは、ライブラリを指定しない場合、Mobile Link Listener は lsn\_udp17.dllを使用します。他のライブラリまた は追加のライブラリを指定するには、-d オプションを使用します。

使用可能なライブラリオプションをすべて表示するには、? 値を使用します。

追加のライブラリオプションを設定するには、-aオプションを複数回使用します。

#### 📲 例

次の例では、ポートオプションを指定し、lsn\_udp17.dll 受信ライブラリの ShowSenderPort オプションを宣言しています。

dblsn -d lsn\_udp17.dll -a port=1234 -a ShowSenderPort

次の例では、2つの異なるライブラリのポートオプションを指定しています。

dblsn -d lsn\_udp17.dll -a port=1234 -d maac750.dll -a port=2345

次の例では、デフォルトのライブラリで使用できるライブラリオプションをすべて表示します。

dblsn -a ?

#### 関連情報

```
Windows デバイス用の受信ライブラリ [61 ページ]
-d dblsn オプション [66 ページ]
```

## **1.4.3.3** -d dblsn オプション

受信ライブラリを指定します。

#### ┗\_ 構文

dblsn -d filename ...

#### 備考

デフォルトでは、Mobile Link Listener は lsn\_udp17.dll 受信ライブラリを使用します。

複数の媒体での受信を可能にするマルチチャネル受信を有効にするには、-d オプションを複数回使用します。

小の例では、maac750.dll受信ライブラリを指定しています。
 dblsn -d maac750.dll

#### 関連情報

Windows デバイス用の受信ライブラリ [61ページ]

## **1.4.3.4** -e dblsn オプション

デバイス名を指定します。

#### 🔚 構文

dblsn-e device-name ...

#### 備考

デフォルトでは、デバイス名はオペレーティングシステムから自動的に生成されます。

Mobile Link サーバに接続するときは、すべてのデバイス名がユニークであることを確認してください。

デバイス名は次のものに限定してください。

- 英数字
- ピリオド
- コロン
- マイナス記号
- プラス記号
- アンダースコア

デバイス名は Mobile Link Listener ウィンドウで参照できます。

## **1.4.3.5** -f dblsn オプション

デバイスに関する追加の情報を指定します。

#### 🔚 構文

dblsn-f string ...

備考

デフォルトでは、この情報はデバイス上で実行されているオペレーティングシステムのバージョン番号です。

## **1.4.3.6** -gi dblsn オプション

IP トラッカーのポーリング間隔を指定します。

🔚 構文

dblsn-gi number ...

備考

デフォルトでは、IPトラッカーは 60 秒ごとにポーリングします。

## **1.4.3.7** -i dblsn オプション

SMTP 接続のポーリング間隔を指定します。

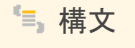

dblsn-i number ...

#### 備考

-iオプションでは、Mobile Link Listener がメッセージをチェックする頻度を指定します。

SMTP 接続の場合、デフォルト値は 30 秒です。UDP 接続の場合、Mobile Link Listener はすぐに接続します。 -i オプションは、-d オプションで指定された受信ライブラリごとに1回使用できます。

船 例

次の例では、2つの異なるライブラリのポーリング間隔を指定しています。

dblsn -d lsn\_udp17.dll -i 60 -d maac750.dll -i 45

#### 関連情報

-d dblsn オプション [66 ページ]

## 1.4.3.8 -I dblsn オプション

メッセージハンドラの定義と作成を行います。

#### 🔚 構文

dblsn -l "keyword=value; ..." ...

#### 備考

Push 通知の追加のメッセージハンドラを定義するには、-|オプションを複数回使用します。メッセージハンドラは、指定した順序で処理されます。

#### 関連情報

メッセージハンドラ [18 ページ] Windows デバイス用の Mobile Link Listener キーワード [81 ページ]

## 1.4.3.9 -ls dblsn オプション

SMS 受信を有効にします。SMS リスナはセキュリティ保護されていないので、避けてください。

| ۲ <u>≡</u> , | 構文 |
|--------------|----|
|--------------|----|

dblsn -ls ...

備考

デフォルトでは、SMS リスニングが表示されます。

関連情報

```
Listener の配備のセキュリティ保護 [61 ページ]
Windows デバイス用の Mobile Link Listener キーワード [81 ページ]
-x dblsn オプション [80 ページ]
```

## **1.4.3.10** -lu dblsn オプション

UDP 受信を有効にします。UDP リスナはセキュリティ保護されていないので、避けてください。

🔚 構文

dblsn -lu ...

備考

デフォルトでは、UDPリスニングが表示されます。

関連情報

```
Listener の配備のセキュリティ保護 [61ページ]
Windows デバイス用の Mobile Link Listener キーワード [81ページ]
```

-x dblsn オプション [80 ページ]

## **1.4.3.11 -m dblsn** オプション

メッセージのロギングを有効にします。

🔚 構文

dblsn -m ...

備考

デフォルトでは、メッセージのロギングはオフです。

## **1.4.3.12** -ni dblsn オプション

IP 追跡を無効にします。

┗,構文

dblsn -ni ...

#### 備考

デフォルトでは、IP 追跡は有効です。

このオプションでは、配信確認は停止しません。

-niオプションと -x オプションを一緒に使用すると、UDP アドレスのトラッキングが無効になります。この機能は、デバイストラッキングで UDP アドレスの更新を除外する場合に役立ちます。

関連情報

#### -x dblsn オプション [80 ページ]

## 1.4.3.13 -o dblsn オプション

ファイルに出力のログを取ります。

🔚 構文

dblsn-o filename ...

備考

デフォルトでは、出力は Mobile Link Listener ウィンドウに表示されます。

関連情報

-ot dblsn オプション [72 ページ]

# **1.4.3.14** -os dblsn オプション

メッセージログファイルの最大サイズを指定します。

┗,構文

dblsn-os bytes ...

備考

デフォルトでは、最大サイズは無制限となります。最小のサイズ制限は10000です。

# **1.4.3.15 -ot dblsn** オプション

ファイルをトランケートし、そのファイルに出力を記録します。

🔚 構文

dblsn-ot filename ...
#### 備考

ファイルの内容が削除されてから、出力が記録されます。

#### 関連情報

-o dblsn オプション [72 ページ]

## 1.4.3.16 -p dblsn オプション

アイドル状態になったときにデバイスを自動的に停止できます。

┗,構文

dblsn -p ...

#### 備考

デフォルトでは、Mobile Link Listener がデバイスの停止を防止します。 このオプションが適用されるのは、Windows Mobile のみです。

## **1.4.3.17 -pc dblsn** オプション

永続的な接続を有効または無効にします。

```
🔚 構文
```

dblsn-pc { + | - } ...

#### 備考

デフォルトでは、永続的接続は有効です。- フラグを指定すると、永続的接続が無効になります。+ フラグを指定すると、有効になります。

永続的接続を無効にすると、Mobile Link Listener は Push 通知を受信できなくなりますが、短命に終わった永続的接続が デバイストラッキングと確認用に有効になります。

永続的接続が切断された場合、Mobile Link Listener は継続的に再接続を試みます。

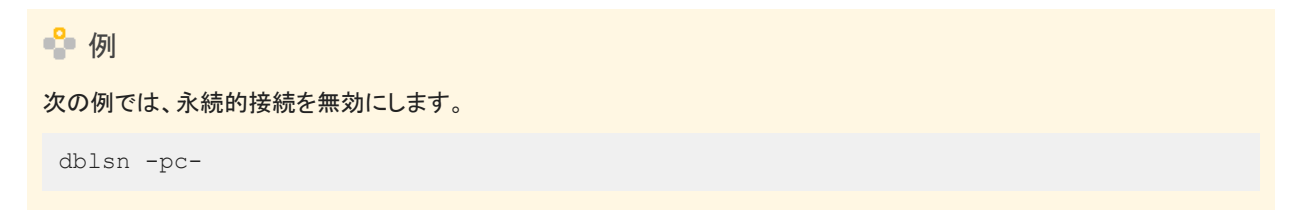

## **1.4.3.18 -q dblsn** オプション

Mobile Link Listener をクワイエットモードで実行します。

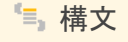

dblsn -q ...

#### 備考

-qオプションを指定すると、Mobile Link Listener ウィンドウが最小化されます。デフォルトでは、Mobile Link Listener ウィンドウが表示されます。

## **1.4.3.19 -qi dblsn** オプション

dblsn アイコンとメッセージウィンドウを非表示にします。

🔚 構文

dblsn -qi ...

備考

このオプションでは、dblsnの実行が視覚的に確認できないようにします。起動時のエラーのウィンドウは開く場合はあります。-o で指定したログファイルを使用してエラーを診断できます。

-o dblsn オプション [72 ページ]

## 1.4.3.20 -r dblsn オプション

メッセージフィルタの応答アクションに関わるリモートデータベースを指定します。

🔚 構文

*dblsn-r* filename ...

#### 備考

filename には、RID ファイルのフルパスを指定する必要があります。このファイルは、最初に同期した後に dbmlsync によって自動的に作成されます。データベースファイルと同じロケーションと名前が使用されます。Ultra Light データベースの場合は、filename をデータベース名と同じにする必要があります。

-r オプションを適用すると、メッセージハンドラで \$remote\_id action 変数を使用して、RID ファイルのリモート ID を参照できます。デフォルトでは、リモート ID には GUID が使用されます。

複数のデータベースを識別するには、-rオプションを複数回使用します。

#### 関連情報

メッセージフィルタ [19 ページ] Windows デバイス用の Mobile Link Listener アクションコマンド [83 ページ]

## **1.4.3.21** -sv dblsn オプション

認証に使用されるスクリプトバージョンを指定します。

#### 🔚 構文

dblsn-sv script-version ...

#### 備考

デフォルトでは、ml\_global サーバスクリプトバージョンが定義されていると、Mobile Link Listener はこのスクリプトバージョンを使用します。

## **1.4.3.22 -t dblsn** オプション

リモートデータベースのリモート ID の登録または登録解除を行います。

| 「■」構文                         |  |
|-------------------------------|--|
| <i>dblsn-t</i> { +   - } name |  |

#### 備考

+ フラグを指定すると、リモート ID が登録されます。- フラグを指定すると、ID の登録が解除されます。

登録を行うと、Mobile Link Listener はそのリモート ID を参照して Push 通知を指定できます。

デバイストラッキング情報のアップロードに成功すると、登録された ID がサーバの ml\_listening システムテーブルに保持されます。ID の登録が必要となるのは一度のみです。

複数の ID を登録または登録解除するには、-tオプションを複数回使用します。複数の ID を登録すると、複数のリモートデー タベースに Push 通知を指定する場合に役立ちます。

#### 関連情報

Windows デバイス用の Mobile Link Listener アクションコマンド [83 ページ]

## **1.4.3.23 -ts dblsn** オプション

Mobile Link Listener のトレースセッションを設定します。

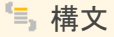

dblsn -ts session-name(session-option=option-value[;...])

セッション名は logging にする必要があります。

| セッションオプション | オプション値                                                                     |
|------------|----------------------------------------------------------------------------|
| events     | システムトレースイベントのカンマで区切られたリストサポートされ<br>るイベントは、Info、Warning、および Error です。       |
| targets    | target-type(target-option=value[;])。ここで、<br>target-type には file のみを指定できます。 |

#### ターゲットオプションは、名前と値のペアとして指定されます。ターゲットファイルには、次のオプションが用意されていること があります。

| ターゲットオプション名     | 予期される値               | 説明                                                                                                    |
|-----------------|----------------------|----------------------------------------------------------------------------------------------------|
| filename_prefix | String               | パス付きまたはパスなしの ETD ファイル名<br>プレフィクスすべての ETD ファイルに<br>は、.etdという拡張子が付きます。このパ<br>ラメータは必須です。                                                                                                    |
| max_size        | Integer              | ファイルの最大サイズ (バイト単位)。デフォ<br>ルトは0で、これはファイルサイズに上限<br>がないことを意味し、ディスク領域が許す限<br>り大きくなっていきます。指定したサイズに<br>達すると、新しいファイルが開始されます。                                                                             |
| num_files       | Integer              | イベントトレース情報が書き込まれるファイ<br>ル数で、max_size が設定されている場合<br>にのみ使用されます。すべてのファイルが<br>指定した最大サイズに達すると、Mobile<br>Link Listener は最も古いファイルの上書き<br>を開始します。                                                         |
| flush_on_write  | yes, true, no, false | 記録されるイベントが発生するたびにディス<br>クバッファをフラッシュするかどうかを制御<br>する値。値には、yes、true、no、falseを設<br>定できます。デフォルトは false です。この<br>パラメータをオンにすると、多くのトレースイ<br>ベントが記録される場合、Mobile Link<br>Listener のパフォーマンスが低下すること<br>があります。 |
| compressed      | yes, true, no, false | ディスク領域を節約するための ETD ファイ<br>ルの圧縮を制御する値。デフォルトは false<br>です。                                                                                                    |

#### 備考

オプションの -ts logging 部分の後で指定するすべての情報は、スペースなしで指定する必要があります。

```
◆ 例
次に、-tsオプションの例を示します。
-ts
logging(events=Info,warning,Error;targets=file(filename_prefix=mls_etd;max_size=10
000000;num_files=10;flush_on_write=true))
```

## **1.4.3.24** -u dblsn オプション

Mobile Link Listener の Mobile Link ユーザ名を指定します。

结文
dblsn - u username ...

備考

デフォルトでは、ユーザ名は device-name-dblsn です。device-name には、デバイスの名前を指定します。デバイス名は、-e オプションを使用して指定できます。

Mobile Link Listener では、ユーザ名を使用して Mobile Link サーバに接続し、デバイストラッキング、確認、永続的接続を 行います。

ユーザ名には、Mobile Link サーバに登録されているユニークな Mobile Link ユーザ名を使用する必要があります。この名前は、統合データベースの ml\_user システムテーブルに存在します。

関連情報

-e dblsn オプション [67 ページ] -w dblsn オプション [79 ページ]

## **1.4.3.25 -v dblsn** オプション

メッセージログの冗長性レベルを指定します。

🔚 構文

dblsn -v { 0 | 1 | 2 | 3 } ...

#### 備考

デフォルトでは、冗長性レベルは0に設定されています。

次の表に、使用可能な冗長性レベル値の概要を示します。

| 冗長性レベル | 説明                                                   |
|--------|------------------------------------------------------|
| 0      | 冗長性はオフです。                                            |
| 1      | 受信ライブラリメッセージ、基本的なアクショントレース段階、コマンド<br>ラインオプションを表示します。 |
| 2      | レベル1の冗長性メッセージと、詳細なアクションのトレース段階を<br>表示します。            |
| 3      | レベル 2 の冗長性メッセージ、ポーリングステータス、受信ステータ<br>スを表示します。        |

メッセージログに Push 通知を出力するには、-mオプションを使用する必要があります。

#### 関連情報

-m dblsn オプション [71 ページ]

## **1.4.3.26 -w dblsn** オプション

Mobile Link パスワードを指定します。

🔚 構文

dblsn-w password ...

#### 備考

パスワードは、関連する Mobile Link ユーザ名のもとで Mobile Link サーバに登録されている必要があります。

Mobile Link Listener では、パスワードを使用して Mobile Link サーバに接続し、デバイストラッキング、確認、永続的接続を 行います。

-u dblsn オプション [78 ページ]

## **1.4.3.27 -x dblsn** オプション

ネットワークプロトコルと、Mobile Link サーバのプロトコルオプションを指定します。

| ≦,構文                                                                      |  |
|---------------------------------------------------------------------------|--|
| <pre>dblsn -x { http   https   tcpip } [ (protocol-option=value;) ]</pre> |  |

#### 備考

Mobile Link サーバへの接続は、Mobile Link Listener がデバイストラッキング情報や配信確認を統合データベースに送信 するために必要です。Mobile Link サーバのロケーションを指定するには、host プロトコルオプションを使用します。 -x オプションを指定すると、サーバのアドレスが変更された場合に、デバイスで統合データベースを更新できます。

## **1.4.3.28 -y dblsn** オプション

新しい Mobile Link パスワードを指定します。

🔚 構文

dblsn -y newpassword ...

備考

リモートデバイスによるパスワードの変更が認証システムで許可されていない場合は、-yオプションを利用できません。

## **1.4.4 Windows** デバイス用の Mobile Link Listener キーワード

次のキーワードを使用すると、dblsn - lオプションを使用して作成されたメッセージハンドラを設定できます。

#### フィルタのキーワード

Push 通知内のメッセージをフィルタするには、次のキーワードを使用します。

| キーワードの構文                                | 説明                                                    |
|-----------------------------------------|-------------------------------------------------------|
| <pre>subject=subject-string</pre>       | 件名のテキストが subject-string と同等の場合にメッセージを<br>フィルタします。     |
| <i>content</i> =content-string          | 内容のテキストが content-string と同等の場合にメッセージを<br>フィルタします。     |
| message=message-string                  | メッセージ全体のテキストが message-stringと同等の場合にメ<br>ッセージをフィルタします。 |
| <pre>message_start=message-string</pre> | メッセージが message-string で始まる場合にメッセージをフィル<br>タします。       |
| sender=sender-string                    | メッセージの送信者が sender-string の場合にメッセージをフィ<br>ルタします。       |

#### アクションのキーワード

#### フィルタ条件が満たされている場合にアクションを開始するには、次のキーワードを使用します。

| キーワードの構文          | 説明                                           |
|-------------------|----------------------------------------------|
| action=command    | アクションコマンドを指定します。                             |
| altaction=command | アクションコマンドが失敗した場合に開始される代替アクションコマン<br>ドを指定します。 |

ポーリングのオプション

ライトウェイトポーラーを設定するには、次のオプションを使用します。

| キーワードの構文                                                                       | 説明                                                                                                   |
|--------------------------------------------------------------------------------|----------------------------------------------------------------------------------------------------|
| <pre>poll_connect={ http   https   tcpip } [ (protocol- option=value;) ]</pre> | サーバへの接続に必要なライトウェイトネットワークプロトコルオプシ<br>ョンを指定します。デフォルト値は、dblsn -x オプションから継承され<br>ます。                     |
| <pre>poll_notifier=Notifier-string</pre>                                       | Push 要求を処理する Notifier の名前を指定します。必須。                                                                  |
| <pre>poll_key=key-string</pre>                                                 | Notifier に Mobile Link Listener 自体を示すための Listener の名<br>前を指定します。この値は、ユニークにする必要があります。必須。              |
| <i>poll_every</i> =seconds-number                                              | Mobile Link Listener がサーバをポーリングする頻度を指定しま<br>す。間隔は秒単位で測定されます。デフォルト値は、Mobile Link サ<br>ーバから自動的に取得されます。 |

#### オプション

#### 次のオプションを使用すると、メッセージハンドラの動作を設定できます。

| キーワードの構文                      | 説明                                                                                                    |
|-------------------------------|----------------------------------------------------------------------------------------------------|
| continue=[ yes   no ]         | 最初の一致を検出した後に Mobile Link Listener が受信を継続す<br>るかどうかを指定します。デフォルト値は no です。yes 値を使用する<br>と、複数のフィルタを指定するときに、1 つのメッセージによって複数<br>のアクションが開始される場合に役立ちます。                                                                                                    |
| confirm_action=[ yes   no ]   | フィルタがアクションを確認するかどうかを指定します。デフォルト値<br>は yes です。                                                                                                    |
| confirm_delivery=[ yes   no ] | フィルタが条件付きのメッセージ配信を確認するかどうかを指定しま<br>す。デフォルト値は yes です。したがって、最初のフィルタがメッセー<br>ジを受け入れたときに配信確認が送信されます。<br>メッセージの確認が必要で、フィルタがメッセージを受け入れた場合<br>にのみ、配信を確認できます。指定したゲートウェイに、yes に設定<br>された confirm_delivery キーワード値が定義されている場合は、メ<br>ッセージに確認が必要です。no 値は、複数のフィルタが同ーメッセ<br>ージを受け入れる場合に、どのフィルタが配信確認をするかを細かく<br>制御するために使用できます。 |
|                               | Mobile Link Listener がアップロードした配信確認情報を処理する<br>には、confirmation_handler イベントを使用します。                                                                                                    |
| maydial=[ yes   no ]          | アクションがモデムにダイヤル接続するパーミッションがあるかどう<br>かを指定します。デフォルト値は yes です。no 値を指定すると、<br>Mobile Link Listener はアクションの前にモデムを解放します。                                                                                                    |

メッセージハンドラ [18 ページ] -x dblsn オプション [80 ページ] confirmation\_handler イベント [48 ページ] Windows デバイス用の Mobile Link Listener アクションコマンド [83 ページ]

## 1.4.5 Windows デバイス用の Mobile Link Listener アクションコマンド

アクションは、新しいメッセージハンドラを設定する場合に指定されます。フィルタ条件が満たされると、アクションが開始されます。アクションが失敗した場合は、代替アクションが開始されます。アクションは、*action*キーワードを使用して定義されます。 代替アクションは、*altaction*キーワードを使用して定義されます。

#### アクションコマンドのリストを次に示します。

| コマンド                                                                                         | 説明                                                         |
|----------------------------------------------------------------------------------------------|------------------------------------------------------------|
| STARTprogramarglist                                                                          | バックグラウンドで Mobile Link Listener が実行されているときにプ<br>ログラムを開始します。 |
| <i>RUN</i> programarglist                                                                    | Mobile Link Listener を一時停止してプログラムを実行します。                   |
| POSTwindowmessage   id to windowclass   windowtitle                                          | ウィンドウクラスにウィンドウメッセージを送信します。                                 |
| SOCKET port=windowname[:host=hostname]<br>[:sendText=text][:recvText=text[:timeout=seconds]] | TCP/IP 接続を使用して、アプリケーションにメッセージを送信します。                       |
| DBLSN FULL SHUTDOWN                                                                          | 強制的に Mobile Link Listener をシャットダウンします。                     |

action キーワードまたは altaction キーワードごとに指定できるアクションは 1 つのみです。1 つのアクションで複数のタスクを 実行する場合、複数のコマンドを含むバッチファイルを作成し、RUN アクションコマンドを使用してファイルを実行します。

このセクションの内容:

```
START アクションコマンド [84 ページ]
```

バックグラウンドで Mobile Link Listener が実行されているときにプログラムを開始します。

```
RUN アクションコマンド [84 ページ]
```

Mobile Link Listener を一時停止してプログラムを実行します。

```
POST アクションコマンド [85 ページ]
```

ウィンドウクラスにウィンドウメッセージを送信します。

SOCKET アクションコマンド [86 ページ]

TCP/IP 接続を使用して、アプリケーションにメッセージを送信します。

```
DBLSN FULL SHUTDOWN アクションコマンド [87 ページ]
```

強制的に Mobile Link Listener をシャットダウンします。

```
アクションの開始 [20 ページ]
```

Windows デバイス用の Mobile Link Listener キーワード [81ページ]

## 1.4.5.1 START アクションコマンド

バックグラウンドで Mobile Link Listener が実行されているときにプログラムを開始します。

#### 🔚 構文

action='START program arglist'

#### 備考

プログラムを起動すると、Mobile Link Listener は Push 通知の受信を再開します。

Mobile Link Listener はプログラムの終了を待機しません。したがって、アクションコマンドの実行に失敗したか、または指定 したプログラムを起動できないかどうかのみを判定できます。

#### 🔮 例

次の例では、コマンドラインオプションをいくつか使用して dbmlsync を起動します。オプションの一部は、\$content action 変数を使用してメッセージから取得されます。

```
dblsn -l "action='start dbmlsync.exe @dbmlsync.txt -n
  $content -wc dbmlsync_$content -e sch=INFINITE';"
```

## 1.4.5.2 RUN アクションコマンド

Mobile Link Listener を一時停止してプログラムを実行します。

action='RUN program arglist'

#### 備考

Mobile Link Listener は、プログラムの終了を待機してから受信を再開します。

プログラムを実行すると、Mobile Link Listener がプログラムを起動できない場合またはプログラムが 0 以外のリターンコー ドを返した場合に、Mobile Link Listener はプログラムの実行に失敗したかどうかを判定します。

🖕 例

次の例では、コマンドラインオプションをいくつか使用して dbmlsync を実行します。オプションの一部は、\$content action 変数を使用してメッセージから取得されます。

dblsn -l "action='run dbmlsync.exe @dbmlsync.txt -n \$content';"

## 1.4.5.3 POST アクションコマンド

ウィンドウクラスにウィンドウメッセージを送信します。

🔚 構文

action='POST windowmessage | id to windowclass | windowtitle'

#### 備考

POSTコマンドを使用すると、ウィンドウメッセージを使用するアプリケーションに通知できます。

ウィンドウメッセージは、メッセージの内容またはウィンドウメッセージ ID (存在する場合)によって識別できます。

ウィンドウクラスは、クラス名またはウィンドウタイトルによって識別できます。名前で識別する場合は、-wc dbmlsync オプションを使用すると、ウィンドウクラス名を指定できます。ウィンドウタイトルでウィンドウクラスを識別する場合は、最上位レベルのウィンドウのみでウィンドウクラスを参照できます。

ウィンドウメッセージまたはウィンドウクラス名に、スペースや句読点などの英数字以外の文字が含まれる場合は、テキストを 一重引用符 (') で囲みます。また、エスケープ文字にも一重引用符を使用します。したがって、ウィンドウメッセージまたはウィ ンドウクラスに一重引用符が含まれる場合は、2つの一重引用符 ('')を使用して引用符を参照してください。

POST には次が有効です。

10 進 id による送信

例:post 999 to <wc|wt>

16 進 id による送信

例:post 0x3E7 to <wc|wt>

登録されたメッセージ名による送信

例:post myRegisteredMsgName to <wc|wt>

#### 📲 例

ー重引用符が含まれるウィンドウとメッセージの使用方法を示すため、次の例では mike's\_message ウィンドウメッセージ を mike's\_class ウィンドウクラスに送信します。

dblsn -l "action='post mike''s\_message to mike''s\_class';"

次の例では、ウィンドウメッセージ dbas\_synchronize を、クラス名 dbmlsync\_FullSync で登録された dbmlsync インス タンスに送信します。

dblsn -1 "action='post dbas\_synchronize to dbmlsync\_FullSync';"

## **1.4.5.4 SOCKET** アクションコマンド

TCP/IP 接続を使用して、アプリケーションにメッセージを送信します。

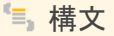

action='SOCKET port=windowname[;host=hostname][;sendText=text]
[;recvText=text[;timeout=seconds]]'

#### 備考

SOCKET コマンドを使用して、実行中のアプリケーションに動的な情報を渡し、Java アプリケーションと Microsoft Visual Basic アプリケーションにメッセージを組み込みます。どちらの言語でも、カスタムウィンドウメッセージ機能はサポートされて いません。また、Microsoft eMbedded Visual Basic では、コマンドラインパラメータがサポートされていません。

ソケットに接続するには、ポートとホストを指定する必要があります。メッセージの入力には sendText を使用します。

アプリケーションが sendText の受信に成功したことを確認するときにメッセージを表示するには、recvText を使用します。 recvText を使用すると、タイムアウト制限を指定できます。Mobile Link Listener が接続できない場合、受信確認を送信でき ない場合、またはタイムアウト制限内に確認を受信できない場合は、アクションの実行に失敗します。

#### 🔮 例

次の例では、ポート 12345 で受信しているローカルアプリケーションに、\$sender=\$message で文字列を転送します。 Mobile Link Listener では、確認としてアプリケーションが 5 秒以内に "beeperAck" を送信することが予期されます。

```
dblsn -l "action='socket port=12345;
sendText=$sender=$message;
recvText=beeperAck;
timeout=5'"
```

## **1.4.5.5 DBLSN FULL SHUTDOWN** アクションコマンド

強制的に Mobile Link Listener をシャットダウンします。

#### 🔚 構文

action='DBLSN FULL SHUTDOWN'

#### 備考

停止すると、Mobile Link Listener は Push 通知の処理を停止し、デバイストラッキング情報の同期を停止します。サーバ起 動同期を続行するには、Mobile Link Listener を再度起動する必要があります。

## **1.4.6 Windows** デバイス用の Mobile Link Listener action 変数

アクションまたはフィルタでは、次の action 変数を使用できます。action 変数は、メッセージハンドラを開始する前に値に置き 換えられます。

action 変数は、ドル記号 (\$) で始まります。エスケープ文字もドル記号であるため、1 つのドル記号をプレーンテキストとして 指定するには、2 つのドル記号 (\$\$) を使用します。

| 変数              | 説明                                                                                              |
|-----------------|-------------------------------------------------------------------------------------------------|
| \$subject       | メッセージの件名。                                                                                       |
| \$content       | メッセージの内容。                                                                                       |
| \$message       | 件名、内容、送信者を含むメッセージ全体。                                                                            |
| \$message_start | message_start フィルタキーワードで指定された、メッセージの先頭の一部。この変数を使用できるのは、message_start フィルタキー<br>ワードを指定した場合のみです。  |
| \$message_end   | message_start フィルタキーワードで除外された、メッセージのー<br>部。この変数を使用できるのは、message_start フィルタキーワード<br>を指定した場合のみです。 |
| \$ml_connect    | dblsn -x オプションによって指定された Mobile Link ネットワークプ<br>ロトコルオプション。デフォルトは、空の文字列です。                        |
| \$ml_user       | dblsn -u オプションによって指定された Mobile Link ユーザ名。デフ<br>オルト名は device-name- <i>dblsn</i> です。              |
| \$ml_password   | dblsn -w オプションによって指定される Mobile Link パスワード、または -y を使用した場合は新しい Mobile Link パスワード。                 |
| \$priority      | この変数の意味は、carrier ライブラリに依存します。                                                                   |
| \$request_id    | Push 要求で指定された要求 ID。                                                                             |

| 変数                  | 説明                                                                                                    |
|---------------------|----------------------------------------------------------------------------------------------------|
| \$remote_id         | リモート ID。この変数は、dblsn -r オプションが指定された場合にだ<br>け使用されます。                                                                                             |
| \$sender            | メッセージの送信者。                                                                                                    |
| \$type              | この変数の意味は、carrier ライブラリに依存します。                                                                                                    |
| \$year              | この変数の意味は、carrierライブラリに依存します。                                                                                                    |
| \$month             | この変数の意味は、carrier ライブラリに依存します。値は1~12までです。                                                                                                    |
| \$day               | この変数の意味は、carrier ライブラリに依存します。値は1~31までです。                                                                                                    |
| \$hour              | この変数の意味は、carrier ライブラリに依存します。値は 0 ~ 23<br>までです。                                                                                                |
| \$minute            | この変数の意味は、carrier ライブラリに依存します。値は 0 ~ 59<br>までです。                                                                                                |
| \$second            | この変数の意味は、carrier ライブラリに依存します。値は 0 ~ 59<br>までです。                                                                                                |
| \$best_adapter_mac  | dblsn -x オプションによって指定された Mobile Link サーバに到達<br>するための最善の NIC の MAC アドレス。最善のルートが NIC を経<br>由しない場合、この変数の値は空文字列になります。                               |
| \$best_adapter_name | dblsn -x オプションによって指定された Mobile Link サーバに到達<br>するための最善の NIC のアダプタ名。最善のルートが NIC を経由<br>しない場合、この変数の値は空文字列になります。                                   |
| \$best_ip           | dblsn -x オプションによって指定された Mobile Link サーバに到達<br>するための最善の IP インタフェースの IP アドレス。サーバが到達<br>不能な場合、この変数の値は 0.0.0.0 になります。                              |
| \$best_network_name | dblsn -x オプションによって指定された Mobile Link サーバに到達<br>するための最善のプロファイルの RAS またはダイヤルアッププロフ<br>ァイル名。最善のルートが RAS またはダイヤルアップ接続を経由し<br>ない場合、この変数の値は空文字列になります。 |
| \$adapters          | アクティブなネットワークアダプタ名のリストで、それぞれパイプ記号<br>( ) で分割します。                                                                                                |
| \$network_names     | 接続 RAS エントリ名のリストで、それぞれパイプ記号 ( ) で分割しま<br>す。RAS エントリ名は、ダイヤルアップネットワーク (DUN) のダイヤ<br>ルアップエントリ名と呼ばれる場合もあります。                                       |
| \$poll_connect      | poll_connect ポーリングキーワードによって指定された Mobile<br>Link ネットワークプロトコルオプション。デフォルトは、空の文字列で<br>す。                                                           |
| \$poll_notifier     | poll_notifier ポーリングキーワードによって指定された Notifier の<br>名前。                                                                                            |
| \$poll_key          | poll_key ポーリングキーワードによって指定されたポーリングキー。                                                                                                    |
| \$poll_every        | poll_every ポーリングキーワードによって指定されたポーリング頻度。                                                                                                    |

#### 船 例

次の例では、\$message\_end action 変数を使用して、同期するパブリケーションを特定しています。

```
dblsn -l "message_start=start-of-message;action='run dbmlsync.exe -c \ldots -n message_end'"
```

関連情報

Push 要求 [9 ページ] 高度: フィルタとしてのリモート ID [23 ページ] -x dblsn オプション [80 ページ] -I dblsn オプション [69 ページ] Windows デバイス用の Mobile Link Listener キーワード [81 ページ] Windows デバイス用の Mobile Link Listener アクションコマンド [83 ページ]

## 1.5 ライトウェイトポーリング API

ライトウェイトポーリング API は、ご使用のデバイスアプリケーションに統合できるプログラミングインタフェースです。ライトウェ イトポーリング API には、サーバのポーリングに必要なメソッドが含まれています。

#### 必要なファイル

すべてのディレクトリは、%SQLANY17%を基準とした相対ディレクトリです。次に、ライトウェイトポーリング API のコンパイル に必要なファイルのリストを示します。

| ファイル名またはロケーション                                            | 説明                                |
|-----------------------------------------------------------|-----------------------------------|
| Bin32¥mllplib <b>17.</b> dll                              | ライトウェイトポーリング API ランタイムダイナミックライブラリ |
| SDK¥Lib¥x86¥mllplib17.libおよびSDK¥Lib<br>¥x64¥mllplib17.lib | ライトウェイトポーリング API ランタイムインポートライブラリ  |
| SDK¥Include¥mllplib.h                                     | ライトウェイトポーリング API ヘッダファイル          |

C の SIS\_CarDealer\_LP\_API サンプルアプリケーションは、%SQLANYSAMP17% ¥MobiLink ¥SIS\_CarDealer\_LP\_API にあります。

#### API メンバ

| メソッド                   | 説明                           |
|------------------------|------------------------------|
| MLLightPoller クラス      | ライトウェイトポーラーオブジェクトを表します。      |
| MLLPCreatePoller メソッド  | MLLightPoller のインスタンスを作成します。 |
| MLLPDestroyPoller メソッド | MLLightPoller のインスタンスを破棄します。 |

#### このセクションの内容:

#### MLLightPoller クラス [90 ページ]

ライトウェイトポーラーオブジェクトを表します。

- MLLPCreatePoller メソッド [94 ページ] MLLightPoller のインスタンスを作成します。
- MLLPDestroyPoller メソッド [95 ページ] MLLightPoller のインスタンスを破棄します。

## 1.5.1 MLLightPoller クラス

#### ライトウェイトポーラーオブジェクトを表します。

#### 🔚 構文

public class MLLightPoller

#### メンバー

| 名前                  | 説明                                                      |
|---------------------|---------------------------------------------------------|
| Poll メソッド           | Notifier にキャッシュの Push 要求をチェックさせ、サーバをポーリ<br>ングします。       |
| SetConnectInfo メソッド | Mobile Link クライアントのストリームタイプとネットワークプロトコル<br>オプションを設定します。 |
| auth_status 列举体     | 可能な認証ステータスコードを指定します。                                    |
| return_code 列挙体     | 可能なリターンコードを指定します。                                       |

#### 船 例

MLLightPoller \* poller = MLLCreatePoller();

```
このセクションの内容:
```

```
    Poll メソッド [91 ページ]
Notifier にキャッシュの Push 要求をチェックさせ、サーバをポーリングします。
    SetConnectInfo メソッド [92 ページ]
Mobile Link クライアントのストリームタイプとネットワークプロトコルオプションを設定します。
    auth_status 列挙体 [93 ページ]
可能な認証ステータスコードを指定します。
    return_code 列挙体 [94 ページ]
```

```
可能なリターンコードを指定します。
```

## 1.5.1.1 Poll メソッド

Notifier にキャッシュの Push 要求をチェックさせ、サーバをポーリングします。

```
情文
public virtual return_code MLLightPoller::Poll(
const char * notifier,
const char * key,
char * subject = 0,
size_t * subjectSize = 0,
char * content = 0,
size_t * contentSize = 0
```

パラメータ

```
Notifier
Notifier の名前。
key
Mobile Link Listener を識別するポーリングキーの名前。
subject
メッセージの件名を受け取るバッファ (NULL で終了)。
subjectSize
IN: 件名バッファのサイズ
OUT: 受信した件名のサイズ。ゼロが NULL 件名を示す NULL ターミネータを含みます。
content
```

IN: 内容バッファのサイズ

OUT: 受信した内容のサイズ。ゼロが NULL 内容を示す NULL ターミネータを含みます。

戻り値

return\_code 列挙体にリストされているコードの1つ。

備考

Mobile Link Listener は Notifier に接続し、Notifier がキャッシュで指定されたポーリングキー宛ての Push 通知をチェック した後に、切断します。

関連情報

return\_code 列挙体 [94 ページ]

## 1.5.1.2 SetConnectInfo メソッド

Mobile Link クライアントのストリームタイプとネットワークプロトコルオプションを設定します。

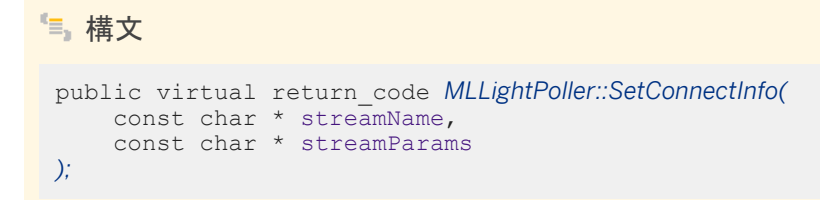

パラメータ

streamName

使用するネットワークプロトコル。使用可能な値は、tcpip、http、https、または tls です。

streamParams

セミコロンで区切ったリスト形式のプロトコルオプション文字列。

#### 戻り値

return\_code 列挙体にリストされているコードの1つ。

#### 📲 例

poller\_ret = poller->SetConnectInfo("http", "host=localhost;port=80;")

関連情報

return\_code 列挙体 [94 ページ]

## 1.5.1.3 auth\_status 列挙体

可能な認証ステータスコードを指定します。

#### 🔚 構文

public typedef enum MLLightPoller::auth\_status;

#### メンバー

| メンバー名                       | 説明                  |
|-----------------------------|---------------------|
| AUTH_EXPIRED                | 認証の有効期限が切れています。     |
| AUTH_IN_USE                 | ユーザ名はすでに認証されています。   |
| AUTH_INVALID                | 認証が無効です。            |
| AUTH_UNKNOWN                | 認証が不明です。            |
| AUTH_VALID                  | 認証が有効です。            |
| AUTH_VALID_BUT_EXPIRES_SOON | 認証は有効ですが、まもなく失効します。 |

## 1.5.1.4 return\_code 列挙体

#### 可能なリターンコードを指定します。

#### 🔚 構文

public typedef enum MLLightPoller::return\_code;

#### メンバー

| 名前                  | 説明                                     |
|---------------------|----------------------------------------|
| AUTH_FAILED         | Mobile Link サーバへの接続が認証されませんでした。        |
| BAD_STREAM_NAME     | 認識されないストリーム名。                          |
| BAD_STREAM_PARAM    | ストリームパラメータを解析できませんでした。                 |
| COMMUNICATION_ERROR | 通信エラーにより失敗しました。                        |
| CONNECT_FAILED      | Mobile Link サーバに接続できませんでした。            |
| CONTENT_OVERFLOW    | 内容バッファが小さすぎます。                         |
| KEY_NOT_FOUND       | 指定した Notifier から指定したキーの Push 通知がありません。 |
| NYI                 | 内部でのみ使用。                               |
| ОК                  | メソッドが正常に実行されました。                       |
| SUBJECT_OVERFLOW    | 件名バッファが小さすぎます。                         |

## **1.5.2 MLLPCreatePoller** メソッド

MLLightPoller のインスタンスを作成します。

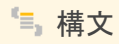

extern MLLightPoller \* MLLPCreatePoller()

#### 戻り値

新しい MLLightPoller オブジェクト

poller = MLLPCreatePoller();

関連情報

MLLPDestroyPoller メソッド [95 ページ]

## **1.5.3 MLLPDestroyPoller** メソッド

MLLightPoller のインスタンスを破棄します。

パラメータ

poller

破棄する MLLightPoller。

#### 備考

このメソッドには、NULL MLLightPoller オブジェクトを指定できます。

#### 船 例

MLLPDestroyPoller(poller);

MLLPCreatePoller メソッド [94 ページ]

## 1.6 サーバ起動同期のシステムプロシージャ

サーバ起動同期のシステムプロシージャは、Mobile Link システムテーブル内のローの追加と削除を実行します。

#### i 注記

これらのシステムプロシージャは、デバイストラッキングに使用します。自動デバイストラッキングをサポートするリモートデバイスを使用する場合、これらのシステムプロシージャを使用する必要はありません。自動デバイストラッキングをサポートしないリモートデバイスを使用する場合、これらのシステムプロシージャを使用して、手動のデバイストラッキングを設定できます。

このセクションの内容:

- ml\_delete\_device システムプロシージャ [97 ページ] 手動でデバイストラッキングを設定している場合、リモートデバイスに関するすべての情報を削除します。
- ml\_delete\_device\_address システムプロシージャ [97 ページ]

手動でデバイストラッキングを設定している場合、デバイスのアドレスを削除します。

ml\_delete\_listening システムプロシージャ [98 ページ]

手動でデバイストラッキングを設定している場合、Mobile Link ユーザとリモートデバイス間のマッピングを削除します。

ml\_set\_device システムプロシージャ [99 ページ]

手動でデバイストラッキングを設定している場合、リモートデバイスに関する情報を追加または変更します。 ml\_device テーブル内のローを追加または更新します。

ml\_set\_device\_address システムプロシージャ [100 ページ]

手動でデバイストラッキングを設定している場合、リモートデバイスアドレスに関する情報を追加または変更します。 ml\_device\_address テーブル内のローを追加または更新します。

ml\_set\_listening システムプロシージャ [102 ページ]

手動でデバイストラッキングを設定している場合、Mobile Link ユーザとリモートデバイス間のマッピングを追加また は変更します。ml\_listening テーブル内のローを追加または更新します。

ml\_set\_sis\_sync\_state システムプロシージャ [103 ページ]

Mobile Link 同期ステータスを ml\_sis\_sync\_state システムテーブルに記録します。

関連情報

```
デバイストラッキングゲートウェイ [27ページ]
```

9.0.0 Mobile Link Listener のデバイストラッキングの設定 [28 ページ]

## **1.6.1 ml\_delete\_device** システムプロシージャ

手動でデバイストラッキングを設定している場合、リモートデバイスに関するすべての情報を削除します。

#### パラメータ

| 項目 | パラメータ   | 説明                  |
|----|---------|---------------------|
| 1  | @device | VARCHAR(255)。デバイス名。 |

#### 備考

この機能は、デバイストラッキングを手動で設定する場合にだけ役立ちます。

# ・ 例 デバイスレコードとこれを参照するすべての関連レコードを削除します。 CALL ml\_delete\_device('myOldDevice');

#### 関連情報

9.0.0 Mobile Link Listener のデバイストラッキングの設定 [28 ページ]

## **1.6.2 ml\_delete\_device\_address** システムプロシージャ

手動でデバイストラッキングを設定している場合、デバイスのアドレスを削除します。

#### パラメータ

| 項目 | パラメータ   | 説明           |
|----|---------|--------------|
| 1  | @device | VARCHAR(255) |
| 2  | @medium | VARCHAR(255) |

#### 備考

このシステムプロシージャは、デバイストラッキングを手動で設定する場合にだけ役立ちます。

船 例

アドレスレコードを削除します。

CALL ml\_delete\_device\_address('myWindowsMobile', 'ROGERS AT&T');

関連情報

9.0.0 Mobile Link Listener のデバイストラッキングの設定 [28 ページ]

## **1.6.3 ml\_delete\_listening** システムプロシージャ

手動でデバイストラッキングを設定している場合、Mobile Link ユーザとリモートデバイス間のマッピングを削除します。

パラメータ

| 項目 | パラメータ | 説明           |
|----|-------|--------------|
| 1  | @name | VARCHAR(128) |

備考

このシステムプロシージャは、デバイストラッキングを手動で設定する場合にだけ役立ちます。

🍨 例 受信者レコードを削除します。 CALL ml\_delete\_listening('myULDB');

9.0.0 Mobile Link Listener のデバイストラッキングの設定 [28 ページ]

## **1.6.4 ml\_set\_device** システムプロシージャ

手動でデバイストラッキングを設定している場合、リモートデバイスに関する情報を追加または変更します。ml\_device テーブ ル内のローを追加または更新します。

#### パラメータ

| 項目 | パラメータ              | 説明                                                                                                    |
|----|--------------------|----------------------------------------------------------------------------------------------------|
| 1  | @device            | VARCHAR(255)。ユーザが定義したユニー<br>クなデバイス名。                                                                  |
| 2  | @listener_version  | VARCHAR(128)。Mobile Link Listener の<br>バージョンに関するオプションの注釈。                                             |
| 3  | @listener_protocol | INTEGER。 バージョン 9.0.0 の場合は 0、ま<br>たは 9.0.0 以降の Windows デバイス用<br>MobileLink Listener の場合は 2 を使用し<br>ます。 |
| 4  | @info              | VARCHAR(255)。オプションのデバイス情<br>報。                                                                        |
| 5  | @ignore_tracking   | VARCHAR(1)。トラッキングを無視し、手動<br>で入力したデータがトラッキングによって上<br>書きされないようにする場合、y に設定しま<br>す。                       |
| 6  | @source            | VARCHAR(255)。このレコードのソースにあ<br>るオプションの注釈。                                                               |

#### 備考

システムプロシージャ ml\_set\_device、ml\_set\_device\_address、ml\_set\_listening は、Mobile Link システムテーブル ml\_device、ml\_device\_address、ml\_listening にある情報を変更することで自動デバイストラッキングを無効にするのに使 用します。

このシステムプロシージャは、デバイストラッキングを手動で設定する場合にだけ役立ちます。

```
◆ 例
各デバイスについて、デバイスレコードを追加します。
CALL ml_set_device(
 'myWindowsMobile',
 'MobiLink Listeners for myWindowsMobile - 9.0.1',
 '1',
 'not used',
 'y',
 'manually entered by administrator'
);
```

```
9.0.0 Mobile Link Listener のデバイストラッキングの設定 [28 ページ]
ml_set_device_address システムプロシージャ [100 ページ]
ml_set_listening システムプロシージャ [102 ページ]
```

## **1.6.5 ml\_set\_device\_address** システムプロシージャ

手動でデバイストラッキングを設定している場合、リモートデバイスアドレスに関する情報を追加または変更します。 ml\_device\_address テーブル内のローを追加または更新します。

パラメータ

| 項目 | パラメータ    | 説明                                                                                    |
|----|----------|---------------------------------------------------------------------------------------|
| 1  | @device  | VARCHAR(255)。既存のデバイス名。                                                                |
| 2  | @medium  | VARCHAR(255)。ネットワークプロバイダ<br>ID (Carrier の network_provider_id プロ<br>パティと一致する必要があります)。 |
| 3  | @address | VARCHAR(255)。SMS 対応デバイスの電<br>話番号。                                                     |
| 4  | @active  | VARCHAR(1)。Push 通知の送信に使用す<br>るためにこのレコードをアクティブにする場合<br>は、y に設定します。                     |

| 項目 | パラメータ            | 説明                                                                              |
|----|------------------|---------------------------------------------------------------------------------|
| 5  | @ignore_tracking | VARCHAR(1)。トラッキングを無視し、手動<br>で入力したデータがトラッキングによって上<br>書きされないようにする場合、y に設定しま<br>す。 |
| 6  | @source          | VARCHAR(255)。このレコードのソースにあ<br>るオプションの注釈。                                         |

#### 備考

システムプロシージャ ml\_set\_device、ml\_set\_device\_address、ml\_set\_listening は、Mobile Link システムテーブル ml\_device、ml\_device\_address、ml\_listening にある情報を変更することで自動デバイストラッキングを無効にするのに使 用します。

このシステムプロシージャは、デバイストラッキングを手動で設定する場合にだけ役立ちます。

船 例

各デバイスについて、デバイスのアドレスレコードを追加します。

```
CALL ml_set_device_address(
    'myWindowsMobile',
    'ROGERS AT&T',
    '3211234567',
    'y',
    'y',
    'manually entered by administrator'
);
```

#### 関連情報

9.0.0 Mobile Link Listener のデバイストラッキングの設定 [28 ページ] ml\_set\_device システムプロシージャ [99 ページ] ml\_set\_listening システムプロシージャ [102 ページ]

## **1.6.6 ml\_set\_listening** システムプロシージャ

手動でデバイストラッキングを設定している場合、Mobile Link ユーザとリモートデバイス間のマッピングを追加または変更します。ml\_listening テーブル内のローを追加または更新します。

#### パラメータ

| 項目 | パラメータ            | 説明                                                                              |
|----|------------------|---------------------------------------------------------------------------------|
| 1  | @name            | VARCHAR(128)。 Mobile Link ユーザ名で<br>す。                                           |
| 2  | @device          | VARCHAR(255)。既存のデバイス名です。                                                        |
| 3  | @listening       | VARCHAR(1)。DeviceTracker のアドレス<br>設定に使用するためにこのレコードをアクテ<br>ィブにする場合、y に設定します。     |
| 4  | @ignore_tracking | VARCHAR(1)。トラッキングを無視し、手動<br>で入力したデータがトラッキングによって上<br>書きされないようにする場合、y に設定しま<br>す。 |
| 5  | @source          | VARCHAR(255)。このレコードのソースにあ<br>るオプションの注釈。                                         |

#### 備考

システムプロシージャ ml\_set\_device、ml\_set\_device\_address、ml\_set\_listening は、Mobile Link システムテーブル ml\_device、ml\_device\_address、ml\_listening にある情報を変更することで自動デバイストラッキングを無効にするのに使 用します。

このシステムプロシージャは、デバイストラッキングを手動で設定する場合にだけ役立ちます。

#### 🔮 例

各リモートデータベースについて、デバイスの受信者レコードを追加します。これは、デバイスを Mobile Link ユーザ名に マッピングします。

```
CALL ml_set_listening(
   'myULDB',
   'myWindowsMobile',
   'y',
   'y',
   'manually entered by administrator'
);
```

```
9.0.0 Mobile Link Listener のデバイストラッキングの設定 [28 ページ]
ml_set_device システムプロシージャ [99 ページ]
ml_set_device_address システムプロシージャ [100 ページ]
```

## **1.6.7 ml\_set\_sis\_sync\_state** システムプロシージャ

Mobile Link 同期ステータスを ml\_sis\_sync\_state システムテーブルに記録します。

#### パラメータ

| 項目 | パラメータ             | 前明           |
|----|-------------------|--------------|
| 1  | @remote_id        | VARCHAR(128) |
| 2  | @subscription_id  | VARCHAR(128) |
| 3  | @publication_name | VARCHAR(128) |
| 4  | @user_name        | VARCHAR(128) |
| 5  | @last_upload      | TIMESTAMP    |
| 6  | @last_download    | TIMESTAMP    |

#### 備考

publication\_nonblocking\_download\_ack イベントで ml\_set\_sis\_sync\_state システムプロシージャを呼び出すと、ユーザ は ml\_sis\_sync\_state テーブルを参照する request\_cursor イベントを作成できます。

#### 船 例

次のスクリプトでは、publication\_nonblocking\_download\_ack イベントスクリプトを指定して、同期ステータスを記録しています。

```
CALL ml_set_sis_sync_state(
    {ml s.remote_id},
    NULL,
    {ml s.publication_name},
    {ml s.username},
    NULL,
    {ml s.last_publication_download}
);
```

## 1.7 高度: メッセージ構文

ライトウェイトポーリング (デフォルト)、UDP ゲートウェイ、SYNC ゲートウェイには、次のメッセージ構文が適用されます。

message = [subject]content

SMTP ゲートウェイを使用して送信されるメッセージは、次のいずれかの構文構造をしています。

- message = sender[subject]content
- message = sender(subject)content
- message = sender{subject}content
- message = sender<subject>content
- message = sender'subject'content
- message = sender"subject"content

正しいメッセージ構文と sender の電子メールアドレス構文は、各自の無線通信事業者によって異なります。メッセージ構文 を判定するには、メッセージのロギングを有効にして Mobile Link Listener を実行します。このとき、冗長性レベルは dblsn の -m オプションと -v オプションを使用して 2 に設定します。最初に Mobile Link Listener を実行したときに、メッセージログ には正しい構文が記録されています。

デバイストラッキングゲートウェイを使用する場合、メッセージ構文はメッセージの送信に使用する従属ゲートウェイによって異なります。SMTP 従属ゲートウェイを使用する場合、構文は各自の公衆無線通信事業者によって異なります。

備考

大カッコ、シェブロン、二重引用符、カッコ、一重引用符、角カッコは、内部使用のために予約されています。件名内では使用 しないでください。

このセクションの内容:

#### 高度: sa\_send\_udp システムプロシージャを使用した Push 通知の送信 [105 ページ]

SQL Anywhere 統合データベースで sa\_send\_udp システムプロシージャを使用すると、UDP ゲートウェイ経由でデ バイスに Push 通知を送信できます。この方法は、Notifier を使用して Push 通知を送信する方法の代替となる手段 です。

関連情報

```
ゲートウェイと Carrier [26 ページ]
Windows デバイス用の Mobile Link Listener キーワード [81 ページ]
-m dblsn オプション [71 ページ]
```

-v dblsn オプション [78 ページ] Push 要求の使用方法 [12 ページ]

# **1.7.1** 高度: sa\_send\_udp システムプロシージャを使用した Push 通知の送信

SQL Anywhere 統合データベースで sa\_send\_udp システムプロシージャを使用すると、UDP ゲートウェイ経由でデバイスに Push 通知を送信できます。この方法は、Notifier を使用して Push 通知を送信する方法の代替となる手段です。

前提条件

- デバイスに Mobile Link Listener が設定され、Push 通知を受信するようになります
- デバイスに Microsoft Internet Explorer がインストールされます
- デバイス上で次のコマンドが実行されました

dblsn -l "message=RunBrowser;action='START iexplore.exe http://www.sap.com';"

• SQL Anywhere 統合データベースが Mobile Link サーバ上で稼働されます

#### コンテキスト

元のメッセージの最後に1を追加して、このメッセージを sa\_send\_udp システムプロシージャの msg 引数で使用すると、元のメッセージが Mobile Link Listener に送信されます。

#### 手順

1. Interactive SQLを実行し、次などのコマンドを使用し統合データベースに接続します。その際には、consdb-sourcename を統合データベースの ODBC 名と置き換えます。

dbisql -c "dsn=consdb-source-name"

2. 次の文を実行して、Push 通知を送信します。

CALL sa\_send\_udp('device-ip-address', 5001, 'RunBrowser1')

最初の引数によって、Push 通知は必ず正しいデバイスに送信されます。device-ip-address は、デバイスの IP アドレスに置き換えます。Mobile Link サーバと同じコンピュータで Mobile Link Listener が実行されている場合は、 localhost を使用してください。

2番目の引数はポート番号です。デフォルトでは、Mobile Link Listener はポート 5001を使用して UDP を受信します。

3番目の引数は、最後に1を追加して送信するメッセージです。予約済みのサーバ起動同期プロトコルである1を追加 すると、UDP ゲートウェイを使用して RunBrowser メッセージがデバイスに送信されます。

#### 結果

システム呼び出しが実行されると、*RunBrowser* メッセージがデバイスに送信され、そのデバイスで Microsoft Internet Explorer が起動して SAP ホームページがロードされます。

### 1.8 サーバ起動同期チュートリアル

サーバ起動同期の使用方法についての理解を深めるには、次のチュートリアルを使用してください。

1. チュートリアル: ライトウェイトポーリングを使用したサーバ起動同期の設定 [106 ページ]

このチュートリアルでは、サーバ起動同期を使用できるように SQL Anywhere 統合データベースとリモートデータベ ースを設定する方法について説明します。このチュートリアルは、%SQLANYSAMP17%¥MobiLink ¥SIS\_CarDealer\_LP\_DBLSN に配置されているサンプルコードに基づいています。

2. チュートリアル: ゲートウェイを使用したサーバ起動同期の設定 [120 ページ]

このチュートリアルでは、サーバ起動同期を使用できるように SQL Anywhere 統合データベースとリモートデータベ ースを設定する方法について説明します。このチュートリアルは、%SQLANYSAMP17%¥MobiLink ¥SIS\_CarDealerに配置されているサンプルコードに基づいています。

## **1.8.1** チュートリアル: ライトウェイトポーリングを使用したサーバ起動同期の設定

このチュートリアルでは、サーバ起動同期を使用できるように SQL Anywhere 統合データベースとリモートデータベースを設定する方法について説明します。このチュートリアルは、%SQLANYSAMP17%¥MobiLink ¥SIS\_CarDealer\_LP\_DBLSN に配置されているサンプルコードに基づいています。

前提条件

Mobile Link イベントスクリプトの基本的な知識が必要です。

次のソフトウェアが必要です。

• SQL Anywhere 17

統合データベースで次のロールおよび権限を持つ必要があります。

- SYS\_AUTH\_RESOURCE\_ROLE 互換ロール
- MONITOR システム権限

リモートデータベースで次のロールおよび権限を持つ必要があります。

- SYS\_REPLICATION\_ADMIN\_ROLE システムロール
- SYS\_RUN\_REPLICATION\_ROLE システムロール

#### コンテキスト

サーバ起動同期の実装サンプルは、%SQLANYSAMP17%¥MobiLinkにあります。サーバ起動同期のすべてのサンプル ディレクトリ名には、プレフィクスの SIS\_ が付いています。

#### i 注記

SQL Central を使用してリモートデータベースを管理し、その後、ライトウェイトポーリングを使用するサーバ起動同期への 代替機能としてサーバ起動リモートタスク(SIRT)を使用できます。

このチュートリアルでは、次のことを学習します。

- SQL Anywhere 統合データベースをサーバ起動同期用に設定します。
- サーバ側プロパティを設定します。
- サーバ起動同期を要求する Push 要求を発行します。

このセクションの内容:

レッスン 1: 統合データベースのセットアップ [108 ページ]

このレッスンでは、dbinit ユーティリティを使用して、同期に必要なスクリプトで SIS\_CarDealer\_LP\_DBLSN\_CONDBという名前の統合データベースを作成します。その後、SQL Anywhere 17 ドライバを使用して、SIS CarDealer LP DBLSN CONDB データベース用の ODBC データソースを定義します。

レッスン 2: データベーススキーマの生成 [109 ページ]

このレッスンでは、1つのデータベーススキーマを生成します。このスキーマには、Dealer テーブル、 non\_sync\_request テーブル、download\_cursor 同期スクリプトが含まれます。このデータベーススキーマは、 Push 要求を生成するための稼働条件を満たしています。

レッスン 3: Mobile Link プロジェクトの作成 [111 ページ]

このレッスンでは、新しい Mobile Link プロジェクトを作成して、統合データベースに接続します。

レッスン 4: Notifier の設定 [112 ページ]

このレッスンでは、Notifier イベントを設定して、Notifier が Push 要求を作成する方法と Push 通知をデバイスに送信する方法を定義します。

レッスン 5: Mobile Link サーバの起動 [114 ページ]

このレッスンでは、デバイスに Push 通知を送信できるように Notifier を使用して Mobile Link サーバを起動します。

レッスン 6: リモートデータベースの設定 [115 ページ]

このレッスンでは、SQL Anywhere リモートデータベースを作成し、同期パブリケーション、ユーザ、サブスクリプションを作成します。

レッスン 7: Mobile Link Listener の設定 [116 ページ]

このレッスンでは、Mobile Link Listener オプションをテキストファイルに保存してから、コマンドラインでファイル名を 指定して dblsn を実行し、Mobile Link Listener を設定します。

レッスン 8: Push 要求の発行 [118 ページ]

このレッスンでは、Dealer テーブルに変更を加え、サーバ起動同期を要求します。

レッスン 9: クリーンアップ [119 ページ] チュートリアルをコンピュータから削除します。

タスクの概要: サーバ起動同期チュートリアル [106 ページ]

次のタスク: チュートリアル: ゲートウェイを使用したサーバ起動同期の設定 [120ページ]

関連情報

サーバ起動同期 [4ページ]

#### 1.8.1.1 レッスン 1: 統合データベースのセットアップ

このレッスンでは、dbinit ユーティリティを使用して、同期に必要なスクリプトで SIS\_CarDealer\_LP\_DBLSN\_CONDB という 名前の統合データベースを作成します。その後、SQL Anywhere 17ドライバを使用して、 SIS\_CarDealer\_LP\_DBLSN\_CONDB データベース用の ODBC データソースを定義します。

前提条件

このチュートリアルのこれまでのレッスンを完了している必要があります。

このチュートリアルの冒頭に一覧されているロールと権限を持っている必要があります。

#### 手順

- 1. 統合データベースを格納する新しい作業ディレクトリを作成します。このチュートリアルでは、c: ¥MLsis を作業ディレクト リとします。
- 2. dbinit ユーティリティを使用して SQL Anywhere 統合データベースを作成し、DBA ユーザ ID を DBA に設定し、パスワ ードを sql に設定します。
- 3. c: ¥MLsis ディレクトリに移動し、次のコマンドを実行します。

dbinit -dba DBA, passwd SIS\_CarDealer\_LP\_DBLSN\_CONDB
4. 統合データベースを開始するには、次のコマンドを実行します。

dbsrv17 SIS CarDealer LP DBLSN CONDB

- 5. ト スタート > プログラム > SQL Anywhere17 > 管理ツール > ODBC データソースアドミニストレータ 】をクリックしま す。
- 6. ユーザ DSN タブをクリックしてから、追加をクリックします。
- 7. データソースの新規作成ウィンドウで、SQL Anywhere17をクリックし、完了をクリックします。
- 8. SQL Anywhere の ODBC 設定ウィンドウで、次の操作を行います。
  - a. ODBC タブをクリックします。
  - b. データソース名フィールドに SIS\_CarDealer\_LP\_DBLSN\_CONDB と入力します。
  - c. ログインタブをクリックします。
  - d. ユーザ ID フィールドに、DBA と入力します。
  - e. パスワードフィールドに、passwdと入力します。
  - f. アクションドロップダウンリストから、このコンピュータで稼働しているデータベースに接続を選択します。
  - g. サーバ名フィールドに、SIS\_CarDealer\_LP\_DBLSN\_CONDBと入力します。
  - h. OK をクリックします。
- 9. ODBC データソースアドミニストレータを閉じます。

ODBC データソースアドミニストレータウィンドウで OK をクリックします。

結果

統合データベースが作成され、ODBC データソースが定義されます。

次のステップ

次のレッスンに進みます。

# 1.8.1.2 レッスン 2: データベーススキーマの生成

このレッスンでは、1つのデータベーススキーマを生成します。このスキーマには、Dealer テーブル、non\_sync\_request テーブル、download\_cursor 同期スクリプトが含まれます。このデータベーススキーマは、Push 要求を生成するための稼働条件を満たしています。

前提条件

このチュートリアルのこれまでのレッスンを完了している必要があります。

このチュートリアルの冒頭に一覧されているロールと権限を持っている必要があります。

#### 手順

- 1. スタート プログラム SQL Anywhere17 管理ツール SQL Central をクリックします。
- 2. 次のタスクを実行して、統合データベースに接続します。
  - a. 接続 SQL Anywhere17 に接続 をクリックします。
  - b. アクションドロップダウンリストから、ODBC データソースを使用した接続を選択します。
  - c. ODBC データソース名をクリックし、参照をクリックします。
  - d. SIS\_CarDealer\_LP\_DBLSN\_CONDBを選択し、OKをクリックします。
  - e. 接続をクリックします。
- 3. Interactive SQLを使用してデータベースに接続します。

Interactive SQL は、SQL Central またはコマンドプロンプトから起動できます。

- SQL Central から Interactive SQL を起動するには、SIS\_CarDealer\_LP\_DBLSN\_CONDB DBA データベー スを右クリックし、Interactive SQL を開くをクリックします。
- コマンドプロンプトで Interactive SQL を起動するには、次のコマンドを実行します。

dbisql -c "dsn=SIS CarDealer LP DBLSN CONDB"

4. 次の SQL 文を実行し、Dealer テーブルと non\_sync\_request テーブルを作成して設定します。

```
CREATE TABLE Dealer (

name VARCHAR(10) NOT NULL PRIMARY KEY,

rating VARCHAR(5),

last_modified TIMESTAMP DEFAULT TIMESTAMP
)

CREATE TABLE non_sync_request(

poll_key VARCHAR(128)
```

)

5. 次の文を使用して、Dealer テーブルにデータを挿入します。

```
INSERT INTO Dealer(name, rating) VALUES ('Audi', 'a');
INSERT INTO Dealer(name, rating) VALUES ('Buick', 'b');
INSERT INTO Dealer(name, rating) VALUES ('Chrysler', 'c');
INSERT INTO Dealer(name, rating) VALUES ('Dodge', 'd');
INSERT INTO Dealer(name, rating) VALUES ('Eagle', 'e');
INSERT INTO Dealer(name, rating) VALUES ('Ford', 'f');
INSERT INTO Dealer(name, rating) VALUES ('Geo', 'g');
INSERT INTO Dealer(name, rating) VALUES ('Honda', 'h');
INSERT INTO Dealer(name, rating) VALUES ('Isuzu', 'I');
INSERT INTO Dealer(name, rating) VALUES ('Isuzu', 'I');
```

6. 次の SQL 文を実行して Mobile Link のシステムテーブルとストアドプロシージャを作成します。C:¥Program Files¥SQL Anywhere 17¥は、SQL Anywhere17 インストール環境のロケーションに置き換えてください。

READ "C: ¥Program Files ¥SQL Anywhere 17 ¥MobiLink ¥setup ¥syncsa.sql"

7. 次の SQL スクリプトを実行し、download\_cursor 同期スクリプトを指定して ml\_sis\_sync\_state システムテーブルに同 期ステータスを記録します。

CALL ml add table script(

```
'CarDealer',
    'Dealer',
    'download_cursor',
    'SELECT * FROM Dealer WHERE last modified >= ?'
);
CALL ml_add_connection_script(
    'CarDealer',
    'publication nonblocking download ack',
    'CALL ml set sis sync_state(
        {ml s.remote id},
        NULL,
        {ml s.publication name},
        {ml s.username},
        NULL,
        {ml s.last_publication_download}
   ) '
);
CALL ml add_table_script(
    'CarDealer', 'Dealer', 'download_delete_cursor', '--{ml_ignore}'
);
COMMIT;
```

このスクリプトによって、ダウンロード専用同期を記録するように ml\_sis\_sync\_state が設定されます。同期ステータスを 記録すると、request\_cursor イベントから ml\_sis\_sync\_state システムテーブルを参照できます。 次のレッスンでは request\_cursor イベントを指定します。

8. Interactive SQL を閉じます。

結果

データベーススキーマが作成されます。

次のステップ

次のレッスンに進みます。

# **1.8.1.3** レッスン **3: Mobile Link** プロジェクトの作成

このレッスンでは、新しい Mobile Link プロジェクトを作成して、統合データベースに接続します。

前提条件

このチュートリアルのこれまでのレッスンを完了している必要があります。

このチュートリアルの冒頭に一覧されているロールと権限を持っている必要があります。

### 手順

- 1. 
  スタート > プログラム > SQL Anywhere17 > 管理ツール > SQL Central をクリックします。
- 2. **)** ツール Mobile Link 17 新しいプロジェクト をクリックします。
- 3. 名前フィールドに SIS\_CarDealer\_LP\_DBLSN\_CONDB\_project と入力します。
- 4. ロケーション フィールドに C: ¥MLsis と入力し、次へをクリックします。
- 5. データベースの表示名フィールドに SIS\_CarDealer\_LP\_DBLSN\_CONDB と入力します。
- 6. 編集をクリックします。汎用 ODBC データベースに接続ウィンドウが表示されます。
- 7. ユーザ *ID* フィールドに、DBA と入力します。
- 8. パスワードフィールドに、passwdと入力します。
- 9. ODBC データソース名フィールドで、参照をクリックして SIS\_CarDealer\_LP\_DBLSN\_CONDBを選択します。
- 10. OK をクリックし、保存をクリックします。
- 11. パスワードを記憶オプションをオンにし、次へをクリックします。
- 12. リモートデータベーススキーマページで、同期させる Dealer テーブルのみを選択します。次へをクリックします。
- 13. 次へを再度クリックしてから、完了をクリックします。OK をクリックします。

### 結果

Mobile Link プロジェクトが作成されます。

### 次のステップ

次のレッスンに進みます。

# 1.8.1.4 レッスン 4: Notifier の設定

このレッスンでは、Notifier イベントを設定して、Notifier が Push 要求を作成する方法と Push 通知をデバイスに送信する方法を定義します。

### 前提条件

このチュートリアルのこれまでのレッスンを完了している必要があります。

このチュートリアルの冒頭に一覧されているロールと権限を持っている必要があります。

#### コンテキスト

request\_cursor イベントスクリプトによって、Push 要求が検出されます。各 Push 要求によって、送信される情報と情報を受信するデバイスが決まります。

#### 手順

- 1. SQL Central の左ウィンドウ枠の *Mobile Link 17* で、SIS\_CarDealer\_LP\_DBLSN\_CONDB\_project、統合データ ベース、SIS CarDealer\_LP\_DBLSN\_CONDB - DBAの順に展開します。
- 2. 通知を右クリックし、 新規 Notifier をクリックします。
- 3. 新しい Notifier の名前を指定してください。フィールドに CarDealerNotifier と入力します。
- 4. 完了をクリックします。
- 5. 右ウィンドウ枠で CarDealerNotifier を選択し、プロパティをクリックします。
- 6. イベントタブをクリックし、イベントリストから request\_cursor をクリックします。
- 7. 表示されたテキストフィールドで次の SQL 文を入力します。

```
SELECT ml_sis_sync_state.remote_id + '.sync' FROM ml_sis_sync_state
WHERE
(
    EXISTS (SELECT 1 FROM Dealer
        WHERE last_modified >= ml_sis_sync_state.last_download)
)
```

8. OK をクリックして Notifier イベントを保存します。

### 結果

Notifier が作成され、設定されます。

次のステップ

次のレッスンに進みます。

関連情報

request\_cursor イベント [44 ページ] ml\_set\_sis\_sync\_state システムプロシージャ [103 ページ]

# **1.8.1.5** レッスン **5: Mobile Link** サーバの起動

このレッスンでは、デバイスに Push 通知を送信できるように Notifier を使用して Mobile Link サーバを起動します。

前提条件

このチュートリアルのこれまでのレッスンを完了している必要があります。

このチュートリアルの冒頭に一覧されているロールと権限を持っている必要があります。

手順

#### 統合データベースに接続します。

次のコマンドを実行します。

```
mlsrv17 -notifier -c "dsn=SIS_CarDealer_LP_DBLSN_CONDB" -o serverOut.txt -v+ -dl -zu
+ -x tcpip
```

次の表は、このレッスンで使用する mlsrv17 オプションを示します。オプション -o、-v、は、デバッグとトラブルシューティングの 情報を提供します。これらのロギングオプションは、開発環境での使用に適しています。パフォーマンス上の理由から、一般的 に -v は運用環境では使用しません。

| オプション     | 説明                                                  |
|-----------|-----------------------------------------------------|
| -notifier | サーバ起動同期用に有効なすべての Notifier を起動します。                   |
| -C        | 接続文字列を指定します。                                        |
| -0        | メッセージログファイル serverOut.txtを指定します。                    |
| -v+       | ログを取る対象となる情報を指定します。-v+ を使用して、最大冗長<br>ロギングをオンに設定します。 |
| -zu+      | 自動的に新しいユーザを追加します。                                   |
| -x        | Mobile Link クライアントの通信プロトコルとプロトコルオプションを<br>設定します。    |

### 結果

Mobile Link サーバメッセージウィンドウが表示されます。Notifier は、デバイスから Push 要求を受信する準備が整ったことを示します。

次のステップ

次のレッスンに進みます。

# 1.8.1.6 レッスン 6: リモートデータベースの設定

このレッスンでは、SQL Anywhere リモートデータベースを作成し、同期パブリケーション、ユーザ、サブスクリプションを作成 します。

### 前提条件

このチュートリアルのこれまでのレッスンを完了している必要があります。

このチュートリアルの冒頭に一覧されているロールと権限を持っている必要があります。

手順

1. dbinit コマンドラインユーティリティを使用して、Mobile Link クライアントデータベースを起動します。

c:¥MLsis ディレクトリから次のコマンドを実行します。

dbinit -dba DBA, passwd SIS\_CarDealer\_LP\_DBLSN\_REM

2. dbsrv17 コマンドラインユーティリティを使用して、Mobile Link クライアントデータベースを起動します。

#### 次のコマンドを実行します。

dbsrv17 SIS\_CarDealer\_LP\_DBLSN\_REM

3. Interactive SQLを使用して Mobile Link クライアントデータベースに接続します。

#### 次のコマンドを実行します。

dbisql -c "SERVER=SIS\_CarDealer\_LP\_DBLSN\_REM;UID=DBA;PWD=passwd"

4. リモートデータベースに Dealer テーブルを作成します。

Interactive SQL で次の SQL 文を実行します。

```
CREATE TABLE Dealer (

name VARCHAR(10) NOT NULL PRIMARY KEY,

rating VARCHAR(5),

last_modified TIMESTAMP DEFAULT TIMESTAMP

)

COMMIT;
```

5. Mobile Link 同期ユーザ、パブリケーション、サブスクリプションを作成します。

Interactive SQL で次の SQL 文を実行します。

```
CREATE PUBLICATION CarDealer(TABLE DEALER WHERE 0=1)
CREATE SYNCHRONIZATION USER test_mluser OPTION ScriptVersion='CarDealer'
CREATE SYNCHRONIZATION SUBSCRIPTION TO CarDealer FOR test_mluser
SET OPTION public.ml_remote_id = 'remote_id';
COMMIT;
```

### 結果

SQL Anywhere リモートデータベース、同期パブリケーション、ユーザ、サブスクリプションがすべて作成されます。

次のステップ

次のレッスンに進みます。

# **1.8.1.7** レッスン 7: Mobile Link Listener の設定

このレッスンでは、Mobile Link Listener オプションをテキストファイルに保存してから、コマンドラインでファイル名を指定して dblsn を実行し、Mobile Link Listener を設定します。

前提条件

このチュートリアルのこれまでのレッスンを完了している必要があります。

このチュートリアルの冒頭に一覧されているロールと権限を持っている必要があります。

### 手順

1. 次のコマンドを実行して Mobile Link サーバと同期し、SIS\_CarDealer\_LP\_DBLSN\_REM.rid ファイルを作成しま す。

dbmlsync -c "SERVER=SIS\_CarDealer\_LP\_DBLSN\_REM;UID=DBA;PWD=passwd" -e sa=on -o
rem1.txt -v+

Mobile Link Listener は、\$remote\_id action 変数を使用してポーリングキーを定義できます。このキーは、Mobile Link サーバでデバイスの識別に使用されます。この変数は、リモート ID ファイル

SIS\_CarDealer\_LP\_DBLSN\_REM.rid から取得します。このファイルは、Mobile Link サーバと初期同期するときに 作成されます。リモート ID ファイルを使用する場合は、Mobile Link サーバと同期する必要があります。

- 2. SQL Anywhere Mobile Link クライアントウィンドウでシャットダウンをクリックします。
- 3. 次の内容のテキストファイルを作成して、Mobile Link Listener コマンドファイルを作成します。

```
# Verbosity level
-v2
# Show notification messages in console and log
-m
# Truncate, then write output to dblsn.txt
-ot dblsn.txt
# Remote ID file (defining the scope of $remote_id)
-r SIS_CarDealer_LP_DBLSN_REM.rid
# Message handlers
# Signal dbmlsync to launch, sync and then shutdown
-1 "poll_connect='tcpip(host=localhost)';
    poll_notifier=CarDealerNotifier;
    poll_key=$remote_id.sync;
    action='run dbmlsync.exe -c
SERVER=SIS CarDealer LP_DBLSN_REM;UID=DBA;PWD=passwd -e sa=on -o rem1.txt -v+';"
```

- 4. このチュートリアルでは、c:¥MLsisをサーバ側コンポーネントの作業ディレクトリとします。テキストファイルを mydblsn.txtという名前でこのディレクトリに保存します。
- 5. Mobile Link Listener を起動します。

コマンドプロンプトで、c: ¥MLsis に移動するか、Mobile Link Listener コマンドファイルが保存されているディレクトリに 移動します。

次のコマンドを実行して、Mobile Link Listener を起動します。

dblsn @mydblsn.txt

Mobile Link Listener がスリープ中であることを示す MobiLink Listener for Windows ウィンドウが表示されます。

### 結果

Mobile Link Listener が設定されます。

次のステップ

次のレッスンに進みます。

関連情報

```
Listener [17 ページ]
Windows デバイス用の Mobile Link Listener ユーティリティ (dblsn) [59 ページ]
@data dblsn オプション [65 ページ]
action 変数 [21 ページ]
```

## 1.8.1.8 レッスン 8: Push 要求の発行

このレッスンでは、Dealer テーブルに変更を加え、サーバ起動同期を要求します。

前提条件

このチュートリアルのこれまでのレッスンを完了している必要があります。

このチュートリアルの冒頭に一覧されているロールと権限を持っている必要があります。

#### コンテキスト

このレッスンでは、統合データベースの Dealer テーブルを変更して、Mobile Link Listener が Push 通知をポーリングすると きに情報をリモートデータベースにダウンロードできるようにします。次に、統合データベースにポーリングキー値を挿入して、 サーバ起動同期を要求します。Notifier は request\_cursor イベントを実行し、non\_sync\_request テーブル内のポーリング キーを検出して Mobile Link Listener に Push 通知を送信します。Mobile Link Listener が Push 通知を受信すると、 Mobile Link データベースと同期してリモートデータベースを更新します。

#### 手順

1. 統合データベースに接続していない場合は、Interactive SQL で接続します。

```
次のコマンドを実行します。
```

```
dbisql -c "dsn=SIS CarDealer LP DBLSN CONDB"
```

2. 次の SQL 文を実行します。

```
UPDATE Dealer
SET RATING = 'B' WHERE name = 'Geo';
COMMIT;
```

3. 同期が発生するまで数秒待ちます。

Mobile Link Listener は、統合データベースをポーリングして Push 通知をダウンロードし、リモートデータベースの Dealer テーブルを更新します。

4. リモートデータベースで Dealer テーブルが更新されたことを確認します。

次の SQL 文を実行します。

SELECT \* FROM Dealer

Geoの評価がBになっている必要があります。

### 結果

統合データベースに変更が加えられ、サーバ起動同期が開始されます。

#### 次のステップ

次のレッスンに進みます。

関連情報

Push 要求の使用方法 [12 ページ]

# **1.8.1.9** レッスン 9: クリーンアップ

チュートリアルをコンピュータから削除します。

#### 前提条件

このチュートリアルのこれまでのレッスンを完了している必要があります。

このチュートリアルの冒頭に一覧されているロールと権限を持っている必要があります。

#### 手順

- 1. Interactive SQL を閉じます。
- 2. SQL Anywhere、Mobile Link、同期クライアントの各ウィンドウを閉じます。
- 3. 次の手順で、チュートリアルに関連するすべての ODBC データソースを削除します。
  - a. ODBC データソースアドミニストレータを起動します。

コマンドプロンプトで次のコマンドを入力します。

odbcad32

- b. SIS\_CarDealer\_LP\_DBLSN\_CONDB データソースを削除します。
- 4. 統合データベースとリモートデータベースが保存されているディレクトリ c: ¥MLsis¥ に移動し、すべてのファイルを削除 します。

結果

チュートリアルがコンピュータから削除されます。

次のステップ

次のレッスンに進みます。

# 1.8.2 チュートリアル:ゲートウェイを使用したサーバ起動同期の設定

このチュートリアルでは、サーバ起動同期を使用できるように SQL Anywhere 統合データベースとリモートデータベースを設定する方法について説明します。このチュートリアルは、%SQLANYSAMP17% ¥MobiLink¥SIS\_CarDealer に配置されているサンプルコードに基づいています。

前提条件

Mobile Link イベントスクリプトの基本的な知識が必要です。

次のソフトウェアが必要です。

• SQL Anywhere17

統合データベースで次のロールおよび権限を持つ必要があります。

- SYS\_AUTH\_RESOURCE\_ROLE 互換ロール
- MONITOR システム権限

リモートデータベースで次のロールおよび権限を持つ必要があります。

- SYS\_REPLICATION\_ADMIN\_ROLE システムロール
- SYS\_RUN\_REPLICATION\_ROLE システムロール

### コンテキスト

サーバ起動同期のいくつかの実装サンプルは、%SQLANYSAMP17%¥MobiLinkにあります。サーバ起動同期のすべてのサンプルディレクトリ名には、プレフィクスの SIS\_ が付いています。

このチュートリアルでは、次のことを学習します。

- SQL Anywhere 統合データベースをサーバ起動同期用に設定します。
- サーバ側プロパティを設定します。
- サーバ起動同期を要求する Push 要求を発行します。

1. レッスン 1: 統合データベースのセットアップ [122 ページ]

このレッスンでは、dbinit ユーティリティを使用して、同期に必要なスクリプトで MLconsolidated という名前の統 合データベースを作成します。データベース用の ODBC データソースを定義します。

2. レッスン 2: データベーススキーマの生成 [123 ページ]

このレッスンでは、データベーススキーマを生成します。このスキーマには、Dealer テーブルと download\_cursor 同 期スクリプトが含まれます。テーブルとストアドプロシージャは、サーバ起動同期の Push 要求を生成するために使用 されます。

3. レッスン 3: Push 要求を格納するテーブルの作成 [125 ページ]

このレッスンでは、Push 要求を格納する Push 要求テーブルを作成します。Notifier は、Push 要求を検出すると、 デバイスにメッセージを送信します。

4. レッスン 4: Mobile Link プロジェクトの作成 [126 ページ]

このレッスンでは、新しい Mobile Link プロジェクトを作成して、統合データベースに接続します。

- レッスン 5: Notifier の設定 [128 ページ]
   このレッスンでは、Notifier で Push 要求を作成し、要求を Mobile Link Listener に送信し、有効期限が切れた要求 を削除する方法を定義する、3 つの Notifier イベントを設定します。
- 6. レッスン 6: ゲートウェイと Carrier の設定 [131 ページ]

ゲートウェイは、メッセージを送信するためのメカニズムです。

7. レッスン 7: Mobile Link サーバの起動 [132 ページ]

このレッスンでは、デバイスに Push 通知を送信できるように Notifier を使用して Mobile Link サーバを起動します。 8. レッスン 8: リモートデータベースの設定 [133 ページ]

このレッスンでは、SQL Anywhere リモートデータベースを作成し、同期パブリケーション、ユーザ、サブスクリプショ ンを作成します。

- シッスン 9: Mobile Link Listener の設定 [135 ページ]
   このレッスンでは、Mobile Link Listener オプションをテキストファイルに保存してから、コマンドラインでファイル名を 指定して dblsn を実行し、Mobile Link Listener を設定します。
- 10. レッスン 10: Push 要求の発行 [136 ページ]

Push 要求を発行するには、直接 PushRequest テーブルを移植するか、Dealer テーブルで変更を加えます。

11. レッスン 11: クリーンアップ [138 ページ]

チュートリアルをコンピュータから削除します。

タスクの概要:サーバ起動同期チュートリアル [106ページ]

前のタスク: チュートリアル: ライトウェイトポーリングを使用したサーバ起動同期の設定 [106 ページ]

関連情報

サーバ起動同期 [4ページ]

# 1.8.2.1 レッスン 1: 統合データベースのセットアップ

このレッスンでは、dbinit ユーティリティを使用して、同期に必要なスクリプトで MLconsolidated という名前の統合データ ベースを作成します。データベース用の ODBC データソースを定義します。

前提条件

このチュートリアルの冒頭に一覧されているロールと権限を持っている必要があります。

### 手順

1. 統合データベースを格納する新しい作業ディレクトリを作成します。

このチュートリアルでは、c: ¥MLsisを作業ディレクトリとします。

- 2. dbinit ユーティリティを使用して SQL Anywhere 統合データベースを起動します。
- 3. 次のコマンドを実行します。

dbinit -dba DBA, passwd MLconsolidated

4. dbsrv17 ユーティリティを使用して統合データベースを起動します。

#### 次のコマンドを実行します。

dbsrv17 MLconsolidated

- 5. ト スタート > プログラム > SQL Anywhere17 > 管理ツール > ODBC データソースアドミニストレータ 】をクリックしま す。
- 6. ユーザ DSN タブをクリックしてから、追加をクリックします。
- 7. データソースの新規作成ウィンドウで、SQL Anywhere17をクリックし、完了をクリックします。
- 8. SQL Anywhere の ODBC 設定ウィンドウで、次の操作を行います。
  - a. ODBC タブをクリックします。
  - b. データソース名フィールドに sis\_cons と入力します。
  - c. ログインタブをクリックします。
  - d. ユーザ *ID* フィールドに、DBA と入力します。
  - e. パスワードフィールドに、passwdと入力します。
  - f. アクションドロップダウンリストから、このコンピュータで稼働しているデータベースに接続を選択します。
  - g. サーバ名フィールドに、MLconsolidatedと入力します。
  - h. OK をクリックします。
- 9. ODBC データソースアドミニストレータを閉じます。

ODBC データソースアドミニストレータウィンドウで OK をクリックします。

### 結果

統合データベースが作成され、ODBC データソースが定義されます。

#### 次のステップ

次のレッスンに進みます。

タスクの概要: チュートリアル: ゲートウェイを使用したサーバ起動同期の設定 [120 ページ]

次のタスク:レッスン 2: データベーススキーマの生成 [123 ページ]

### 1.8.2.2 レッスン 2: データベーススキーマの生成

このレッスンでは、データベーススキーマを生成します。このスキーマには、Dealer テーブルと download\_cursor 同期スクリ プトが含まれます。テーブルとストアドプロシージャは、サーバ起動同期の Push 要求を生成するために使用されます。

#### 前提条件

このチュートリアルのこれまでのレッスンを完了している必要があります。

このチュートリアルの冒頭に一覧されているロールと権限を持っている必要があります。

手順

- 1. **入タート プログラム** SQL Anywhere17 管理ツール SQL Central をクリックします。
- 2. 次のタスクを実行して、統合データベースに接続します。
  - a. ▶ 接続 > SQL Anywhere17 に接続 >をクリックします。
  - b. ユーザ *ID* フィールドに、DBA と入力します。
  - c. パスワードフィールドに、passwdと入力します。
  - d. アクションドロップダウンリストから、ODBC データソースを使用した接続をクリックします。
  - e. ODBC データソース名をクリックし、参照をクリックします。
  - f. sis\_consを選択し、OKをクリックします。
  - g. 接続をクリックします。
- 3. Interactive SQLを使用してデータベースに接続します。

Interactive SQL は、SQL Central またはコマンドプロンプトから起動できます。

- SQL Central から Interactive SQL を起動するには、MLconsolidated DBA データベースを右クリックし、 Interactive SQL を開くをクリックします。
- コマンドプロンプトで Interactive SQL を起動するには、次のコマンドを実行します。

dbisql -c "dsn=sis cons"

4. 次の SQL 文を実行し、Dealer テーブルを作成して設定します。

```
CREATE TABLE Dealer (
name VARCHAR(10) NOT NULL PRIMARY KEY,
rating VARCHAR(5),
last_modified TIMESTAMP DEFAULT TIMESTAMP
)
```

5. 次の文を使用して、Dealer テーブルにデータを挿入します。

```
INSERT INTO Dealer(name, rating) VALUES ('Audi', 'a');
INSERT INTO Dealer(name, rating) VALUES ('Buick', 'b');
INSERT INTO Dealer(name, rating) VALUES ('Chrysler', 'c');
INSERT INTO Dealer(name, rating) VALUES ('Dodge', 'd');
INSERT INTO Dealer(name, rating) VALUES ('Eagle', 'e');
INSERT INTO Dealer(name, rating) VALUES ('Ford', 'f');
INSERT INTO Dealer(name, rating) VALUES ('Geo', 'g');
INSERT INTO Dealer(name, rating) VALUES ('Honda', 'h');
INSERT INTO Dealer(name, rating) VALUES ('Isuzu', 'I');
INSERT INTO Dealer(name, rating) VALUES ('Isuzu', 'I');
INSERT INTO Dealer(name, rating) VALUES ('Isuzu', 'I');
```

6. 次の SQL スクリプトを実行して Mobile Link のシステムテーブルとストアドプロシージャを作成します。C:¥Program Files¥SQL Anywhere 17¥ は、SQL Anywhere17 インストール環境のロケーションに置き換えてください。

READ "C: ¥Program Files ¥SQL Anywhere 17 ¥MobiLink ¥setup ¥syncsa.sql"

7. 次の SQL スクリプトを実行し、download\_cursor 同期スクリプトを指定して同期を記録します。

```
CALL ml_add_table_script(
    'sis_ver1',
    'Dealer',
    'download_cursor',
    'SELECT * FROM Dealer WHERE last_modified >= ?'
);
CALL ml_add_table_script(
    'sis_ver1', 'Dealer', 'download_delete_cursor', '--{ml_ignore}'
);
COMMIT
```

Interactive SQL は閉じないでください。

#### 結果

Dealer テーブルと download\_cursor 同期スクリプトを含むデータベーススキーマが生成され、Mobile Link のシステムテー ブルとストアドプロシージャがインストールされます。 次のステップ

次のレッスンに進みます。

タスクの概要: チュートリアル: ゲートウェイを使用したサーバ起動同期の設定 [120ページ]

前のタスク: レッスン 1: 統合データベースのセットアップ [122 ページ]

次のタスク: レッスン 3: Push 要求を格納するテーブルの作成 [125ページ]

## 1.8.2.3 レッスン 3: Push 要求を格納するテーブルの作成

このレッスンでは、Push 要求を格納する Push 要求テーブルを作成します。Notifier は、Push 要求を検出すると、デバイス にメッセージを送信します。

前提条件

このチュートリアルのこれまでのレッスンを完了している必要があります。

このチュートリアルの冒頭に一覧されているロールと権限を持っている必要があります。

手順

1. 前のレッスンで Interactive SQL によってデータベースに接続されているはずです。

データベースに接続していない場合は、SQL Central またはコマンドプロンプトで Interactive SQL を起動します。

- SQL Central から Interactive SQL を起動するには、MLconsolidated DBA データベースを右クリックし、 Interactive SQL を開くをクリックします。
- コマンドプロンプトで Interactive SQL を起動するには、次のコマンドを実行します。

```
dbisql -c "dsn=sis cons"
```

2. Interactive SQL で次の SQL 文を実行します。

```
CREATE TABLE PushRequest (
   req_id INTEGER DEFAULT AUTOINCREMENT PRIMARY KEY,
   mluser VARCHAR(128),
   subject VARCHAR(128),
   content VARCHAR(128),
   resend_interval VARCHAR(30) DEFAULT '20s',
   time_to_live VARCHAR(30) DEFAULT '1m',
   status VARCHAR(128) DEFAULT 'created'
)
COMMIT;
```

```
Mobile Link - サーバ起動同期
Mobile Link - サーバ起動同期
```

3. Interactive SQL を閉じます。

結果

Push 要求を格納する Push 要求テーブルが作成されます。

次のステップ

次のレッスンに進みます。

タスクの概要: チュートリアル: ゲートウェイを使用したサーバ起動同期の設定 [120 ページ]

前のタスク: レッスン 2: データベーススキーマの生成 [123 ページ]

次のタスク: レッスン 4: Mobile Link プロジェクトの作成 [126 ページ]

関連情報

Push 要求 [9ページ] サーバ起動同期 [4ページ] サーバ起動同期のコンポーネント [6ページ]

# **1.8.2.4** レッスン **4: Mobile Link** プロジェクトの作成

このレッスンでは、新しい Mobile Link プロジェクトを作成して、統合データベースに接続します。

前提条件

このチュートリアルのこれまでのレッスンを完了している必要があります。

このチュートリアルの冒頭に一覧されているロールと権限を持っている必要があります。

### 手順

- 1. SQL Central で、 ツール Mobile Link17 新しいプロジェクト をクリックします。
- 2. 名前フィールドに sis\_cons\_project と入力します。
- 3. ロケーション フィールドに C: ¥MLsis と入力し、次へをクリックします。
- 4. データベースの表示名フィールドに sis\_cons と入力します。
- 5. 編集をクリックします。汎用 ODBC データベースに接続ウィンドウが表示されます。
- 6. ユーザ ID フィールドに、DBA と入力します。
- 7. パスワードフィールドに、passwdと入力します。
- 8. ODBC データソース名フィールドで、参照をクリックして sis\_consを選択します。
- 9. OK をクリックし、保存をクリックします。
- 10. パスワードを記憶オプションをオンにし、次へをクリックします。
- 11. 新しいリモートデータベーススキーマページでデフォルトをそのまま使用し、次へをクリックします。
- 12. 次へをクリックしてから、完了をクリックします。OK をクリックします。

### 結果

Mobile Link プロジェクトが作成されます。

### 次のステップ

次のレッスンに進みます。

タスクの概要: チュートリアル: ゲートウェイを使用したサーバ起動同期の設定 [120 ページ]

前のタスク: レッスン 3: Push 要求を格納するテーブルの作成 [125 ページ]

次のタスク: レッスン 5: Notifier の設定 [128 ページ]

# 1.8.2.5 レッスン 5: Notifier の設定

このレッスンでは、Notifier で Push 要求を作成し、要求を Mobile Link Listener に送信し、有効期限が切れた要求を削除 する方法を定義する、3 つの Notifier イベントを設定します。

前提条件

このチュートリアルのこれまでのレッスンを完了している必要があります。

このチュートリアルの冒頭に一覧されているロールと権限を持っている必要があります。

### コンテキスト

Notifier は、統合データベース内の変更を検出し、begin\_poll イベントを使用して Push 要求を作成します。この場合、変更 が Dealer テーブルで発生し、リモートデータベースが最新でない場合、begin\_poll スクリプトは、PushRequest テーブルを 設定します。

request\_cursor スクリプトは、Push 要求をフェッチします。各 Push 要求により、メッセージで送信される情報、情報を受信 するリモートデータベースが決まります。

request\_delete Notifier イベントはクリーンアップ処理を指定します。このスクリプトを使用すると、暗黙に除外された要求、 期限が切れた要求が自動的に削除されます。

### 手順

- SQL Central の左ウィンドウ枠の Mobile Link 17 で、sis\_cons\_project、統合データベース、sis\_cons の順に展開します。
- 2. 通知を右クリックし、 新規 > Notifier >をクリックします。
- 3. 新しい Notifier の名前を指定してくださいフィールドに CarDealerNotifier と入力します。
- 4. 完了をクリックします。
- 5. begin\_poll イベントスクリプトを入力します。
  - a. 右ウィンドウ枠で CarDealerNotifier を選択し、 ファイル プロパティ をクリックします。
  - b. イベントタブをクリックします。
  - c. イベントリストから begin\_poll を選択します。
  - d. 表示されたテキストフィールドで次の SQL 文を入力します。

-- Insert the last consolidated database -- modification date into @last\_modified --DECLARE @last\_modified timestamp; SELECT MAX(last modified) INTO @last modified FROM Dealer;

```
___
-- Delete processed requests if the mluser is up-to-date
DELETE FROM PushRequest
   FROM PushRequest AS p, ml_user AS u, ml subscription AS s
   WHERE p.status = 'processed'
        AND u.name = p.mluser
       AND u.user id = s.user_id
       AND @last modified <= GREATER(s.last upload time,
s.last download time);
-- Insert new requests when a device is not up-to-date
INSERT INTO PushRequest(mluser, subject, content)
SELECT u.name, 'sync', 'ignored
    FROM ml user as u, ml subscription as s
    WHERE u.name IN (SELECT name FROM ml listening WHERE listening = 'y')
       AND u.user id = s.user id
       AND @last modified > greater(s.last upload time, s.last download time)
       AND u.name NOT LIKE '%-dblsn'
        AND NOT EXISTS (SELECT * FROM PushRequest
            WHERE PushRequest.mluser = u.name
                AND PushRequest.subject = 'sync')
```

begin\_poll スクリプトの最初の主要セクションでは、デバイスが最新の状態でない場合は、PushRequest テーブルからの処理済み要求は削除されます。

@last\_modified <= GREATER(s.last\_upload\_time, s.last\_download\_time)</pre>

@last\_modified は、統合データベース Dealer テーブルで最大の変更が行われた日です。式 greater(s.last\_upload\_time, s.last\_download\_time)は、リモートデータベースの最後の同期時間を表します。

request\_delete イベントを使用して、直接 Push 要求を削除することもできます。ただし、この場合に begin\_poll イ ベントを使用すると、リモートデータベースが同期する前に、同期期限が切れた要求や暗黙的に除外された要求が 削除されないようにすることができます。

コードの次のセクションは、Dealer テーブルの last\_modified カラムに加えられた変更をチェックし、ml\_listening テ ーブルにリストされた最新の状態にないすべてのアクティブ Mobile Link Listener に対して Push 要求を発行しま す。

@last\_modified > GREATER(s.last\_upload\_time, s.last\_download\_time)

PushRequest テーブルが移植されると、begin\_poll スクリプトが件名を 'sync' に設定します。

- 6. request\_cursor スクリプトを入力します。
  - a. イベントリストから request\_cursor をクリックします。
  - b. 表示されたテキストフィールドで次の SQL 文を入力します。

```
SELECT
    p.req_id,
    'Default-DeviceTracker',
    p.subject,
    p.content,
    p.mluser,
    p.resend_interval,
    p.time_to_live
    FROM PushRequest AS p
```

PushRequest テーブルによって、request\_cursor スクリプトにローが入力されます。

順序と request\_cursor 結果セットの値は重要です。たとえば、2 番目のパラメータは、デフォルトのゲートウェイ Default-DeviceTracker を定義します。デバイストラッキングゲートウェイは、ユーザへのアクセス方法を追跡し、 UDP または SMTP を自動的に選択してリモートデバイスに接続します。

- 7. request\_delete スクリプトを入力します。
  - a. イベントリストから request\_delete をクリックします。
  - b. 表示されたテキストフィールドで次の SQL 文を入力します。

UPDATE PushRequest SET status='processed' WHERE req\_id = ?

request\_delete スクリプトは、ローを削除するのではなく、PushRequest テーブルのローのステータスを 'processed' に更新します。

8. 適用をクリックしてから OK をクリックして Notifier イベントを保存します。

結果

3つの Notifier イベントが定義されます。

次のステップ

次のレッスンに進みます。

タスクの概要: チュートリアル: ゲートウェイを使用したサーバ起動同期の設定 [120 ページ]

前のタスク: レッスン 4: Mobile Link プロジェクトの作成 [126 ページ]

```
次のタスク: レッスン 6: ゲートウェイと Carrier の設定 [131 ページ]
```

関連情報

デバイストラッキングゲートウェイ [27 ページ] request\_delete イベント [46 ページ] begin\_poll イベント [40 ページ] request\_cursor イベント [44 ページ] request\_delete イベント [46 ページ]

# **1.8.2.6** レッスン 6: ゲートウェイと Carrier の設定

ゲートウェイは、メッセージを送信するためのメカニズムです。

前提条件

このチュートリアルのこれまでのレッスンを完了している必要があります。

このチュートリアルの冒頭に一覧されているロールと権限を持っている必要があります。

#### コンテキスト

サポートされるゲートウェイまたはデバイストラッキングゲートウェイを定義できます。デバイストラッキングゲートウェイを指定 すると、Mobile Link サーバではクライアントへのアクセス方法を追跡して、最適なゲートウェイを自動的に選択します。

#### 手順

このチュートリアルでは、デフォルトのデバイストラッキングゲートウェイを使用するため、設定は必要ありません。

### 結果

デフォルトゲートウェイが使用されます。

次のステップ

次のレッスンに進みます。

タスクの概要: チュートリアル: ゲートウェイを使用したサーバ起動同期の設定 [120 ページ]

前のタスク: レッスン 5: Notifier の設定 [128 ページ]

次のタスク: レッスン 7: Mobile Link サーバの起動 [132 ページ]

### 関連情報

ライトウェイトポーラーの代替手段としてのゲートウェイ [26 ページ] ゲートウェイと Carrier [26 ページ] デバイストラッキングゲートウェイプロパティ [55 ページ]

# **1.8.2.7** レッスン 7: Mobile Link サーバの起動

このレッスンでは、デバイスに Push 通知を送信できるように Notifier を使用して Mobile Link サーバを起動します。

前提条件

このチュートリアルのこれまでのレッスンを完了している必要があります。

このチュートリアルの冒頭に一覧されているロールと権限を持っている必要があります。

手順

統合データベースに接続します。

次のコマンドを実行します。

mlsrv17 -notifier -c "dsn=sis\_cons" -o serverOut.txt -v+ -dl -zu+ -x tcpip

次の表は、このレッスンで使用する mlsrv17 オプションを示します。オプション -o、-v、は、デバッグとトラブルシューティングの 情報を提供します。これらのロギングオプションは、開発環境での使用に適しています。パフォーマンス上の理由から、一般的 に -v は運用環境では使用しません。

| オプション     | 説明                                                  |
|-----------|-----------------------------------------------------|
| -notifier | サーバ起動同期用に有効なすべての Notifier を起動します。                   |
| -C        | 接続文字列を指定します。                                        |
| -0        | メッセージログファイル serverOut.txtを指定します。                    |
| -v+       | ログを取る対象となる情報を指定します。-v+ を使用して、最大冗長<br>ロギングをオンに設定します。 |
| -zu+      | 自動的に新しいユーザを追加します。                                   |
| -x        | Mobile Link クライアントの通信プロトコルとプロトコルオプションを<br>設定します。    |

### 結果

Mobile Link サーバメッセージウィンドウが表示されます。Notifier は、デバイスから Push 要求を受信する準備が整ったことを示します。

次のステップ

次のレッスンに進みます。

タスクの概要:チュートリアル:ゲートウェイを使用したサーバ起動同期の設定 [120 ページ]

前のタスク: レッスン 6: ゲートウェイと Carrier の設定 [131 ページ]

次のタスク: レッスン 8: リモートデータベースの設定 [133 ページ]

# 1.8.2.8 レッスン 8: リモートデータベースの設定

このレッスンでは、SQL Anywhere リモートデータベースを作成し、同期パブリケーション、ユーザ、サブスクリプションを作成 します。

前提条件

このチュートリアルのこれまでのレッスンを完了している必要があります。

このチュートリアルの冒頭に一覧されているロールと権限を持っている必要があります。

### 手順

1. dbinit コマンドラインユーティリティを使用して、Mobile Link クライアントデータベースを起動します。

#### 次のコマンドを実行します。

dbinit -dba DBA, passwd remotel

2. dbsrv17 コマンドラインユーティリティを使用して、Mobile Link クライアントデータベースを起動します。

次のコマンドを実行します。

dbsrv17 remote1

3. Interactive SQL を使用して Mobile Link クライアントデータベースに接続します。

```
次のコマンドを実行します。
```

dbisql -c "SERVER=remote1;UID=DBA;PWD=passwd"

4. Dealer テーブルを作成します。

Interactive SQL で次の SQL 文を実行します。

```
CREATE TABLE Dealer (

name VARCHAR(10) NOT NULL PRIMARY KEY,

rating VARCHAR(5),

last_modified TIMESTAMP DEFAULT TIMESTAMP

)

COMMIT;
```

5. Mobile Link 同期ユーザ、パブリケーション、サブスクリプションを作成します。

Interactive SQL で次の SQL 文を実行します。

```
CREATE PUBLICATION car_dealer_pub (table Dealer);
CREATE SYNCHRONIZATION USER sis_user1;
CREATE SYNCHRONIZATION SUBSCRIPTION
TO car_dealer_pub
FOR sis_user1
OPTION scriptversion='sis_ver1';
COMMIT;
```

結果

SQL Anywhere リモートデータベース、同期パブリケーション、ユーザ、サブスクリプションが作成されます。

### 次のステップ

次のレッスンに進みます。

タスクの概要: チュートリアル: ゲートウェイを使用したサーバ起動同期の設定 [120 ページ]

前のタスク: レッスン 7: Mobile Link サーバの起動 [132 ページ]

次のタスク: レッスン 9: Mobile Link Listener の設定 [135ページ]

# **1.8.2.9** レッスン 9: Mobile Link Listener の設定

このレッスンでは、Mobile Link Listener オプションをテキストファイルに保存してから、コマンドラインでファイル名を指定して dblsn を実行し、Mobile Link Listener を設定します。

前提条件

このチュートリアルのこれまでのレッスンを完了している必要があります。

このチュートリアルの冒頭に一覧されているロールと権限を持っている必要があります。

手順

1. 次の内容のテキストファイルを作成して、Mobile Link Listener コマンドファイルを作成します。

```
#-----
# Verbosity level
-v2
# Show notification messages in console and log
-m
# Polling interval, in seconds
-i 3
# Truncate, then write output to dblsn.txt
-ot dblsn.txt
# MobiLink address and connect parameter for dblsn
-x "host=localhost"
# Enable device tracking and specify the MobiLink user name.
-t+ sis_user1
# Message handlers
# Synchronize using dbmlsync
-1 "subject=sync;
action='start dbmlsync.exe
-c SERVER=remote1; UID=DBA; PWD=passwd
-o dbmlsyncOut.txt
';"
```

- 2. このチュートリアルでは、c: ¥MLsis をサーバ側コンポーネントの作業ディレクトリとします。テキストファイルを mydblsn.txt という名前でこのディレクトリに保存します。
- 3. Mobile Link Listener を起動します。

コマンドプロンプトで、c: ¥MLsis に移動するか、Mobile Link Listener コマンドファイルが保存されているディレクトリに 移動します。

次のコマンドを実行して、Mobile Link Listener を起動します。

dblsn @mydblsn.txt

### 結果

Mobile Link Listener がスリープ中であることを示す MobiLink Listener for Windows ウィンドウが表示されます。

トラッキング情報が統合データベースにアップロードされると、Mobile Link サーバメッセージウィンドウに新しいエントリが表示されます。この情報は、Mobile Link Listener と Mobile Link サーバ間の正常な初期通信をリレーします。

次のステップ

次のレッスンに進みます。

タスクの概要: チュートリアル: ゲートウェイを使用したサーバ起動同期の設定 [120 ページ]

前のタスク: レッスン 8: リモートデータベースの設定 [133 ページ]

次のタスク: レッスン 10: Push 要求の発行 [136 ページ]

関連情報

```
Listener [17 ページ]
Windows デバイス用の Mobile Link Listener ユーティリティ (dblsn) [59 ページ]
@data dblsn オプション [65 ページ]
```

# 1.8.2.10 レッスン 10: Push 要求の発行

Push 要求を発行するには、直接 PushRequest テーブルを移植するか、Dealer テーブルで変更を加えます。

### 前提条件

このチュートリアルのこれまでのレッスンを完了している必要があります。 このチュートリアルの冒頭に一覧されているロールと権限を持っている必要があります。

### コンテキスト

サーバ起動同期では、直接 PushRequest テーブルを移植するか、Dealer テーブルで変更を加えることで、Push 要求を発行することができます。後者の場合、Notifier の begin\_poll スクリプトは、Dealer テーブルの変更を検出して、

PushRequest テーブルを移植します。どちらの場合も、PushRequest テーブルが Notifier の request\_cursor スクリプトに ローを入力します。これによって、リモートデバイスでメッセージを受信する方法が決まります。

手順

1. 統合データベースに接続していない場合は、Interactive SQL で接続します。

次のコマンドを実行します。

dbisql -c "dsn=sis cons"

2. 次の SQL 文を実行します。

```
INSERT INTO PushRequest(mluser, subject, content)
        VALUES ('sis_user1', 'sync', 'not used');
COMMIT;
```

3. 同期が発生するまで数秒待ちます。

移植すると、PushRequest テーブルは Notifier の request\_cursor スクリプトにローを入力します。 request\_cursor ス クリプトは、メッセージで送信される情報と、情報を受信するリモートデバイスを決定します。

- 4. dbmlsync が開いたままである場合は、シャットダウンをクリックし、閉じます。
- 5. 次の SQL 文を実行し、サーバ起動同期を要求するように、統合データベースの Dealer テーブルに変更を加えます。

```
UPDATE Dealer
   SET RATING = 'B' WHERE name = 'Geo';
COMMIT;
```

6. 同期が発生するまで数秒待ちます。

この場合、Notifier の begin\_poll スクリプトは Dealer テーブルの変更を検出し、PushRequest テーブルを適切に移植 します。この場合も、PushRequest テーブルが移植されると、Notifier の request\_cursor スクリプトは、メッセージで送 信される情報と、情報を受信するリモートデバイスを決定します。

7. リモートデータベースで Dealer テーブルが更新されたことを確認します。

次の SQL 文を実行します。

SELECT \* FROM Dealer

Geoの評価がBになっている必要があります。

#### 結果

サーバ起動同期を要求する Push 要求が PushRequest テーブルに直接挿入されます。

次のステップ

次のレッスンに進みます。

タスクの概要: チュートリアル: ゲートウェイを使用したサーバ起動同期の設定 [120 ページ]

前のタスク: レッスン 9: Mobile Link Listener の設定 [135 ページ]

次のタスク: レッスン 11: クリーンアップ [138 ページ]

関連情報

Push 要求の使用方法 [12 ページ]

# **1.8.2.11** レッスン **11:** クリーンアップ

チュートリアルをコンピュータから削除します。

前提条件

このチュートリアルのこれまでのレッスンを完了している必要があります。

このチュートリアルの冒頭に一覧されているロールと権限を持っている必要があります。

手順

- 1. Interactive SQL を閉じます。
- 2. SQL Anywhere、Mobile Link、同期クライアントの各ウィンドウを閉じます。
- 3. 次の手順で、チュートリアルに関連するすべての ODBC データソースを削除します。
  - a. ODBC データソースアドミニストレータを起動します。

コマンドプロンプトで次のコマンドを入力します。

odbcad32

- b. sis\_cons データソースを削除します。
- 4. 統合データベースとリモートデータベースが保存されているディレクトリ c: ¥MLsis¥ に移動し、すべてのファイルを削除 します。

### 結果

チュートリアルがコンピュータから削除されます。

タスクの概要:チュートリアル:ゲートウェイを使用したサーバ起動同期の設定 [120ページ]

前のタスク: レッスン 10: Push 要求の発行 [136 ページ]

# 1.9 このマニュアルの印刷、再生、および再配布

次の条件に従うかぎり、このマニュアルの全部または一部を使用、印刷、再生、配布することができます。

- 1. ここに示したものとそれ以外のすべての版権と商標の表示をすべてのコピーに含めること。
- 2. マニュアルに変更を加えないこと。

3. SAP 以外の人間がマニュアルの著者または情報源であるかのように示す一切の行為をしないこと。

ここに記載された情報は事前の通知なしに変更されることがあります。

# 重要免責事項および法的情報

### コードサンプル

この文書に含まれるソフトウェアコード及び / 又はコードライン / 文字列 (「コード」) はすべてサンプルとしてのみ提供されるものであり、本稼動システム環境で使用することが目的ではあり ません。「コード」は、特定のコードの構文及び表現規則を分かりやすく説明及び視覚化することのみを目的としています。SAP は、この文書に記載される「コード」の正確性及び完全性の 保証を行いません。更に、SAP は、「コード」の使用により発生したエラー又は損害が SAP の故意又は重大な過失が原因で発生させたものでない限り、そのエラー又は損害に対して一切 責任を負いません。

### アクセシビリティ

この SAP 文書に含まれる情報は、公開日現在のアクセシビリティ基準に関する SAP の最新の見解を表明するものであり、ソフトウェア製品のアクセシビリティ機能の確実な提供方法に関 する拘束力のあるガイドラインとして意図されるものではありません。SAP は、この文書に関する一切の責任を明確に放棄するものです。ただし、この免責事項は、SAP の意図的な違法行 為または重大な過失による場合は、適用されません。さらに、この文書により SAP の直接的または間接的な契約上の義務が発生することは一切ありません。

### ジェンダーニュートラルな表現

SAP 文書では、可能な限りジェンダーニュートラルな表現を使用しています。文脈により、文書の読者は「あなた」と直接的な呼ばれ方をされたり、ジェンダーニュートラルな名詞(例:「販売 員」又は「勤務日数」)で表現されます。ただし、男女両方を指すとき、三人称単数形の使用が避けられない又はジェンダーニュートラルな名詞が存在しない場合、SAP はその名詞又は代 名詞の男性形を使用する権利を有します。これは、文書を分かりやすくするためです。

### インターネットハイパーリンク

SAP 文書にはインターネットへのハイパーリンクが含まれる場合があります。これらのハイパーリンクは、関連情報を見いだすヒントを提供することが目的です。SAP は、この関連情報の可 用性や正確性又はこの情報が特定の目的に役立つことの保証は行いません。SAP は、関連情報の使用により発生した損害が、SAP の重大な過失又は意図的な違法行為が原因で発生 したものでない限り、その損害に対して一切責任を負いません。すべてのリンクは、透明性を目的に分類されています (http://help.sap.com/disclaimer を参照)。

go.sap.com/registration/ contact.html

© 2016 SAP SE or an SAP affiliate company.All rights reserved. 本書のいかなる部分も、SAP SE 又は SAP の関連会社の明示的な許可な くして、いかなる形式でも、いかなる目的にも複製又は伝送することはでき ません。本書に記載された情報は、予告なしに変更されることがあります。 SAP SE 及びその頒布業者によって販売される一部のソフトウェア製品に は、他のソフトウェアベンダーの専有ソフトウェアコンポーネントが含まれて います。製品仕様は、国ごとに変わる場合があります。

これらの文書は、いかなる種類の表明又は保証もなしで、情報提供のみを 目的として、SAP SE 又はその関連会社によって提供され、SAP 又はその 関連会社は、これら文書に関する誤記脱落等の過失に対する責任を負うも のではありません。SAP 又はその関連会社の製品及びサービスに対する 唯一の保証は、当該製品及びサービスに伴う明示的保証がある場合に、 これに規定されたものに限られます。本書のいかなる記述も、追加の保証 となるものではありません。

本書に記載される SAP 及びその他の SAP の製品やサービス、並びにそ れらの個々のロゴは、ドイツ及びその他の国における SAP SE (又は SAP の関連会社)の商標若しくは登録商標です。本書に記載されたその他すべ ての製品およびサービス名は、それぞれの企業の商標です。 商標に関する詳細の情報や通知については、http://www.sap.com/ corporate-en/legal/copyright/index.epx をご覧ください。